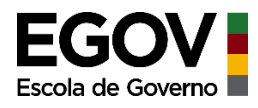

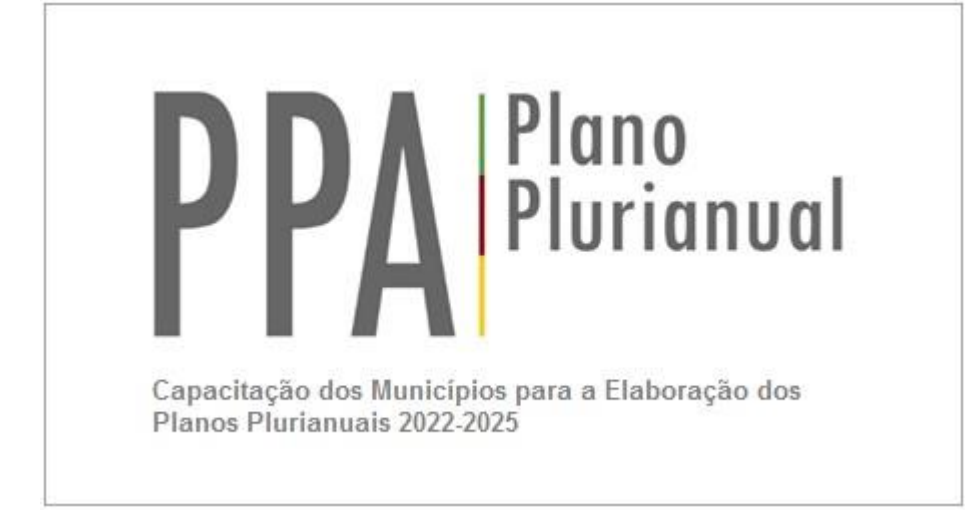

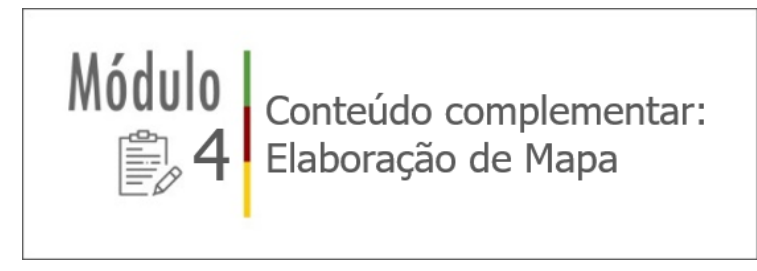

Março 2021

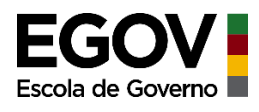

# Conteúdo

| COMO ESPACIALIZAR AS INFORMAÇÕES PARA SUBSIDIAR ANÁLISES?                | 3  |
|--------------------------------------------------------------------------|----|
| PASSO 01: Instalação do software QGIS – para sistema operacional Windows | 4  |
|                                                                          | 6  |
| PASSO 02: Abrindo o QGIS                                                 | 6  |
| PASSO 03: Inserindo os arquivos de trabalho (shapefile)                  | 8  |
| PASSO 04: Elaborando o mapa                                              | 15 |
| PASSO 05: Criando o layout final para exportar o mapa como uma imagem    | 39 |
| Conceitos Importantes                                                    | 53 |
| Referências Bibliográficas                                               | 60 |
| Sites para obtenção de dados espaciais:                                  | 60 |

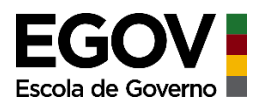

# COMO ESPACIALIZAR AS INFORMAÇÕES PARA SUBSIDIAR ANÁLISES?

Este é um documento complementar ao estudo que visa trazer orientações para auxiliar as prefeituras que não possuem em sua estrutura um departamento especializado em cartografia, tampouco possuem em seu quadro de trabalhadores um profissional da área, mas ainda assim desejam utilizar a cartografia para produção de mapas que venham a auxiliá-los nas análises diagnósticas tanto da situação-problema, quanto das causas críticas.

Conforme visto anteriormente, para auxiliar na visualização espacial da distribuição das UBS e dos hospitais com leitos de UTI, no município de Porto Alegre, foram utilizados dois mapas, elaborados a partir da base de dados da prefeitura e do Ministério da Saúde. Para entendimento básico de como é possível elaborar um mapa, será,a seguir, apresentado um pequeno passo a passo. Este documento é apenas um pequeno início para o entendimento desta matéria e para que as prefeituras possam iniciar o uso de análises espacializadas através da produção de mapas temáticos. Ao final deste documento alguns conceitos serão postos para auxiliá-los no entendimento.

IMPORTANTE: o software indicado para uso é o QGIS por ser gratuito e para que possam praticar este passo a passo, os arquivos utilizados estão sendo fornecidos com o material do módulo IV.

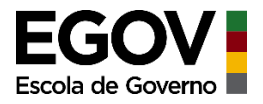

# PASSO A PASSO PARA A ELABORAÇÃO DE UM MAPA

PASSO 01: Instalação do software QGIS – para sistema operacional Windows

#### 1) Acesse o link para efetuar o download do programa QGIS:

https://www.qgis.org/pt\_BR/site/forusers/download.html

Nota. No mesmo link você encontra o instalador do software para outros sistemas operacionais, caso o seu não seja Windows.

Obs.: Existem duas opções de download, para computadores com sistema operacional 32bits e para os que são 64bits. Importante, antes de baixar o instalador, verificar qual é a versão do seu computador.

| Computador   a de Trabalho   umentos   Gerenciar   Fixar en liniciar   Mapear unidade de rede   Abrir en nova janela   Fixar no Acesso rápido   Desconcetar unidade de rede   Adicionar um local de rede   Excluir   Renomear   LAN (\seplagpaet   Propriedades   Michows 10 Home Single Language   stema   • 2019 Microsoft Corporation. Todos os direitos reservados.   avançades do   Sistema   • 2019 Microsoft Corporation. Todos os direitos reservados.   avançades do   Sistema   Processador:   Indevision 10 Home Single Language   Sistema   • 2019 Microsoft Corporation. Todos os direitos reservados.   avançades do   Sistema   Processador:   Indevision 10 Home Single Language   Sistema   • 2019 Microsoft Corporation. Todos os direitos reservados.   savançades do   Sistema   Processador:   Indo do RuMini 32.06 (du lutilizave 3).6 (D)   Top de sistema:   Sistema:   Processador:   Nondowa 10 Home Single Language   Sitema:   Processador:   Indo do RuMinos Sistema Operacional de 64 bits, processador com base en x64   Caneta e Toque:   Nenhuma Entrada a Canet_gou por loque esta daponivel pare este video   Info OEM   Site:   Suport online                                                                                                    | Computador<br>cas de Trabalho<br>Cumentos       Recolher         Gerenciar       Gerenciar         Winloads       Fixar em Iniciar         Mapear unidade de rede       Abrir em nova janela         Siticas       Fixar en Acesso fapido         Desconectar unidade de rede       Adricionar un local de rede         Nov volume (D)       Excluir         Renomear       Propriedades         PLAN (\tseplagparet       Propriedades         e       Controle         Sistema       Sistema         e       Controle         Sistema       Color(L)         Sistema       Color(L)         Sistema       Color(L)         Processador:       Mindows: 10 Home Single Language         Sistema       Color(L)         Sistema       Color(L)         Processador:       Mindows: 10 Home Single Language         Sistema       Sistema         Processador:       Mindows: 10 Home Single Language         Sistema       Sistema         Processador:       Mindows: 10 Home Single Language         Sistema       Sistema         Processador:       Mindows: 10 Home Single Controle * 18 Ge(B)         Sistema       Sistema         Sistem                                                                                                    | neDrive                                                                                                    |                                                                                                    |                                                                                                    |                                                                                                    |                              |             |
|----------------------------------------------------------------------------------------------------|----------------------------------------------------------------------------------------------------|----------------------------------------------------------------------------------------------------|----------------------------------------------------------------------------------------------------|----------------------------------------------------------------------------------------------------|----------------------------------------------------------------------------------------------------|------------------------------|-------------|
| a de Trabalho<br>cumentos<br>Gerenciar<br>Fixar em Iniciar<br>gens<br>Abrir em nova janela<br>Fixar no Acesso rápido<br>Desconectar unidade de rede<br>tos<br>Adicionar um local de rede<br>tos<br>Adicionar um local de rede<br>Desconectar unidade de rede<br>tos<br>Adicionar um local de rede<br>Desconectar unidade de rede<br>tos<br>Adicionar um local de rede<br>Desconectar unidade de rede<br>Desconectar unidade de rede<br>D             | ea de Trabalho<br>cumentos<br>winloads<br>genenciar<br>Fixar em Iniciar<br>Mapear unidade de rede<br>Adiri em nova janela<br>Fixar en Acesor répido<br>Desconcetar unidade de rede<br>Adicionar um local de rede<br>es<br>Adicionar um local de rede<br>Propriedades<br>PLAN (\tseplagapet<br>Propriedades<br>te<br>Controle > Sistema e Segurança > Sistema<br>Controle > Sistema e Segurança > Sistema<br>Controle = Catholor<br>Edição do Windows<br>Edição do Windows<br>Edição do Windows<br>Edição do Windows<br>Edição do Windows<br>Edição do Windows<br>Estema<br>Processador: Mindows 10 Home Single Language<br>sistema<br>Processador: Mindows 10 Home Single Language<br>Sistema<br>Processador: Mindows 10 Home Single Language<br>Sistema<br>Processador: Mindows 10 Home Single Language<br>Sistema<br>Processador: Mindows 10 Home Single Language<br>Sistema<br>Processador: Mindows 10 Home Single Language<br>Sistema<br>Processador: Mindows 10 Home Single Language<br>Sistema<br>Processador: Mindows 10 Home Single Language<br>Sistema<br>Processador: Mindows 10 Home Single Language<br>Sistema<br>Processador: Mindows 10 Home Single Language<br>Sistema<br>Processador: Mindows 10 Home Single Language<br>Sistema<br>Processador: Mindows 10 Home Single Language<br>Sistema<br>Sistema<br>Sist | te Computador                                                                                                    |                                                                                                    |                                                                                                    |                                                                                                    |                              |             |
| umentos Gerenciar<br>miladas Gerenciar<br>gens Abrir em Iniciar<br>Mapear unidade de rede<br>datas 3D Desconectar unidade de rede<br>tos 3D Desconectar unidade de rede<br>dows (C) Adicionar um local de rede<br>Excluir<br>Renomear<br>LAN (\seplagpater<br>Propriedades<br>Propriedades<br>Propriedades<br>Propriedades<br>el de Controle > Sistema e Segurança > Sistema<br>el de Controle<br>Exibir informações básicas sobre o computador<br>E Dispositivos<br>s remotas<br>@ 2019 Microsoft Corporation. Todos os direitos reservados.<br>Sistema<br>Processador Intel(R) Core(TM) (7-10750H CPU @ 2.40GHz 2.59 GHz<br>Membrán Intel(R) Core(TM) (7-10750H CPU @ 2.40GHz 2.59 GHz<br>Membrán Intel(R) Core(TM) (7-10750                                                                            | cumentos Gerenciar<br>winloads Fikar en Iniciar<br>agens Abrir em nova janela<br>Fikar en Acesso rópido<br>Desconctar unidade de rede<br>Adicionar um local de rede<br>wo volume (D)<br>Eccluir<br>Renomear<br>PLAN (\\seplagset<br>PLAN (\\seplagset<br>PLAN (\\sep                                                                                | Area de Trabalho                                                                                                    | Recolher                                                                                                    |                                                                                                    |                                                                                                    |                              |             |
| wilodaś Maper unidade de rede<br>gens Abřir em nova janela<br>siesa Fixar no Acesso rápido<br>Desconectar unidade de rede<br>dows (C)<br>eos<br>dows (C)<br>Eccluir<br>Renomear<br>LAN (\\seplagsafe<br>Propriedades<br>LAN (\\seplagsafe<br>Propriedades<br>Exibir informações básicas sobre o computador<br>le Dispositivos<br>s emotas<br>s vançadas do<br>Sistema<br>© 2019 Microsoft Corporation. Todos os direitos reservados.<br>s avançadas do<br>Sistema<br>© 2019 Microsoft Corporation. Todos os direitos reservados.<br>s avançadas do<br>Sistema<br>© 2019 Microsoft Corporation. Todos os direitos reservados.<br>s avançadas do<br>Sistema<br>© 2019 Microsoft Corporation. Todos os direitos reservados.<br>s avançadas do<br>Sistema<br>© 2019 Microsoft Corporation. Todos os direitos reservados.<br>s avançadas do<br>Sistema<br>© 2019 Microsoft Corporation. Todos os direitos reservados.<br>s avançadas do<br>Sistema<br>© 3019 Microsoft Corporation. Todos os direitos reservados.<br>s avançadas do<br>Sistema<br>© 5019 Microsoft Corporation. Todos os direitos reservados.<br>s avançadas do<br>Sistema<br>© 5019 Microsoft Corporation. Todos os direitos reservados.<br>s avançadas do<br>Sistema<br>© 5019 Microsoft Corporation. Todos os direitos reservados.<br>s avançadas do<br>Sistema<br>© 5019 Microsoft Corporation. Todos os direitos reservados.<br>s avançadas do<br>Sistema<br>© 5019 Microsoft Corporation. Todos os direitos reservados.<br>Sistema<br>© 5019 Microsoft Corporation. Todos os direitos reservados.<br>Sistema<br>© 5019 Microsoft Corporation. Todos os direitos reservados.<br>Sistema<br>© 5019 Microsoft Corporation. Todos os direitos reservados.<br>Sistema<br>© 5019 Microsoft Corporation. Todos os direitos reservados.<br>Sistema<br>© 5019 Microsoft Corporation. Todos os direitos reservados.<br>Sistema<br>© 5019 Microsoft Corporation. Todos os direitos reservados.<br>Sistema<br>© 5019 Microsoft Corporation.<br>Microsoft Corporation.<br>Sitema<br>Microsoft Corporation.<br>Sitema<br>Microsoft Corporation.<br>Sitema<br>Microsoft Corporation.<br>Sitema<br>Microsoft Corporation.<br>Microsoft Corporation.<br>Sitema<br>Sitema<br>Microsoft Corporation.<br>Sistema<br>Sistema<br>Sitema<br>Sitem | winloads prove that the iniciar<br>agens Ahri een nova janela<br>Fixar no Acesso rápido<br>Desconectar unidade de rede<br>Adicionar um local de rede<br>Escluir<br>Renomear<br>Propriedades<br>Propriedades<br>Propri          | Documentos                                                                                                    | Gerenciar                                                                                                    |                                                                                                    |                                                                                                    |                              |             |
| gens Melpeter fundous de recte<br>Abir em nova janela<br>Fixar no Acesso rápido<br>Desconectar unidade de rede<br>adovs (C)<br>Adicionar um local de rede<br>Excluir<br>Renomear<br>Propriedades<br>LAN (\seplagpaget<br>Propriedades<br>Propriedades<br>Exibir informações básicas sobre o computador<br>te Dispositivos<br>s remotas<br>Windows 10 Home Single Language<br>etama<br>© 2019 Microsoft Corporation. Todos os direitos reservados.<br>s avançades do<br>Sistema<br>Processador: Intel(R) Core(TM) I7-10750H CPU @ 2.60GHz 2.59 GHz<br>Memóinia instalada (RAM): 32,0 GB (unitazvet 31,8 GB)<br>Tipo de sistema: Sistema Operacional de 64 bits, processador com base em x64<br>Caneta e Toque: Nenhuma Entrada à Canelyapu por loque està disponvel para este video<br>Info OEM<br>Site: Suporte online                                                                                                    | ageris Abir en nova janela<br>isicas Abir en nova janela<br>isicas Abir en nova janela<br>ies Adicionar um local de rede<br>Adicionar um local de rede<br>es Adicionar um local de rede<br>PLAN (\\seplagpare Propriedades<br>PLAN (\\seplagpare Propriedades<br>e Exibir informações básicas sobre o computador<br>de Dispositivos<br>es remotas Unidows 10 Home Single Language<br>sistema<br>© 2019 Microsoft Corporation. Todos os direitos reservados.<br>Sistema<br>Processador: Intel(R) Core(TM) 17-10750H CPU © 2.60GHz 2.59 GHz<br>Memória instalada (RAM): 32,0 GB (utilizáve 31,8 GB)<br>Ti op de sistema: Sistema Oseracional de 6 Mits, processador com base em x64<br>Caneta e Toque Nenhuma Entrada 2 Canet <sub>1</sub> , pu por Toque está disponvel para este video<br>Info DEM<br>Site: Suporte online                                                                                                    | Downloads                                                                                                    | Fixar em iniciar<br>Manear unidade de re                                                                                                    | ada                                                                                                    |                                                                                                    |                              |             |
| sices Fixer no Acesso rápido<br>Desconectar unidade de rede<br>Adicionar um local de rede<br>Adicionar um local de rede<br>Adicionar um local de rede<br>Excluir<br>Renomear<br>TLAN (\seplagpaet<br>Propriedades<br>TLAN (\seplagpaet<br>Propriedades<br>Computationary and the segurança > Sistema<br>el de Controle<br>Exibir informações básicas sobre o computador<br>Exibir informações básicas sobre o computador<br>Exibir informações básicas sobre o computador<br>Exibir informações básicas sobre o computador<br>Exibir informações básicas sobre o computador<br>Exibir informações básicas sobre o computador<br>Exibir informações básicas sobre o computador<br>Sistema<br>© 2019 Microsoft Corporation. Todos os direitos reservados.<br>s avançadas do<br>Sistema<br>Processador: Intel(R) Core(TM) 17-10750H CPU @ 2.406Hz 2.59 GHz<br>Memória instalada (RAM): 32,0 GB (utilizáve: 31,8 GB)<br>Tipo de sistema: Sistema Operacional de 64 bits, processador com base em x64<br>Caneta e Toque: Nenhuma Entrada à Caneti <sub>2</sub> ou por loque está disponível para este video<br>Info OEM<br>Site: Suporte online                                                                                                    | isicas<br>jetos 30<br>leos<br>Adicionar um local de rede<br>Adicionar um local de rede<br>Adicionar um local de rede<br>Adicionar um local de rede<br>Adicionar um local de rede<br>Propriedades<br>PLAN (\\seplagpart<br>Propriedades<br>PLAN (\\seplagpart<br>P = Propriedades<br>PLAN (\\seplagpart<br>P = Propriedades<br>Exibir informações básicas sobre o computador<br>de Dispositivos<br>es remotas<br>Windows 10 Home Single Language<br>es remotas<br>es avançades do<br>Sistema<br>Processador: Intel(R) Core(TM) I7-10730H CPU @ 2.60GHz 2.59 GHz<br>Mendoin instabada (RAM): 32,0 GB (utilizável: 31,3 GB)<br>Tipo de sistema: Sistema Operacional de 44 bits, processador com base em x64<br>Coneta a Toque: Nenhuma Entrada a Canel, pu por Toque está disponível para este video<br>Info OEM<br>Site: Suporte online                                                                                                    | magens                                                                                                    | Abrir em nova ianela                                                                                                    | eue                                                                                                    |                                                                                                    |                              |             |
| eto s 30<br>eos<br>eos<br>eos<br>edows (C:)<br>o volume (D:)<br>co Local (E:)<br>LAN (\seplagpate<br>Propriedades<br>LAN (\seplagpate<br>Propriedades<br>LAN (\seplagpate<br>Propriedades<br>LaN (\seplagpate<br>Propriedades<br>LaN (\seplagpate<br>Exibir informações básicas sobre o computador<br>E Dispositivos<br>E Edição do Windows<br>E Edição do Windows<br>E Edição do Windows<br>E Edição do Windows<br>E Edição do Windows<br>Sistema<br>© 2019 Microsoft Carporation. Todos os direitos reservados.<br>a avançadas do<br>Sistema<br>Processador: Intel(R) Core(TM) 17-10750H CPU @ 2.606Hz 2.59 GHz<br>Memória instalada (RAM): 32,0 GB (utilizáve): 31,8 GB)<br>Tipo de sistema: Sistema Operacional de 64 bits, processador com base em x64<br>Caneta e Toque: Nenhuma Entrada à Caneti <sub>2</sub> ou por loque está disponível para este video<br>Info OEM<br>Site: Suporte online                                                                                                    | Jeles 300<br>Jees Adicionar um local de rede<br>Adicionar um local de rede<br>Adicionar um local de rede<br>Adicionar um local de rede<br>Excluir<br>Renormear<br>PLAN (\\seplagpart<br>Propriedades<br>Painel de Controle > Sistema e Segurança > Sistema<br>e                                                                                                    | Aúsicas                                                                                                    | Fixar no Acesso rápido                                                                                                    | o                                                                                                    |                                                                                                    |                              |             |
| cos       Adicionar um local de rede         idows (C)       Adicionar um local de rede         Excluir       Renomear         Propriedades       Propriedades         Painel de Controle       Sistema e Segurança > Sistema         el de Controle       Exibir informações básicas sobre o computador         le Dispositivos       Edição do Windows         s remats       Windows 10 Home Single Language         el ac Controle       Sistema         Vindows 10 Home Single Language         istema       © 2019 Microsoft Corporation. Todos os direitos reservados.         Sistema         Processador:       Intel(R) Core(TM) 17-10750H CPU @ 2.60GHz 2.59 GHz         Memória instalada (RAM):       32.0 GB (utilizave: 31,8 GP)         Tipo de sistema:       Sistema Operacional de 6 His, processador com base em x64         Careta e Toque:       Nenhuma Enfrada à Canet gup por Toque esta disponível para este video         Info OEM       Site         Site       Suporte online                                                                                                    | Adicionar um local de rede<br>indows (C;)<br>vo volume (D)<br>co Local (E;)<br>PLAN (\seplagpate<br>Propriedades<br>Painel de Controle > Sistema e Segurança > Sistema<br>e<br>-<br>Painel de Controle > Sistema e Segurança > Sistema<br>e<br>Hel de Controle<br>Exibir informações básicas sobre o computador<br>de Dispositivos<br>E Edição do Windows<br>E Edição do Windows<br>E Edição do Windows -<br>E Exibir informações básicas sobre o computador<br>de Dispositivos<br>E Edição do Windows<br>E Edição do Windows<br>E Edição do Windows<br>E Edição do Windows<br>E Edição do Windows<br>E Edição do Windows -<br>E Exibir informações básicas reservados.<br>E Edição do Windows<br>E Edição do Windows<br>E E EXEDEN<br>E E 2019 Microsoft Corporation. Todos os direitos reservados.<br>E Intel(R) Core(TM) 17-10750H CPU @ 2.60GHz 2.59 GHz<br>Memória instalada (RAM): 32,0 GB (utilizável: 31,8 GB)<br>Tipo de sistema<br>E Suporte online<br>E E Suporte online<br>E E EXEDEN<br>E E Suporte online<br>E E EXEDEN<br>E E EXEDEN<br>E E EXEDEN<br>E E EXEDEN<br>E E EXEDEN<br>E E EXEDEN<br>E E EXEDEN<br>E E EXEDEN<br>E E EXEDEN<br>E E EXEDEN<br>E E EXEDEN<br>E E E EXEDEN<br>E E E EXEDEN<br>E E EXEDEN<br>E E E EXEDEN<br>E E E EXEDEN<br>E E E E EXEDEN<br>E E E E E E E E E E E E E E E E E E E                                                                                                     | Objetos 3D                                                                                                    | Desconectar unidade                                                                                                    | de rede                                                                                                    |                                                                                                    |                              |             |
| Excluir       Renomear         Propriedades       Propriedades         Painel de Controle       Sistema e Segurança > Sistema         el de Controle       Exibir informações básicas sobre o computador         le Dispositivos       Edição do Windows         s remotas       Windows 10 Home Single Language         el ac Controle       Exibir informações básicas sobre o computador         Istema       © 2019 Microsoft Corporation. Todos os direitos reservados.         s avançadas do       Sistema         Processador:       Intel(R) Core(TM) 17-10750H CPU @ 2.60GHz 2.59 GHz         Memória instalada (RAM):       32.0 GB (utilizávie: 31,8 GB)         Tipo de sistema:       Sistema Operacional de 64 bits, processador com base em x64         Caret e Toque:       Nenhuma Entrada a Canel gup por Toque está disponível para este video         Info OEM       Site         Site       Suporte online                                                                                                    | wo volume (D:)   sco Local (E:)   PLAN (\\seplagaset   Propriedades   PLAN (\\seplagaset   Propriedades   PLAN (\\seplagaset   Propriedades   PLAN (\\seplagaset   Propriedades   Propriedades   Sistema   Propriedades   Propriedades   Propriedades   Sistema   Processador:   Intel(R) Core(TM) I7-10750H CPU @ 2.60GHz 2.59 GHz   Memoria instalada (RAM):   32,0 GB (utilizavel: 31,8 GB)   Tipo de sistema:   Sistema Operacional de 64 bits, processador com base em x64   Caneta e Toque:   Nenhuma Entrade à Canet, pup processad disponivel para este video   Info OEM   Site:   Suporte online                                                                                                    | Vindows (C:)                                                                                                    | Adicionar um local de                                                                                                    | e rede                                                                                                    |                                                                                                    |                              |             |
| co Local (E)   LAN (\seplagaet     Propriedades     Painel de Controle     el de Controle   Exibir informações básicas sobre o computador      le Dispositivos s remotas windows 10 Home Single Language © 2019 Microsoft Corporation. Todos os direitos reservados. s avançadas do    Sistema   Processador:   Intel(R) Core(TM) 17-10750H CPU @ 2.60GHz   2.59 GHz   Memoria instalada (RAM):   32.0 GB (utilizávei 31,8 GB)   Tipo de sistema :   Sistema :   Processador:   Nenhuma Entrada & Canel, pou por loque está disponível para este video   Info OEM   Site   Suporte online                                                                                                    | keroomear   PLAN (\\seplagparef   Propriedades     e     e     e     e     e     e     e     e     e     e     e     e     e     e     e     e     e     e     e     e     e     e     e     e     e     e     e     e      e     e     e     e     e     e     e     e     e     e     e     e     e     e     e     e     e     e <td>Novo volume (D:)</td> <td>Excluir</td> <td></td> <td></td> <td></td> <td></td>                                                                                                    | Novo volume (D:)                                                                                                    | Excluir                                                                                                    |                                                                                                    |                                                                                                    |                              |             |
| LAN (\seplagpade       Propriedades         Image: Propriedades       Propriedades         Image: Painel de Controle       Sistema e Segurança > Sistema         el de Controle       Exibir informações básicas sobre o computador         le Dispositivos       Edição do Windows         s remotas       Windows 10 Home Single Language         e 2019 Microsoft Corporation. Todos os direitos reservados.       Image: Processador:         Sistema       Processador:         Intel(R) Core(TM) 17-10750H CPU @ 2.60GHz: 2.59 GHz         Memória instalada (RAM):       320 G6 (utilizávei 31,8 G8)         Tipo de sistema:       Sistema Operacional de 64 bits, processador com base em x64         Careta e Toque:       Nenhuma Entrada à Canel gup por loque està disponível para este video         Info OEM                                                                                                    | PLAN (\\seplagper Propriedades  PCAN (\\seplagper Propriedades  Propriedades  Propriedades  Processador: Sistema e Segurança > Sistema Computador  Edição do Windows Edição do Windows Edição do Unidows Edição do Unidows Edição do                                                                                                    | Disco Local (E:)                                                                                                    | Renomear                                                                                                    |                                                                                                    |                                                                                                    |                              |             |
|                                                                                                    | e                                                                                                    | DEPLAN (\\seplagpaef:                                                                                                    | Propriedades N                                                                                                    |                                                                                                    |                                                                                                    |                              |             |
| Image: Painel de Controle > Sistema e Segurança > Sistema <ul> <li></li></ul>                                                                                                    | Image: Painel de Controle > Sistema e Segurança > Sistema       Image: Painel de Controle         nel de Controle       Exibir informações básicas sobre o computador         de Dispositivos       Edição do Windows         es remotas       Windows 10 Home Single Language         @ 2019 Microsoft Corporation. Todos os direitos reservados.       Image: Processador         Sistema       Processador:         Processador:       Intel(R) Core(TM) 17-10750H CPU @ 2.60GHz         Z59 GHz       Memoria instalada (RAM):         32,0 GB (utilizávei: 31,8 GB)       Tipo de sistema:         Sistema       Sistema Operacional de 64 bits, processador com base em x64         Ceneta e Toque:       Menhuma Entrada a Canet_gou por Toque esta disponivel para este video         Info OEM       Suporte online                                                                                                    | de                                                                                                    | 3                                                                                                    |                                                                                                    |                                                                                                    |                              |             |
| Image: Painel de Controle > Sistema e Segurança > Sistema       ©       P Pesquisar Painel de Controle         Image: Painel de Controle       Exibir informações básicas sobre o computador       Image: Painel de Controle         Image: Painel de Controle       Exibir informações básicas sobre o computador       Image: Painel de Controle         Image: Painel de Controle       Exibir informações básicas sobre o computador       Image: Painel de Controle         Image: Painel de Controle       Exibir informações básicas sobre o computador       Image: Painel de Controle         Image: Painel de Controle       Exibir informações básicas sobre o computador       Image: Painel de Controle         Image: Painel de Controle       Exibir informações básicas sobre o computador       Image: Painel de Controle         Image: Painel de Controle       Exibir informações básicas sobre o computador       Image: Painel de Controle         Image: Painel de Controle       Sistema       Image: Painel de Controle       Image: Painel de Controle         Image: Painel de Controle       Image: Painel de Controle       Image: Painel de Controle       Image: Painel de Controle         Image: Painel de Controle       Image: Painel de Controle       Image: Painel de Controle       Image: Painel de Controle         Image: Painel de Controle       Image: Painel de Controle       Image: Painel de Controle       Image: Painel de Controle         Image: Pain                                                                                                    | Image: Painel de Controle       Sistema e Segurança > Sistema         Image: Painel de Controle       Exibir informações básicas sobre o computador         de Dispositivos       Edição do Windows         es remotas       Windows 10 Home Single Language         © 2019 Microsoft Corporation. Todos os direitos reservados.       Edição do Windows 10 Home Single Canguage         sistema       © 2019 Microsoft Corporation. Todos os direitos reservados.         Sistema       Processador:         Processador:       Intel(R) Core(TM) i7-10750H CPU @ 2.60GHz 2.59 GHz         Memória instalada (RAM):       32,0 GB (utilizávei: 31,8 GB)         Tipo de sistema:       Sistema Operacional de 46 bits, processador com base em x64         Ceneta e Toque:       Nenhuma Entrada a Canet_gou por Toque esta disponivel para este vídeo         Info OEM       Sister         Site:       Suporte online                                                                                                    |                                                                                                    |                                                                                                    |                                                                                                    |                                                                                                    |                              |             |
| Image: Section of the controle       Sistema e Segurança > Sistema       Image: Controle       Pesquisar Painel de Controle         Image: Controle       Exibir informações básicas sobre o computador       Edição do Windows       Image: Controle         Image: Controle       Exibir informações básicas sobre o computador       Edição do Windows         Image: Controle       Edição do Windows       Image: Controle         Image: Controle       Edição do Windows       Image: Controle         Image: Controle       Edição do Windows       Image: Controle         Image: Controle       Edição do Windows       Image: Controle         Image: Controle       Edição do Windows       Image: Controle         Image: Controle       Edição do Windows       Image: Controle         Image: Controle       Edição do Windows       Image: Controle         Sistema       Porcessador:       Intel(R) Core(TM) I7-10750H CPU @ 2.60GHz       2.59 GHz         Memória instalada (RAM):       32,0 GB (utilizável: 31,6 GB)       Image: Controle       Image: Controle         Image: Controle       Intel(R) Core(TM): I7-10750H CPU @ 2.60GHz       2.59 GHz       Image: Controle         Image: Controle       Image: Controle       Image: Controle       Image: Controle         Image: Controle       Image: Controle       Image: Controle       <                                                                                                    | Image: Sitema e Segurança > Sistema e Segurança > Sistema       Image: Sitema e Segurança > Sistema e Segurança > Sistema       Image: Sitema e Segurança > Sistema e Segurança > Sistema       Image: Sitema e Segurança > Sistema e Segurança > Sistema       Image: Sitema e Segurança > Sistema e Segurança > Sistema       Image: Sitema e Segurança > Sistema e Segurança > Sistema       Image: Sitema e Segurança > Sistema       Image: Sitema e Segurança > Sistema       Image: Sitema e Segurança > Sistema       Image: Sitema       Image: Sitema       Ima                                                                                                    |                                                                                                    |                                                                                                    |                                                                                                    |                                                                                                    |                              |             |
| Iipo de sistema:     Sistema Uperacional de 04 bits, processador com base em xb4       Caneta e Toque:     Nenhuma Entrada à Canetiçãou por loque està disponivel para este video       Info OEM                                                                                                    | Ipo de sistema:     Sistema Operacional de 64 bits, processador com base em x04       Caneta e Toque:     Nenhuma Entrada à Caneti Jou por loque està disponivel para este video       Info OEM     Site:       Site:     Suporte online                                                                                                    |                                                                                                    | <ul> <li>Sistema e Segurança</li> <li>ir informações bási</li> <li>o do Windows</li> <li>índows 10 Home Single</li> </ul>                                                                                                    | <ul> <li>Sistema</li> <li>icas sobre o computa</li> <li>Language</li> </ul>                                                                                                    | v ð                                                                                                    | Pesquisar Painel de Controle |             |
| Info OEM                                                                                                    | Info OEM                                                                                                    | ↑ Painel de Controle ainel de Controle tainel de Controle tainel de Control tainel de Controle tainel de Control tainel de Control tainel de Contro | Sistema e Segurança     ir informações bási     o do Windows     indows 10 Home Single     2019 Microsoft Corpora na rocessador: lemória instalada (RAM):                                                                     | Sistema      icas sobre o computa  Language  tion. Todos os direitos reser  Intel(R) Core(TM) i7-1075      32,0 GB (utilizável: 31,8 G                                              |                                                                                                    | Pesquisar Painel de Controle | - "<br>ws10 |
| Site: Suporte online                                                                                                    | Site: Suporte online                                                                                                    | ↑  Painel de Controle ainel de Controle tainel de Controle tainel de Control tainel de Controle tainel de Control tainel de Controle tainel de Control tainel de Control tainel de Co | Sistema e Segurança     ir informações bási     o do Windows     indows 10 Home Single     2019 Microsoft Corpora na rocessador:     lemória instalada (RAM):     po de sistema:     aneta e Toque:                           | Sistema      icas sobre o computa      Language      Intel(R) Core(TM) i7-107:          32,0 GB (utilizavie: 31,8 G          Sistema Operacional del          Nenhuma Entrada a Can | dor<br>ados.<br>H CPU @ 2.60GHz 2.59 GHz<br>bits, processador com base em x64<br>(20 u por loque esta disponivel para este vídeo      | Pesquisar Painel de Controle | - "<br>ws10 |
|                                                                                                    |                                                                                                    | ↑  Painel de Controle ainel de Controle tainel de Controle tainel de Control tainel de Controle tainel de Control tainel de Controle tainel de Control tainel de Control tainel de Co | Sistema e Segurança     ir informações bási     o do Windows     indows 10 Home Single     2019 Microsoft Corpora na                                                                                                    | Sistema      icas sobre o computa  Language  Intel(R) Core(TM) i7-107:      32.0 GB (utilizavie: 31,8 G      Sistema Operacional de (  Nenhuma Entrada a Can                        | ados.<br>H CPU @ 2.60GHz 2.59 GHz<br>)<br>bits, processador com base em x64<br>(200 por loque esta disponível para este vídeo         | Pesquisar Painel de Controle | - •         |
|                                                                                                    |                                                                                                    | ↑ ■ Painel de Controle inel de Controle Exibi r de Dispositivos Ediçã 5es remotas y sistema 6 5es avançadas do Sister N N T C                                                                                                    | Sistema e Segurança     ir informações bási     o do Windows     indows 10 Home Single     2019 Microsoft Corpora     na     rocessador:     lemória instalada (RAM):     po de sistema:     aneta e Toque:                   | Sistema      icas sobre o compute  Language  Intel(R) Core(TM) 17-1075      32.0 GB (utilizavel: 31.8 G  Sistema Operacional de I  Nenhuma Entrada a Can                            | dor<br>ados.<br>H CPU @ 2.60GHz 2.59 GHz<br>)<br>bits, processador com base em x64<br>Laou por loque esta disponível para este vídeo  | Pesquisar Painel de Controle | - •<br>ws10 |
|                                                                                                    |                                                                                                    | ► Painel de Controle nel de Controle Exib de Dispositivos Ediçã es remotas v sistema es avançadas do Sister N T C Info ( S                                                                                                    | Sistema e Segurança     ir informações bási     o do Windows     (indows 10 Home Single     2019 Microsoft Corpora     na     rocessador:     lermória instalada (RAM):     po de sistema:     aneta e Toque:     DEM     te: | Sistema  icas sobre o computa Language Language Intel(R) Core(TM) (7-107 1 32,0 GB (utilizável: 31,8 G Sistema Operacional de Nenhuma Entrada a Can Suporte online                  | dor<br>ados.<br>H CPU @ 2.60GHz 2.59 GHz<br>)<br>bits, processador com base em x64<br>Laou por loque esta disponivel para este vídeo  | Pesquisar Painel de Controle | - "         |
|                                                                                                    |                                                                                                    | Painel de Controle      de Controle      Dispositivos     Ediçã      remotas     v      tema     c      avançadas do      Sister      M     T     C      Info G                                                                                                    | Sistema e Segurança     ir informações bási     o do Windows     findows 10 Home Single     2019 Microsoft Corpora na na rocessador: lemória instalada (RAM); o de sistema: aneta e Toque:                                    | Sistema  icas sobre o computa Language Intel(R) Core(TM) i7-107      32,0 GB (utilizave: 31,8 G Sistema Operacional de t Nenhuma Entrada a Can  Suporte online                      | dor<br>ados.<br>H CPU @ 2.60GHz 2.59 GHz<br>)<br>bits, processador com base em x64<br>(gau por loque esta disponível para este vídeo  | Pesquisar Painel de Controle | - "         |
|                                                                                                    |                                                                                                    | Painel de Controle el de Controle Exib e Dispositivos s remotas v stema s avançadas do Sister P N T C C Info ( S                                                                                                    | Sistema e Segurança     ir informações bási     o do Windows         findows 10 Home Single         2019 Microsoft Corpora na rocessador: lemória instalada (RAM): po de sistema: aneta e Toque:  VEM te:                     | Sistema  icas sobre o computa Language Intel(R) Core(TM) i7-107 232,0 GB (utilizave: 31,8 G Sistema Operacional de t Nenhuma Entrada a Can Suporte online                           | dor<br>ados.<br>H CPU @ 2.60GHz 2.59 GHz<br>)<br>bits, processador com base em x64<br>(jou por loque está disponível para este video  | Pesquisar Painel de Controle | - "         |
|                                                                                                    |                                                                                                    | Painel de Controle      de Controle      Exib      Exib      Exipositivos      Ediçã      remotas      v      tema      avançadas do      Sister      P      N      T      C      Info      S                                                                                                    | Sistema e Segurança     ir informações bási     o do Windows                                                                                                    | Sistema  icas sobre o computa Language  Intel(R) Core(TM) i7-107:     32.0 GB (utilizave 31,6 Sistema Operacional de I Nenhuma Entrada a Can  Suporte online                        | dor<br>ados.<br>H CPU @ 2.60GHz 2.59 GHz<br>)<br>bits, processador com base em x64<br>(200 por loque está disponível para este vídeo  | Pesquisar Painel de Controle | - •         |
|                                                                                                    |                                                                                                    | Painel de Controle el de Controle Exib de Dispositivos Ediçã es remotas v sistema es avançadas do Sister P N T C C Info ( S                                                                                                    | Sistema e Segurança     ir informações bási     o do Windows     indows 10 Home Single     2019 Microsoft Corpora na     crocessador: lemória instalada (RAM): po de sistema: aneta e Toque: DEM te:                          | Sistema  icas sobre o compute Language Language Intel(R) Core(TM) 17-1075  22,0 GB (utilizive: 31,8 G Sistema Operacional de I Nenhuma Entrada a Can Suporte online                 | dor<br>ados.<br>H CPU © 2.60GHz 2.59 GHz<br>)<br>bits, processador com base em x64<br>, sou por loque esta disponível para este vídeo | Pesquisar Painel de Controle | - •         |

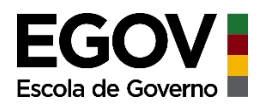

No exemplo deste passo a passo, o computador é 64 bits, logo será feito o download desta versão do instalador do programa, conforme segue:

| Download links below are disabled until we release 3.18.1 with fixes for these issues   | ues.     |
|-----------------------------------------------------------------------------------------|----------|
| The 3.18.0 download is still accessible through the "All Downloads" tab (for testing pu | urposes) |
| LINSTALADOR Standalone QGIS Versão 3.18 (64 bits)                                       | sha256   |
| Linstalador Standalone QGIS Versão 3.18 (32 bits)                                       | sha256   |
| Repositório de Lançamento de Longa Duração (maioria estável):                           |          |
| Linstalador Standalone QGIS Versão 3.16 (64 bits)                                       | a'       |
| sha256                                                                                  | മീ       |
| L Instalador Standalone QGIS Versão 3.16 (32 bits)                                      | e7       |
| sha256                                                                                  | a'       |

Basta clicar na opção desejada que o download iniciará automaticamente

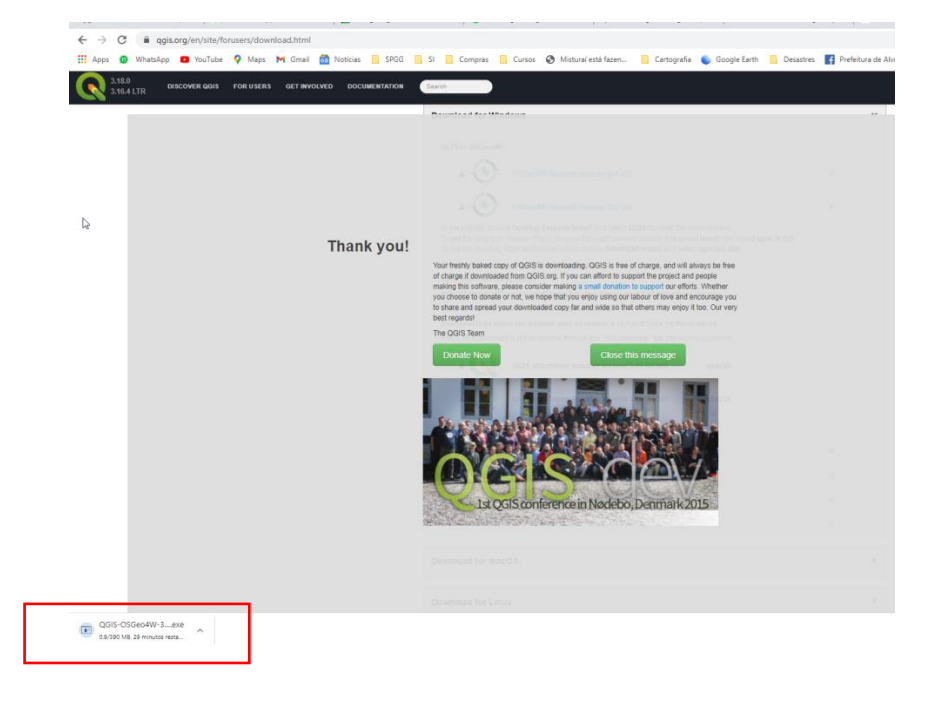

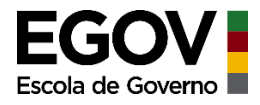

## 2) Instalando o programa:

Dê duplo clique sobre o arquivo instalador (em geral é baixado diretamente na pasta Downloads do computador)

| 5                                    |  |
|--------------------------------------|--|
| Nome                                 |  |
| ∨ Hoje (1)                           |  |
| Q QGIS-OSGeo4W-3.16.4-1-Setup-x86_64 |  |
| k                                    |  |

Em seguida siga os comandos abaixo:

- Clique em PRÓXIMO
- Depois, clique em EU CONCORDO (para concordar com termos de uso gerais)
- Depois, clique em PRÓXIMO
- Depois, clique em INSTALAR (ele iniciará o processo de instalação automaticamente)
- Por fim, clique em TERMINAR

Pronto!! O Qgis já está instalado em seu computador 😊

-----

# PASSO 02: Abrindo o QGIS

Para abrir o programa clique no ícone "QGIS Desktop" que aparece em "Adicionados recentemente" quando clicamos no botão Iniciar.

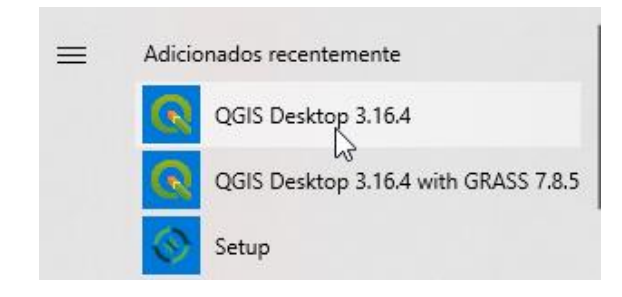

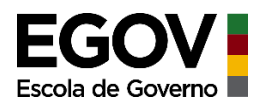

Obs.: Caso não apareça nos adicionados recentemente, busque-o navegando no botão iniciar do seu computador

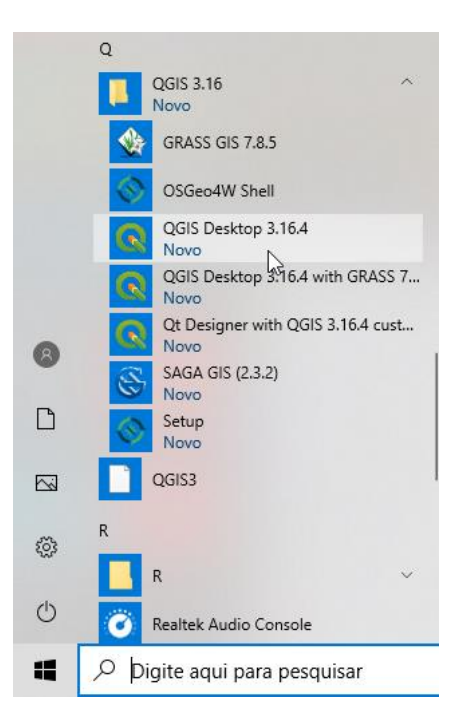

### Esta é a tela do QGIS

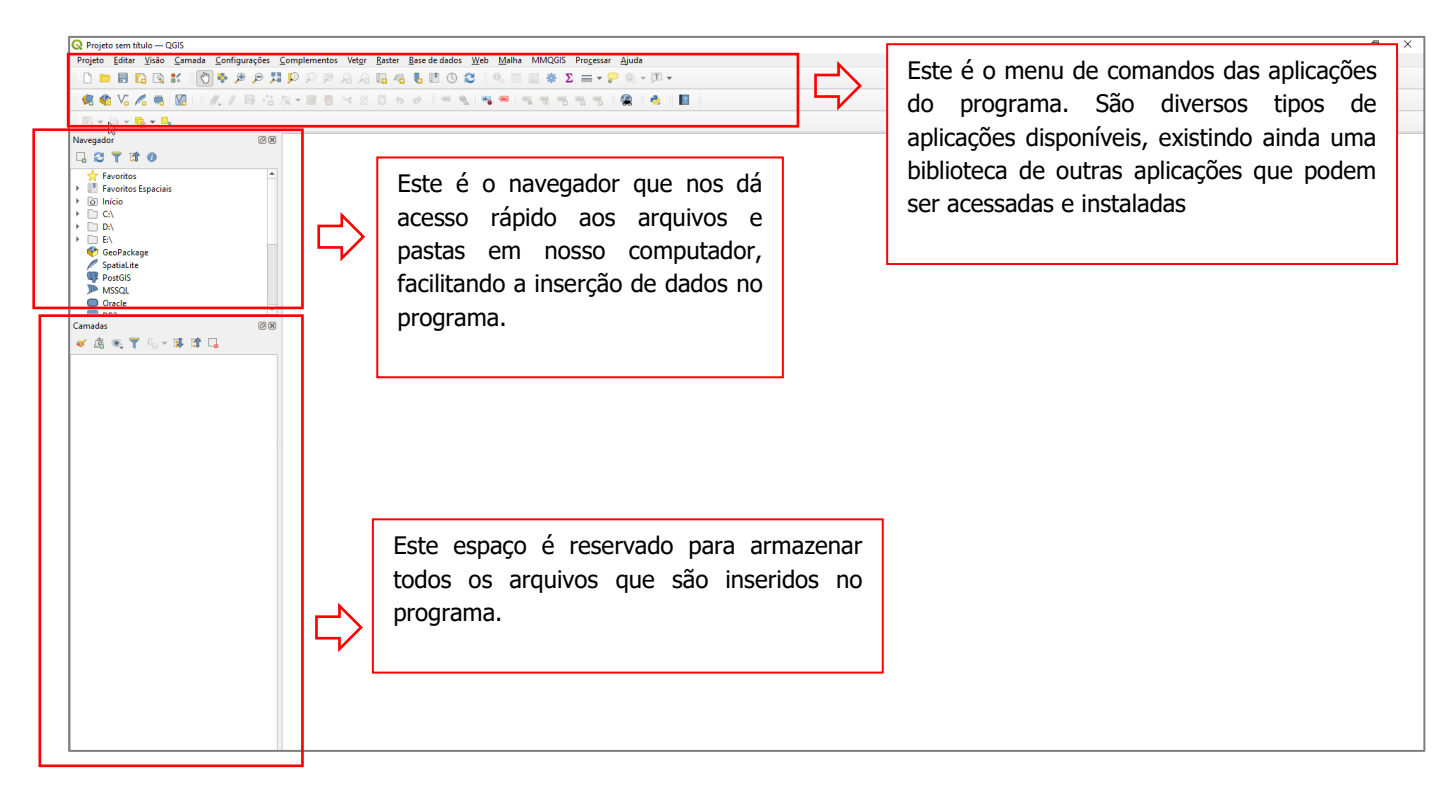

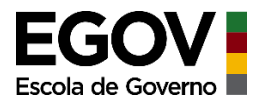

# PASSO 03: Inserindo os arquivos de trabalho (shapefile)

Primeiramente, antes de partirmos para a prática, é importante informar que o QGIS é um software de geoprocessamento, ou seja, é específico para elaboração de mapas e outras análises espaciais. Por essa, razão ele necessita de arquivos específicos chamados *shapefiles*. No material disponibilizado, esses arquivos específicos estão sendo fornecidos<sup>1</sup>.

#### O que é um Shapefile?

É um arquivo que traz informações georreferenciadas, ou seja, que estão "amarradas" a um determinado local da superfície terrestre. Este arquivo descreve geometrias espaciais de pontos (quando representa uma escola, por exemplo), de linhas (quando representa um rio) e polígono (quando representa, por exemplo, um lago). A estes arquivos podem ser vinculados atributos (características que representam o local a que se referem), por exemplo, um *shapefile* de ponto que represente uma escola, pode ter como atributos vinculados a ele, o número de alunos matriculados nesta escola, o número de professores que ali trabalham, o total de salas de aula, etc. Em resumo o*shapefile* é um arquivo que traz informações espaciais (georreferenciadas) e que são utilizados para a elaboração de mapas.

### 1)Salve o projeto de trabalho

Na tela aberta do QGIS, vá em projeto – salvar e escolha o local e o nome do projeto

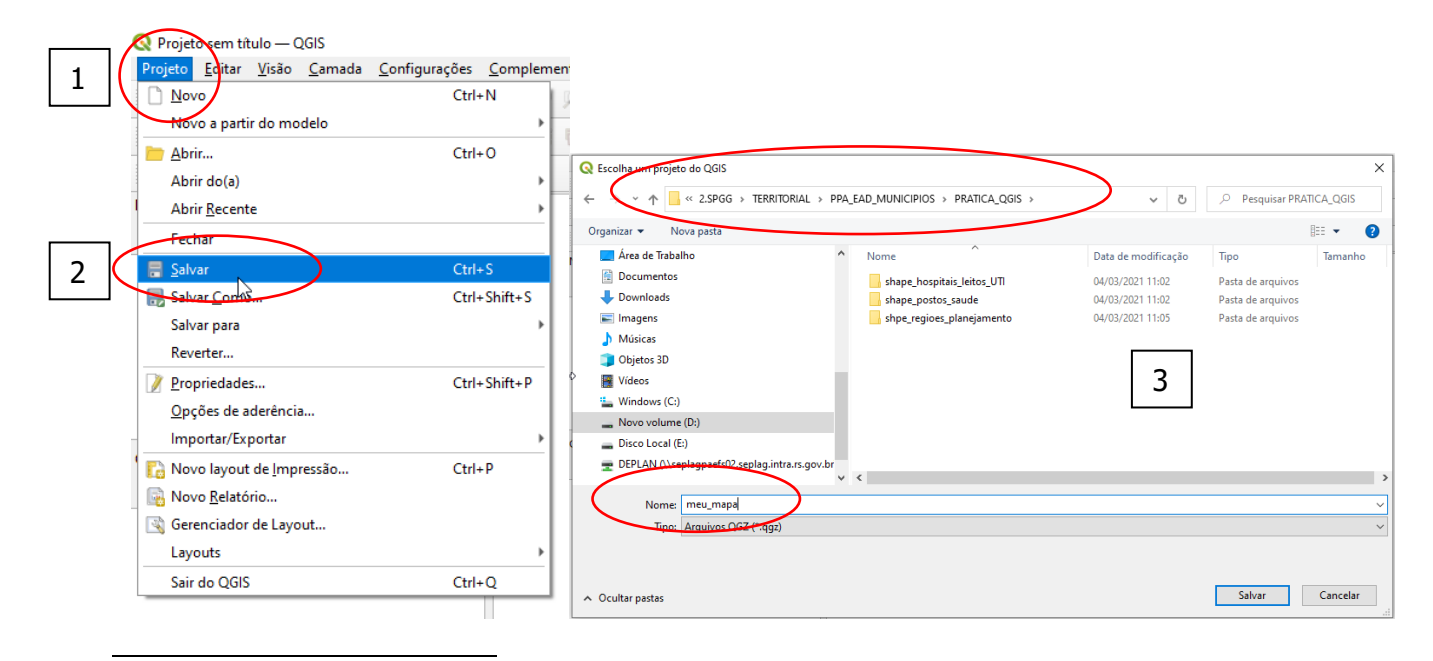

<sup>1</sup> Os arquivos *shapefile* utilizados neste passo a passo podem ser acessados em: https://drive.google.com/drive/folders/1j9p\_sNv3ldr\_pnQF8QuTjfjj9stZIhYM?usp=sharing.

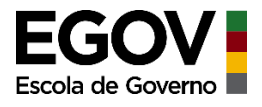

#### 2) Defina o Sistema de Referência a ser utilizado:

Antes de inserirmos qualquer arquivo em nosso projeto é importante definirmos o Sistema de Referência que vamos adotar.

#### O que é um Sistema de Referência?

De forma resumida podemos dizer que um sistema de referência vai definir como a superfície real será representada no mapa. Estessistemas foram criados, pois o grande desafio de um mapa, é conseguir representar uma superfície esférica em um plano com o mínimo de deformação possível. São modelos matemáticos que fazem este processo de conversão da representação para o plano.

Existem diversos sistemas de referência, mas no Brasil o sistema oficial adotado é o denominado SIRGAS 2000. É um modelo desenvolvido especificamente para representar a superfície da América do Sul, apresentando menos distorções ao representarmos a superfície terrestre nessa região.

SIRGAS = **SI**stema de **R**eferência **G**eocêntrico para as **A**mérica**S** 

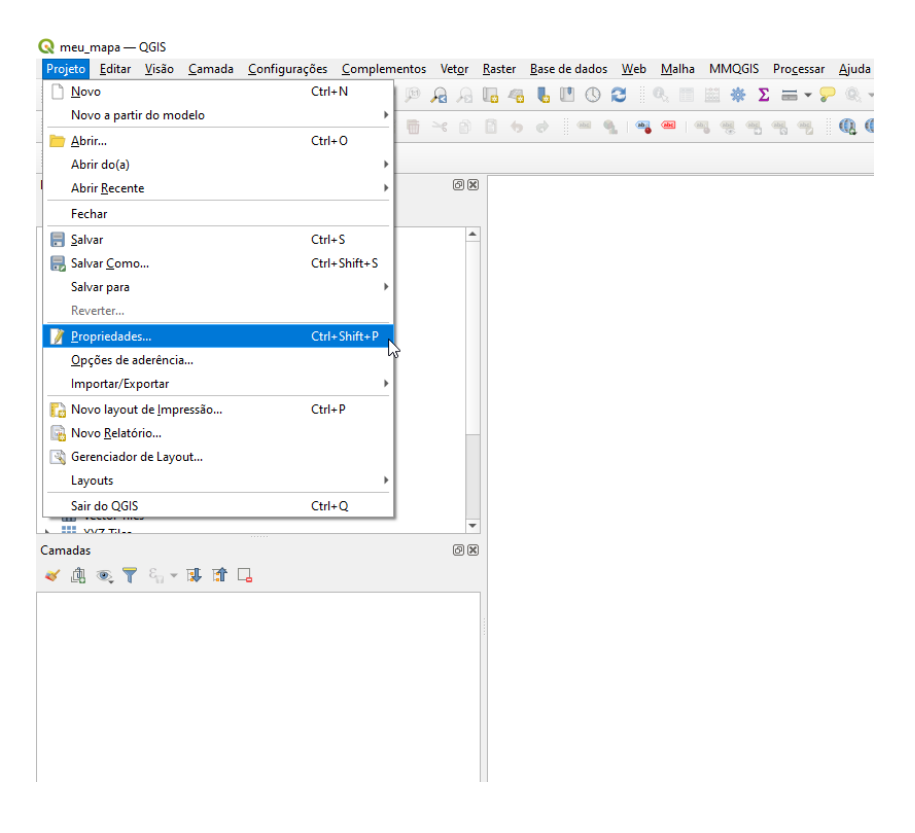

Vá em "Projeto", em seguida clique em "Propriedades", depois em "SRC"

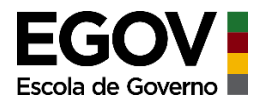

Uma nova janela será aberta, na qual você deve selecionar o sistema de referência

Importante: junto com a definição do Sistema de Referência definimos também qual o tipo de coordenada vamos adotar, se coordenadas geográficas estabelecidas em graus, minutos e segundos (ex.: 51°23'33") ou se coordenadas planas (expressas em metros) (ex.: E 484.982m).

No nosso caso, vamos optar por utilizar o SRC SIRGAS 2000 – coordenadas geográficas, cujo código é 4674. Você pode digitar este código no campo "Filtro" que automaticamente aparecerá o sistema, basta selecionar com o mouse (ficará destacado em azul) e depois clicar em "Apply" depois em "OK".

| Propriedades do Projet/                           | o — SRC                                                                                                    | >                       |
|---------------------------------------------------|----------------------------------------------------------------------------------------------------|-------------------------|
| L .                                               | Sistema de Referência de Coordenadas (SRC)                                                                                                    |                         |
| 😧 Geral                                           | Sem SRC (ou projeção não conhecida / não-terrestre)                                                                                                    |                         |
| Metadador                                         | Filtro Q 4674                                                                                                    |                         |
| y metadouos                                       | Sistemas de Referência de Coordenadas Usado Recentemente                                                                                                    |                         |
| SRC SRC                                           | Sistema de referência de coordenadas                                                                                                    | Autoridade de ID        |
| Transformations                                   |                                                                                                    |                         |
| 🖌 Estilos padrão                                  |                                                                                                    |                         |
| Fontes de dados                                   |                                                                                                    |                         |
| Relações                                          |                                                                                                    |                         |
| , Variáveis                                       |                                                                                                    |                         |
| Macros                                            | <ul> <li>Sistemas de Referência de Coordenadas Predefinidos</li> </ul>                                                                                                    | Qcultar SRC obsoleto(s) |
|                                                   |                                                                                                    | Autoridade de ID        |
|                                                   | Sistema de referência de coordenadas                                                                                                    | AUTORIDADE DE ID        |
| QGIS Server Temporal                              | Sistema de referência de coordenadas           Sistemas de Coordenadas Geográficas         SirGAS 2000                                                                                                    | EPSG:4674               |
| <ul> <li>QGIS Server</li> <li>Temporal</li> </ul> | Sistema de referência de coordenadas                                                                                                    | EPSG:4674               |
| <ul> <li>QGIS Server</li> <li>Temporal</li> </ul> | Sistema de referência de coordenadas                  Sistemas de Coordenadas Geográficas            SIRGAS 2000                                                                                                    | EPSG:4674               |
| QGIS Server                                       | Sistema de referência de coordenadas                  Sistemas de Coordenadas Geográficas            SIRGAS 2000              I            I              SIRGAS 2000                                                                                                    | EPSG:4674               |
| QGIS Server                                       | Sistema de referência de coordenadas                                                                                                    | EPSG:4674               |
| QGIS Server                                       | Sistema de referência de coordenadas                                                                                                    | EPSG:4674               |
| QGIS Server                                       | Sistema de referência de coordenadas<br>Sistemas de Coordenadas Geográficas<br>SIRGAS 2000<br>VKT<br>GEOCCBS ("SIRGAS 2000",<br>DATUM!("Sistema de Referencia Geoce<br>ntrico para las AmericaS 2000",<br>ELLIPSOID("GES 1980",<br>G370137, 299. 25722101,<br>IENGTHONIT ("metre", 1)1),<br>PRIMEN("cremutch", 0,<br>ANGLEUNIT ("degree",<br>0.017453265194331),<br>CS [ellipsoidal,2],<br>AXIS("geodetic latitude (Lat)" | EPSG:4674               |

Pronto! Nosso sistema de coordenadas está definido.

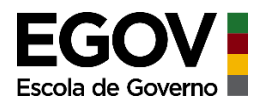

## 3) Adicionando os arquivos de trabalho (shapefile)

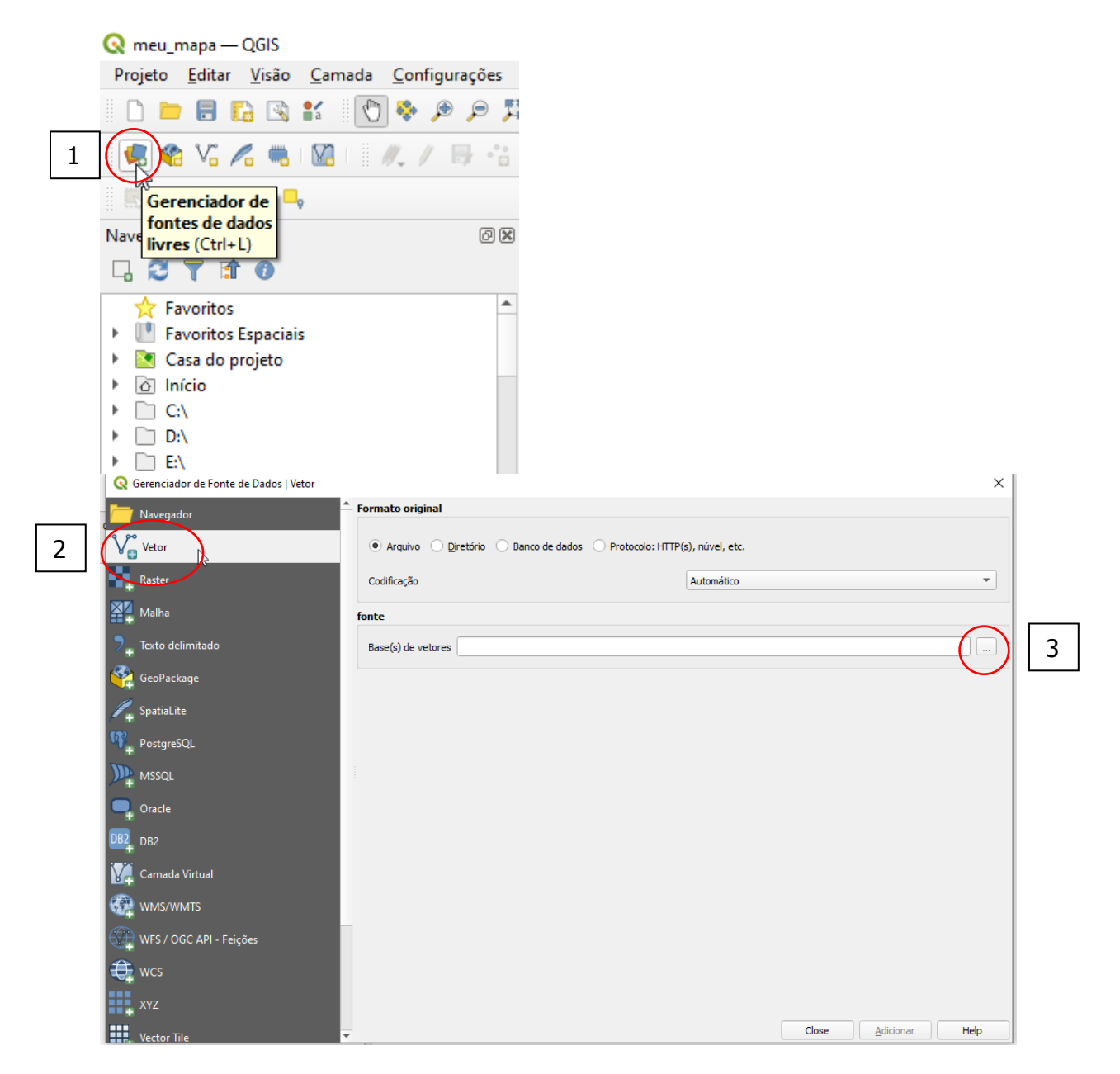

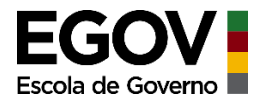

Abrirá uma janela de busca do arquivo, vá até a pasta onde estão armazenados os arquivos *shapefile*. Para facilitar a visualização, clique em "Todos os arquivos" canto inferior direito e selecione a opção *shapefile*. Selecione o arquivo que aparece e clique em abrir, depois em adicionar.

|                    | KTIORIAL > PPA_EAD_MUNICIPIOS > P | RATICA_QGIS > shape_postos_sa | ude 🗸       | O Peso                        | quisar shape_po | stos_saud |
|--------------------|-----------------------------------|-------------------------------|-------------|-------------------------------|-----------------|-----------|
| janizar 👻 Nova pas | ta                                |                               |             |                               |                 |           |
| OneDrive           | Nome                              | Data de modificação           | Тіро        | Tamanho                       |                 |           |
|                    | UBS_POA_VALIDADAS.CPG             | 09/02/2021 09:44              | Arquivo CPG | 1 KB                          |                 |           |
| Este Computador    | UBS_POA_VALIDADAS.dbf             | 09/02/2021 09:44              | Arquivo DBF | 954 KB                        |                 |           |
| 🔜 Área de Trabalhc | UBS_POA_VALIDADAS.prj             | 09/02/2021 09:42              | Arquivo PRJ | 1 KB                          |                 |           |
| Documentos         | UBS_POA_VALIDADAS.sbn             | 09/02/2021 09:44              | Arquivo SBN | 2 KB                          |                 |           |
| - Downloads        | UBS_POA_VALIDADAS.sbx             | 09/02/2021 09:44              | Arquivo SBX | 1 KB                          |                 |           |
| Imagens            | UBS_POA_VALIDADAS.shp             | 09/02/2021 09:44              | Arquivo SHP | 5 KB                          |                 |           |
| Músicas            | UBS_POA_VALIDADAS.shx             | 09/02/2021 09:44              | Arquivo SHX | 2 KB                          |                 |           |
| 🕽 Objetos 3D       |                                   |                               |             |                               |                 |           |
| Vídeos             |                                   |                               |             |                               |                 |           |
| Windows (C:)       |                                   |                               |             |                               |                 |           |
| . Novo volume (D   |                                   | 2                             |             |                               |                 |           |
| Disco Local (E:)   |                                   | v                             |             |                               |                 |           |
| 😦 DEPLAN (\\sepla  |                                   |                               |             |                               |                 |           |
| Rede               |                                   |                               |             |                               |                 |           |
| Nome               | :                                 |                               |             | <ul> <li>Todos arc</li> </ul> | luivos          | ~         |
|                    |                                   |                               |             | Abr                           | ir Ca           | ancelar   |

| Abrir conjunto(s) de dad                                                                                                    | os OGR suportados                                                                                                    |                                                                                                    |                                                                                                | Geographial PDF                                                                                                    |
|----------------------------------------------------------------------------------------------------|----------------------------------------------------------------------------------------------------|----------------------------------------------------------------------------------------------------|------------------------------------------------------------------------------------------------|----------------------------------------------------------------------------------------------------|
| → ~ ↑ <mark> </mark> « TE                                                                                                    | RRITORIAL > PPA_EAD_MUNICIPIOS > P                                                                                                    | RATICA_QGIS → shape_postos_s                                                                                                    | aude 🗸                                                                                         | INTERLIS 1       INTERLIS 2       Idrici Vactor (ust)                                                                                                    |
| )rganizar 🔻 🛛 Nova pa                                                                                                    | sta                                                                                                    |                                                                                                    |                                                                                                | Keyhole Markup Language [KML]<br>MBTiles                                                                                                    |
| <ul> <li>OneDrive</li> <li>Este Computador</li> <li>Área de Trabalho</li> <li>Documentos</li> <li>Downloads</li> <li>Imagens</li> <li>Músicas</li> <li>Objetos 3D</li> <li>Videos</li> <li>Windows (C:)</li> <li>Novo volume (D</li> <li>Disco Local (E:)</li> <li>DEPLAN (\septa</li> </ul> | Nome<br>UBS_POA_VALIDADAS.CPG<br>UBS_POA_VALIDADAS.dbf<br>UBS_POA_VALIDADAS.pf<br>UBS_POA_VALIDADAS.sbn<br>UBS_POA_VALIDADAS.shx<br>UBS_POA_VALIDADAS.shx | Data de modificação<br>09/02/2021 09:44<br>09/02/2021 09:44<br>09/02/2021 09:42<br>09/02/2021 09:44<br>09/02/2021 09:44<br>09/02/2021 09:44 | Tipo<br>Arquivo CPG<br>Arquivo DBF<br>Arquivo PRJ<br>Arquivo SBN<br>Arquivo SBX<br>Arquivo SHX | Taman MS Excel format<br>MS Excel format<br>MS Office Open XML spreadsheet<br>Mapbox Vector Tiles<br>Microstation DGN<br>NAS - ALKIS<br>Network Common Data Format<br>Open Document Spreadsheet<br>OpenJUMP JML<br>OpenStreetMap<br>Organização Sistemática de Informação Espacial [SC<br>PostgreSQL SQL dump<br>S-57 Base file<br>SEG-P1<br>SEG-Y<br>SQLite/SpatiaLite<br>Scatable Vector Graphics<br>Shapefiles<br>TABELA RIANCAP Data Systems<br>TopoJSON<br>UKOCA P1/90<br>VDV-451/VDV-452/INTREST Data Format<br>VRT - Virtual Datasource<br>Valores Separados por Vírgula<br>WAsP |
| Nom                                                                                                    | e:                                                                                                    |                                                                                                    |                                                                                                | V Todos arquivos V                                                                                                    |
|                                                                                                    |                                                                                                    |                                                                                                    |                                                                                                | <u>A</u> brir Cancelar                                                                                                    |

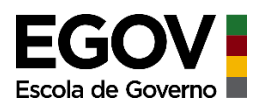

| Q Abrir conjunto(s) de dados                        | s OGR suportados                |                                |             |         | ×                            |
|-----------------------------------------------------|---------------------------------|--------------------------------|-------------|---------|------------------------------|
| $\leftarrow \rightarrow \checkmark \uparrow$ k term | RITORIAL > PPA_EAD_MUNICIPIOS > | PRATICA_QGIS > shape_postos_sa | ude v       | ې 5     | Pesquisar shape_postos_saude |
| Organizar 👻 Nova past                               | a                               |                                |             |         | ≣≡ ▼ 🔟 ?                     |
| <ul> <li>OneDrive</li> </ul>                        | Nome                            | Data de modificação            | Тіро        | Tamanho |                              |
| Este Computador                                     | UBS_POA_VALIDADAS.shp           | 09/02/2021 09:44               | Arquivo SHP | 5 KB    |                              |
| Área de Trabalhc                                    | 60                              |                                |             |         |                              |
| Documentos                                          |                                 |                                |             |         |                              |
| 🕂 Downloads                                         |                                 |                                |             |         |                              |
| 📰 Imagens                                           |                                 |                                |             |         |                              |
| 👌 Músicas                                           |                                 |                                |             |         |                              |
| 🗊 Objetos 3D                                        |                                 |                                |             |         |                              |
| 🛃 Vídeos                                            |                                 |                                |             |         |                              |
| 🏪 Windows (C:)                                      |                                 |                                |             |         |                              |
| 👝 Novo volume (D                                    |                                 |                                |             |         |                              |
| 👝 Disco Local (E:)                                  |                                 |                                |             |         |                              |
| 🛖 DEPLAN (\\sepla                                   |                                 |                                |             |         |                              |
| 📣 Rede 🗸 🗸                                          |                                 |                                |             |         |                              |
| <u>N</u> ome:                                       | UBS_POA_VALIDADAS.shp           |                                |             | ~ Shape | files 🗸 🗸                    |
|                                                     |                                 |                                |             |         | Abrir Cancelar               |

| 🔇 Data Source Manager — Vetor |                                    |                             |                       |                    |                | × |
|-------------------------------|------------------------------------|-----------------------------|-----------------------|--------------------|----------------|---|
| Navegador                     | Formato original                   |                             |                       |                    |                | _ |
| Vetor                         | Arquivo O Diretório O Banco        | de dados 🔿 Protocolo: HTTP( | (s), núvel, etc.      |                    |                |   |
| Raster                        | Codificação                        |                             | Automático            |                    | -              | - |
| Malha                         | fonte                              |                             |                       |                    |                |   |
| ▶ Texto delimitado            | Base(s) de vetores SPGG\TERRITORIA | L PPA_EAD_MUNICIPIOS PRATIO | CA_QGIS\shape_postos_ | saude\UBS_POA_VALI | DADAS.shx* 🚳 🛄 |   |
| 🔗 GeoPackage                  |                                    |                             |                       |                    |                | _ |
| 🌈 SpatiaLite                  |                                    |                             |                       |                    |                |   |
| PostgreSQL                    |                                    |                             |                       |                    |                |   |
| MSSQL                         |                                    |                             |                       |                    |                |   |
| 📮 Oracle                      |                                    |                             |                       |                    |                |   |
| DB2 DB2                       |                                    |                             |                       |                    |                |   |
| 🙀 Camada Virtual              |                                    |                             |                       |                    |                |   |
| 🚱 wms/wmts                    |                                    |                             |                       |                    |                |   |
| WFS / OGC API - Feições       |                                    |                             |                       |                    |                |   |
| 🕀 wcs                         |                                    |                             |                       |                    |                |   |
| XYZ                           |                                    |                             |                       | $\frown$           |                |   |
| Vector Tile                   | <b>*</b>                           |                             |                       |                    | ionar Help     |   |
|                               |                                    |                             |                       | 2                  | 1              |   |

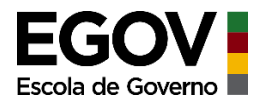

Os *shapes* de pontos das unidades básicas de saúde foram adicionados. Para adicionar os demais *shapes* de interesse, siga o mesmo procedimento.

| PIX mea_mapa - gois                       |                                                                                                    |
|-------------------------------------------|----------------------------------------------------------------------------------------------------|
| Projeto Editar Visão Camada Configurações | Complementos Vetgr Baster Base de dados Web Malha MMQGIS Progessar Ajuda                                                                                                    |
| 🗋 🖿 🗟 🖪 😫 🔣 🕅 🐥 🔎 🔎 .                     | 母 PP 29 29 29 29 19 16 16 16 10 10 10 1 1 1 1 1 1 1 1 1 1 1                                                                                                    |
| 🤹 🎕 Vi 🔏 🧠 🔯 - 🥂 / 🕀 🔅                    | 友・課題 11 (1) 01 (1) 01 |
| 🖳 = 🐚 = 🎭 = 🛼                             |                                                                                                    |
| Navegador @@                              |                                                                                                    |
| G C T 🖻 0                                 |                                                                                                    |
|                                           |                                                                                                    |
| Camadas @                                 | 8                                                                                                    |
| 🗸 🖞 🕸 🎽 🖏 🖌 🖓 🖉                           | - <b>&gt;</b> •••                                                                                                    |
| UBS POA VALIDADAS                         |                                                                                                    |
|                                           |                                                                                                    |
|                                           |                                                                                                    |
|                                           |                                                                                                    |
|                                           | <b>8 8 8</b>                                                                                                    |
|                                           |                                                                                                    |
|                                           |                                                                                                    |
|                                           | • • • • • • • • • • • • • • • • • • •                                                                                                    |
|                                           | Sec. Sec. Sec. Sec. Sec. Sec. Sec. Sec.                                                                                                    |
|                                           |                                                                                                    |
|                                           |                                                                                                    |
|                                           | •                                                                                                    |
|                                           | •                                                                                                    |
|                                           | • •                                                                                                    |
|                                           |                                                                                                    |
|                                           | •                                                                                                    |
|                                           |                                                                                                    |
|                                           |                                                                                                    |
|                                           |                                                                                                    |
|                                           |                                                                                                    |
|                                           |                                                                                                    |
|                                           |                                                                                                    |

Outro modo de inserir arquivos é utilizar o acesso rápido via navegador. Procure a pasta onde o arquivo está armazenado, clique sobre ele e arraste até a área de trabalho e solte. O arquivo irá abrir e aparecerá na área de Camadas

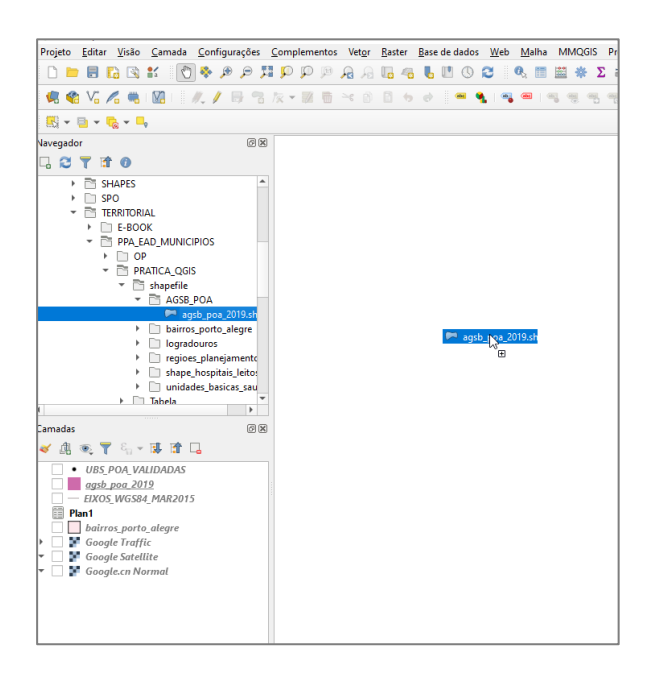

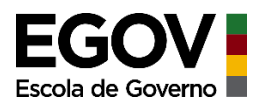

## PASSO 04: Elaborando o mapa

# **1)**Insira no programa todos os arquivos *shapefile* de interesse. Neste exemplo usaremos os seguintes:

| Shapefile            | Geometria | O que representa                                            | Fonte                                                            |
|----------------------|-----------|-------------------------------------------------------------|------------------------------------------------------------------|
| UBS_POA_VALIDADAS    | ponto     | Postos de saúde do município (unidades básicas de saúde)    | IEDE – RS (Secretaria<br>de Planejamento<br>Governança e Gestão) |
| agsb_poa_2019        | polígono  | Áreas de vulnerabilidade social (Aglomerados<br>Subnormais) | IBGE                                                             |
| bairros_porto_alegre | polígono  | Bairros de Porto Alegre                                     | Prefeitura municipal de<br>Porto Alegre                          |
| EIXOS_WGS84_MAR2015  | linha     | Eixos de logradouros do município                           | Prefeitura municipal de<br>Porto Alegre                          |

Após a inserção de todos os *shapefiles,* cada arquivo será uma camada e essas estarão sobrepostas umas sobre as outras. A ordem de sobreposição é dada pela ordem com que aparecem no canto esquerdo.

No exemplo, aparece em primeiro plano a camada de postos de saúde, abaixo desta as áreas de ocupação mais vulnerável, seguida pelos logradouros e por fim a camada de bairros. Para alterar esta ordem, basta clicar sobre a camada (a direita) e arrastar para cima ou para baixo.

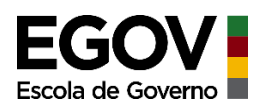

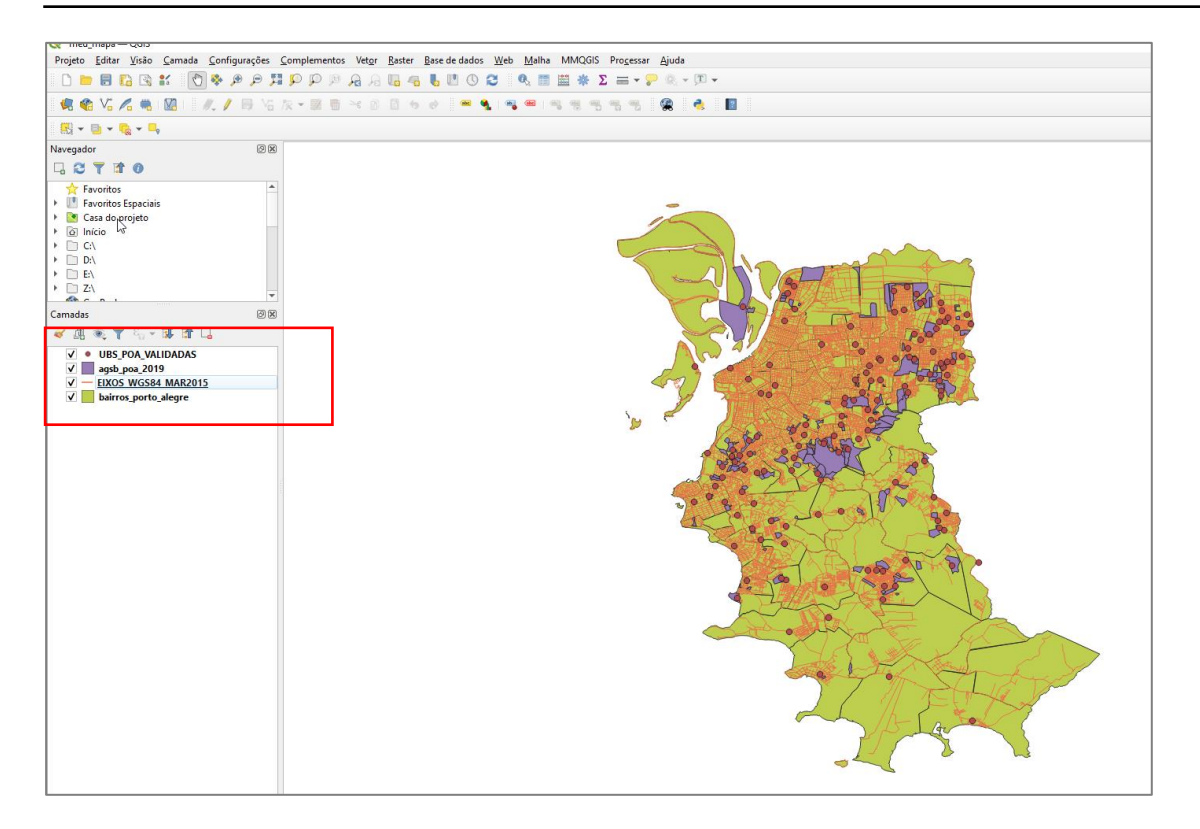

## 2) Trabalhando a aparência (cores)

Agora vamos trabalhar no layout deste mapa, escolhendo cores mais representativas. Começando pela camada de logradouros. Clique sobre a camada para selecioná-la (ficará marcada com uma tarja azul) depois clique sobre ela com o botão direito do *mouse* e clique em propriedades.

| ✓ agsb_poa_2019       |                                                     |  |
|-----------------------|-----------------------------------------------------|--|
| ✓ EIXOS WGS84 MAR2015 | Deproximar para camada                              |  |
|                       | 💭 <u>A</u> proximar à seleção                       |  |
|                       | ∞ <u>M</u> ostrar na visão geral                    |  |
|                       | Mostrar contagem da feição                          |  |
|                       | Copiar camada                                       |  |
|                       | Re <u>n</u> omear Camada                            |  |
|                       | 🕞 Duplicar Camada                                   |  |
|                       | 📃 <u>R</u> emover Camada                            |  |
|                       | Mover ao <u>T</u> opo                               |  |
|                       | Mover para _inferior                                |  |
|                       | Abrir tabela de atributos                           |  |
|                       | 🥖 Alternar edição                                   |  |
|                       | <u>F</u> iltrar                                     |  |
|                       | Modificar fonte de dados                            |  |
|                       | <u>C</u> onfigurar escala de visibilidade da camada |  |
|                       | SRC da camada                                       |  |
|                       | Exportar                                            |  |
|                       | Estilos                                             |  |
|                       | Propriedades                                        |  |
|                       | 3                                                   |  |

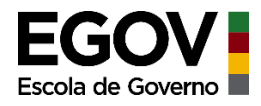

Abrirá a janela de propriedades da camada.

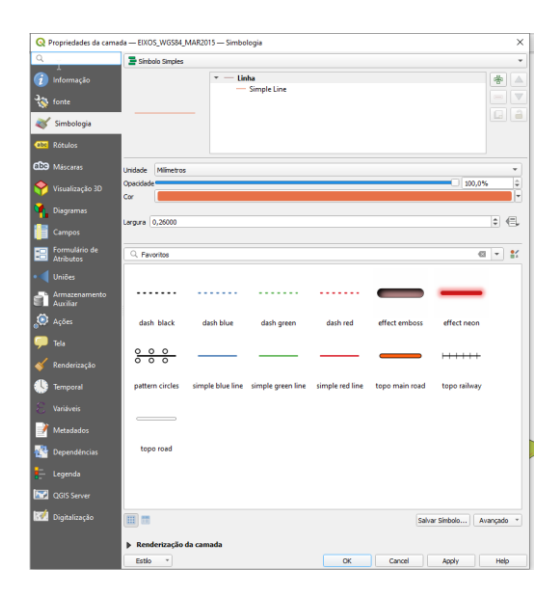

Para alterar a cor da camada, clique em *single line*, depois clique na cor laranja para abrir a paleta de outras opções de cores e escolha a de sua preferência;

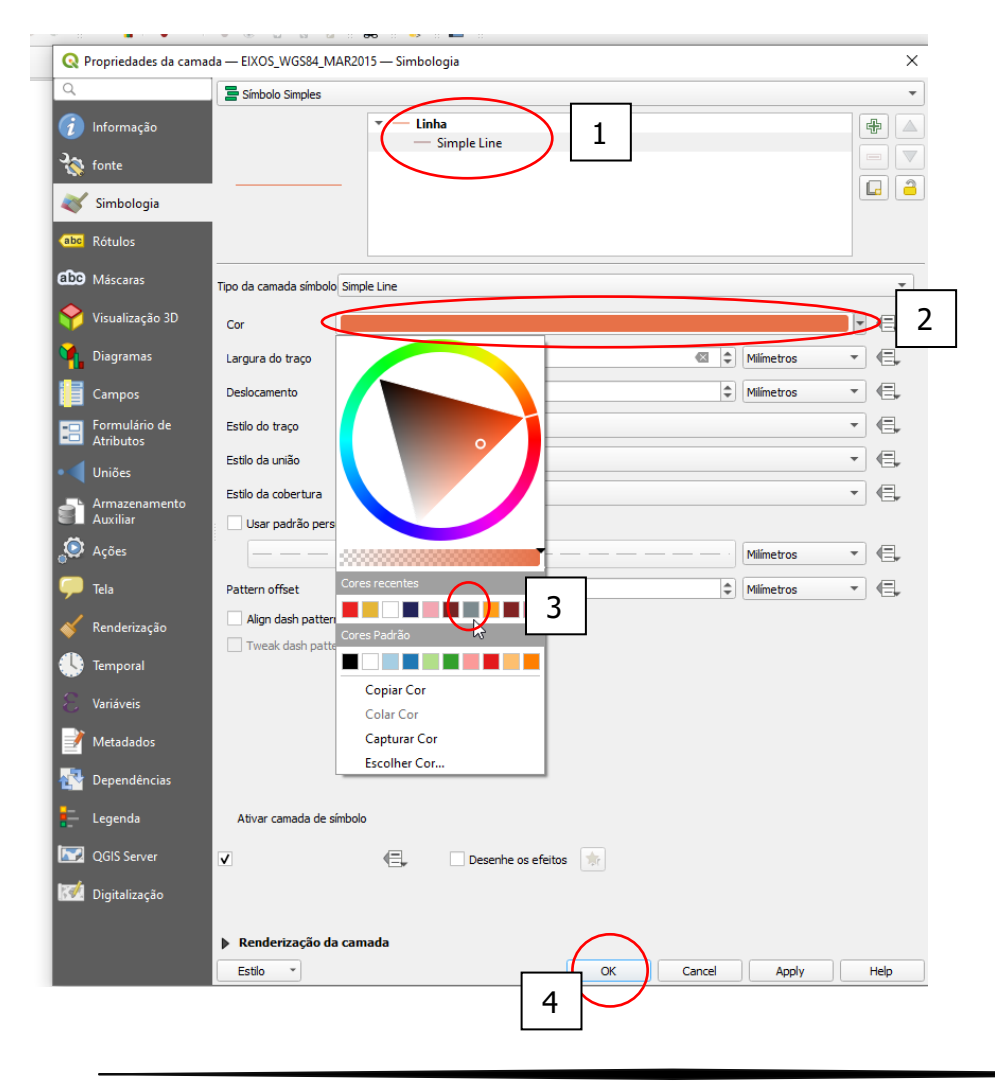

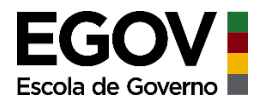

Faça o mesmo para alterar as cores das demais camadas!

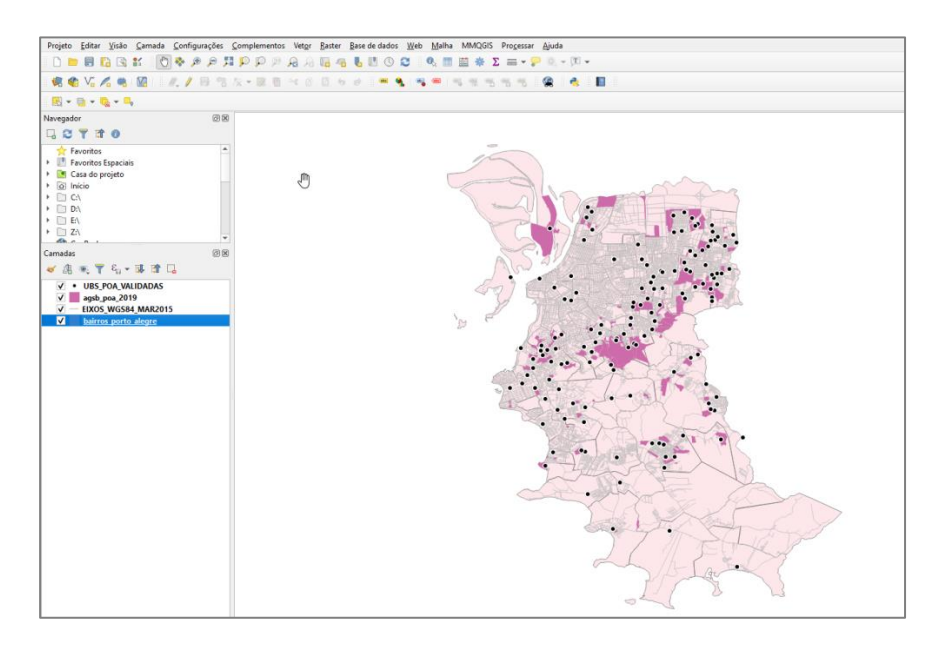

Para avaliar regiões específicas podemos dar um *zoom* na área desejada, visualizando melhor os detalhes.

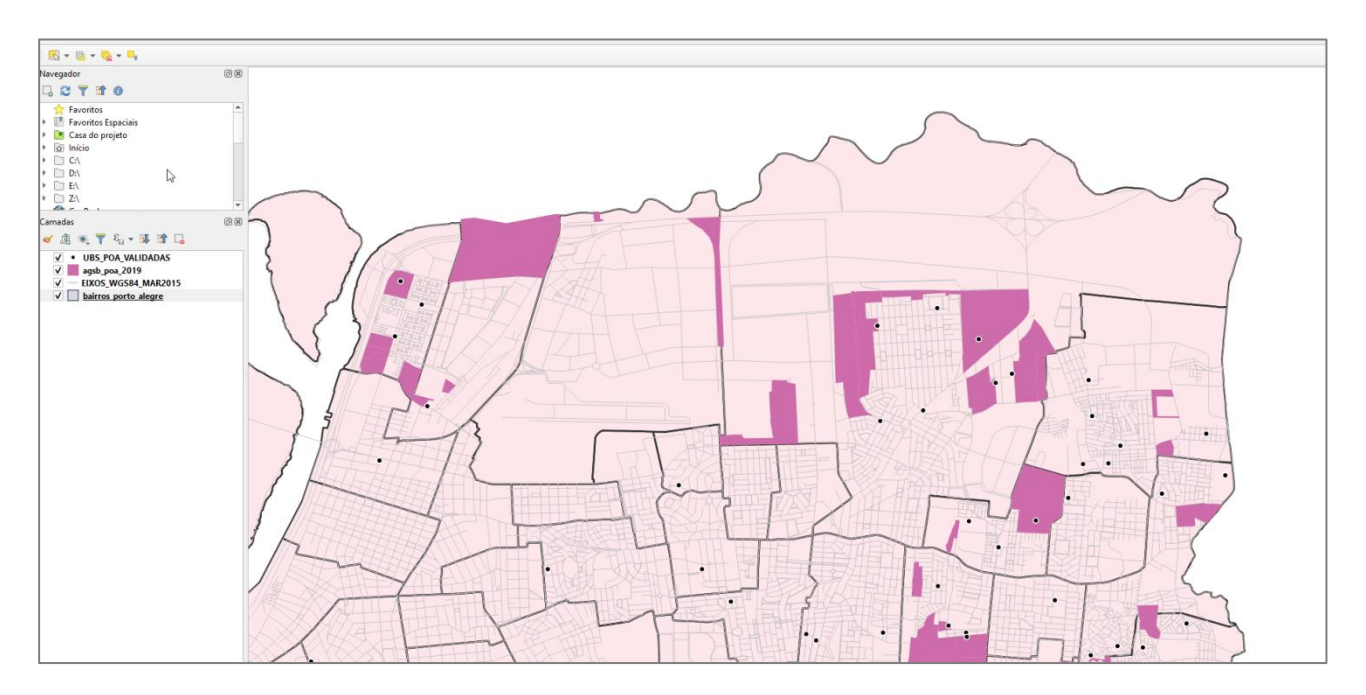

#### 3) Adicionando uma imagem de satélite como camada

Outra possibilidade de visualização é adicionarmos uma imagem de satélite como camada base.

Será necessário instalar uma ferramenta específica de fácil instalação. Estas ferramentas são chamadas de complementos.

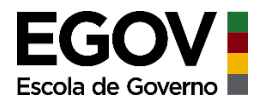

Na barra superior clique em complementos-gerenciar complementos

| 🔇 *meu_mapa — QGIS                                               |                                      |                      |                               |                       |                           |        |                    |               |
|------------------------------------------------------------------|--------------------------------------|----------------------|-------------------------------|-----------------------|---------------------------|--------|--------------------|---------------|
| Projeto <u>E</u> ditar <u>V</u> isão <u>C</u>                    | <u>C</u> amada <u>C</u> onfigurações | <u>C</u> omplementos | Vet <u>o</u> r <u>R</u> aster | <u>B</u> ase de dados | <u>W</u> eb <u>M</u> alha | MMQGIS | Pro <u>c</u> essar | <u>Aj</u> uda |
| 🗄 🗅 📁 🗟 🔂 😫                                                      | í 🖑 🌺 🔎 🏓                            | 🎄 Gerenciar e l      | nstalar Complen               | nentos                |                           | 📾 🚸 Σ  | : = - 두            | 0, -          |
| 🛚 🤹 📽 🌾 👘 🕅                                                      | Va     //, / 🖶 😘                     | 🍓 Terminal Pyt       | hon                           |                       | Ctrl+Alt+P                |        |                    |               |
| 🔣 • 📑 • 🔂 • 🛼                                                    |                                      |                      |                               |                       |                           |        |                    |               |
| Navegador                                                        | 0 ×                                  |                      |                               |                       |                           |        | -                  |               |
| 🗔 😂 🍸 🖬 🕖                                                        |                                      |                      |                               |                       |                           | 4      | 15                 |               |
| <ul> <li>☆ Favoritos</li> <li>▶ I Favoritos Espaciais</li> </ul> | •                                    |                      |                               |                       |                           |        |                    | à             |

Procure o complemento chamado "*Quickmapservice*" – pode digitar na busca – depois clique em instalar complemento

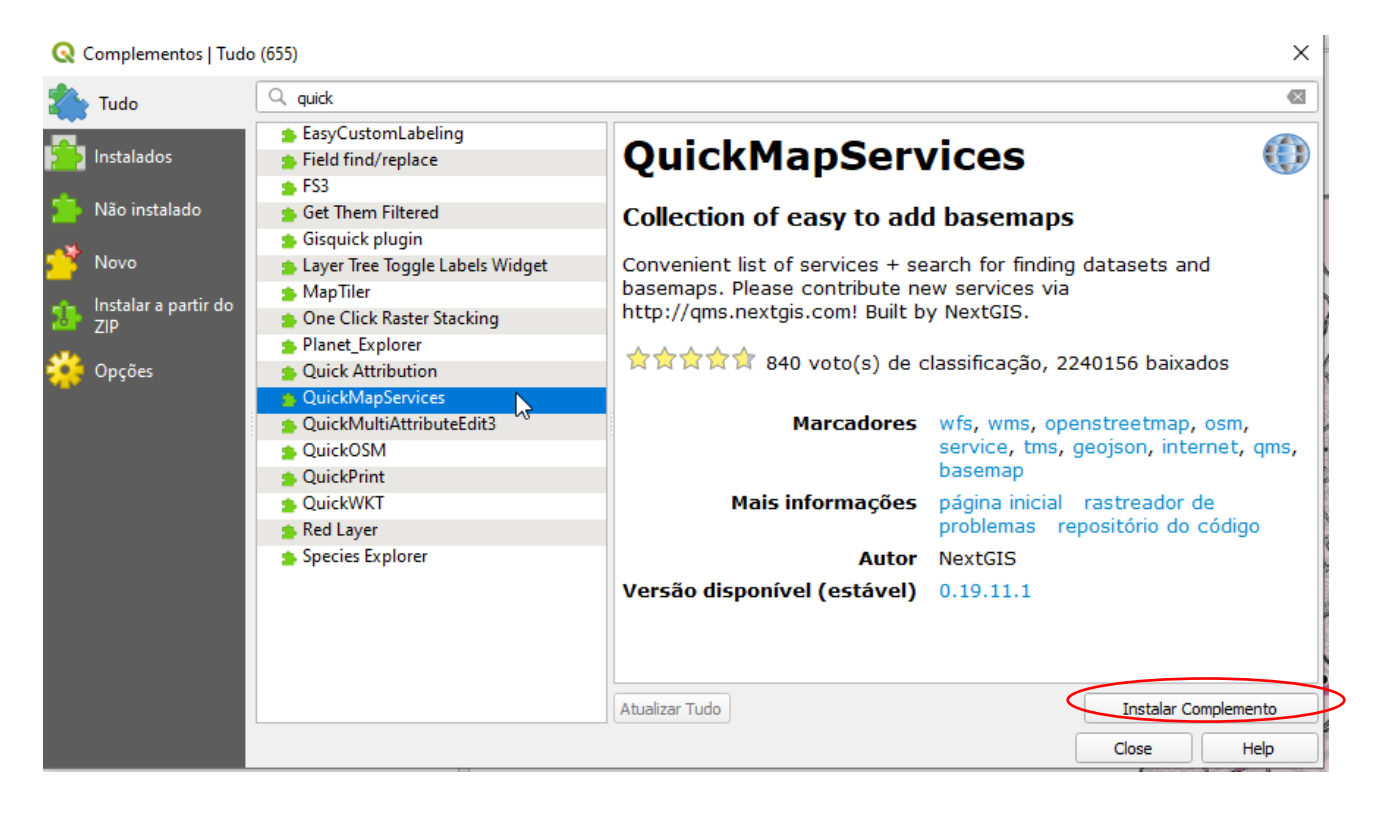

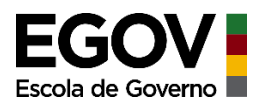

Iniciará um processo de instalação. Depois de encerrada, clique em close para fechar.

| <b>* * * * * * *</b> 840 voto(s) de c | lassificação,             | 2240156 baixados                                           |
|---------------------------------------|---------------------------|------------------------------------------------------------|
| Marcadores                            | wfs, wms,<br>service, tm  | s, geojson, internet, gms,                                 |
|                                       | basemap                   | Q Instalador de Complementos Python X                      |
| Mais informações                      | pagina inici<br>problemas |                                                            |
| Autor                                 | NextGIS                   |                                                            |
| ião disponível (estável)              | 0.19.11.1                 | Instalando complementos: QuidMapServices<br>Baixando dados |
|                                       |                           | 7%                                                         |
| ar Tudo                               |                           | Abort                                                      |
|                                       |                           | AL SEL                                                     |

Este complemento dará acesso à base de mapas *web*, como o Google Earth, entre outras. Para acessá-la, basta ir na barra superior em Web.

| u_mapa — QGIS                                           |                                                                                  |                                                |                    |                                                                      |        |
|---------------------------------------------------------|----------------------------------------------------------------------------------|------------------------------------------------|--------------------|----------------------------------------------------------------------|--------|
| <u>Editar V</u> isão <u>C</u> amada <u>C</u> onfiguraçõ | is <u>C</u> omplementos Vet <u>o</u> r <u>R</u> aster <u>B</u> ase de <b>L</b> a | dos <u>Web M</u> alha MMQGIS Pro <u>c</u> essa | Ajuda              |                                                                      |        |
| 😑 🗏 🔂 😫 💒 🛛 🗑 🔗 🔎                                       | 耳 🕫 🖗 🔒 🗛 🔍 🔍 📜 🤫                                                                | 🕚 🛔 <u>M</u> etasearch 🔹                       | 0, v T v           | -                                                                    |        |
| 8 V / 📖 🕅 🗌 // /                                        |                                                                                  | QuickMapServices                               | 🌆 Landsat 🔹 🕬      |                                                                      |        |
|                                                         |                                                                                  |                                                | MapSurfer.NET      | ·                                                                    |        |
| 🔤 🕶 🌄 🖛 🗖                                               |                                                                                  |                                                | 🐨 NASA 🛛 😓 )       | 🖤 NASA Fires - Past 24 hours                                         |        |
| dor                                                     | 8                                                                                |                                                | 🔀 OSM 🔹            | NASA Fires - Past 48 hours                                           | Search |
| 1 🍸 🟦 🕜                                                 |                                                                                  |                                                | 🗿 eAtlas Mos 🔹     | NASA SEDAC Earthquake Hazard Distribution - Peak Ground Acceleration | Search |
| Favoritos                                               | <b>^</b>                                                                         |                                                | (Q) Search QMS     | NASA SEDAC Earthquake Hazard Frequency and Distribution              |        |
| Favoritos Espaciais                                     |                                                                                  |                                                | () Add to Search   |                                                                      |        |
| Casa do projeto<br>Início                               | _                                                                                |                                                | 🍓 Set proper scale |                                                                      |        |
| C:\                                                     |                                                                                  |                                                | 🍓 Settings         |                                                                      |        |
| D:\                                                     |                                                                                  | 15                                             | About              |                                                                      |        |
| E\<br>Z\                                                | ¥                                                                                | -                                              | m                  | -                                                                    |        |

Aparecerá uma série de opções, mas você pode ainda habilitar outras opções, como as provenientes da base do *Google*. Basta clicar novamente em *Web – Settings* 

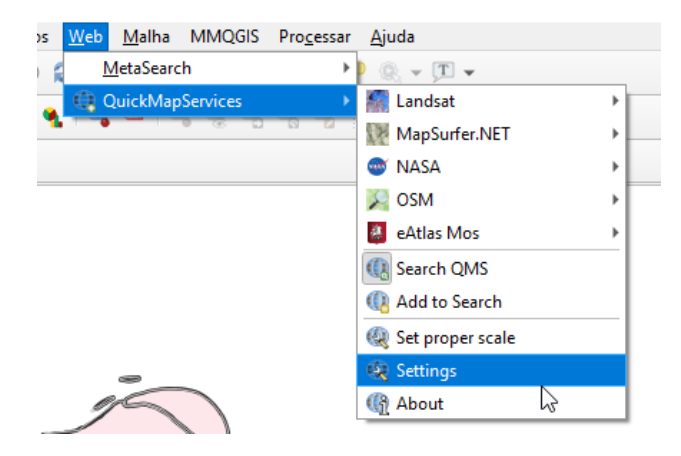

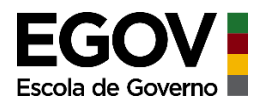

Abrirá uma nova janela, clique em *More Services – Getcontributed pack.* Aguarde enquanto ele processa o carregamento da base extra, depois que finalizar, clique em *Save* 

| QuickMa     | apServices Settings                                                                                                    |
|-------------|----------------------------------------------------------------------------------------------------|
|             |                                                                                                    |
| General     | Tiles Add\Edit\Remove Visibility More services                                                                                                    |
|             | Attention!                                                                                                    |
| Contribute  | d services definitions are provided 'as is' and are not validated by plugin authors. These are<br>oncept and for testing only. Visit <u>https://github.com/nextgis/guickmapservices_contrib</u> to add |
| new service | es, use at your own risk!                                                                                                    |
|             |                                                                                                    |
|             |                                                                                                    |
|             |                                                                                                    |
|             |                                                                                                    |
|             |                                                                                                    |
|             |                                                                                                    |
|             | 2                                                                                                    |
|             | Get contributed pack                                                                                                    |
|             |                                                                                                    |
|             | Save                                                                                                    |
|             |                                                                                                    |
|             | 3                                                                                                    |

Retorne na ferramenta Web e veja as novas opções de mapas web que foram disponibilizadas. Neste exemplo selecionamos a camada do Google, mas você pode escolher qualquer outra base destas opções.

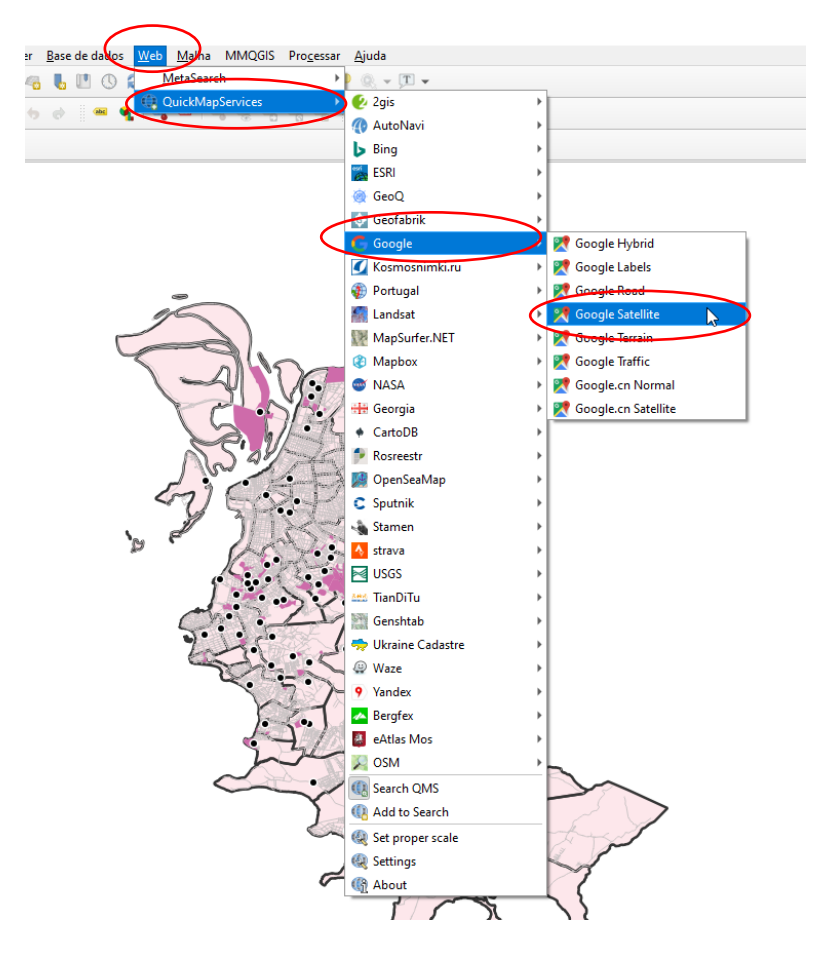

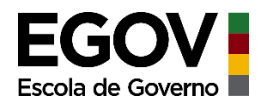

A camada será carregada no seu projeto e aparecerá juntamente com as demais camadas

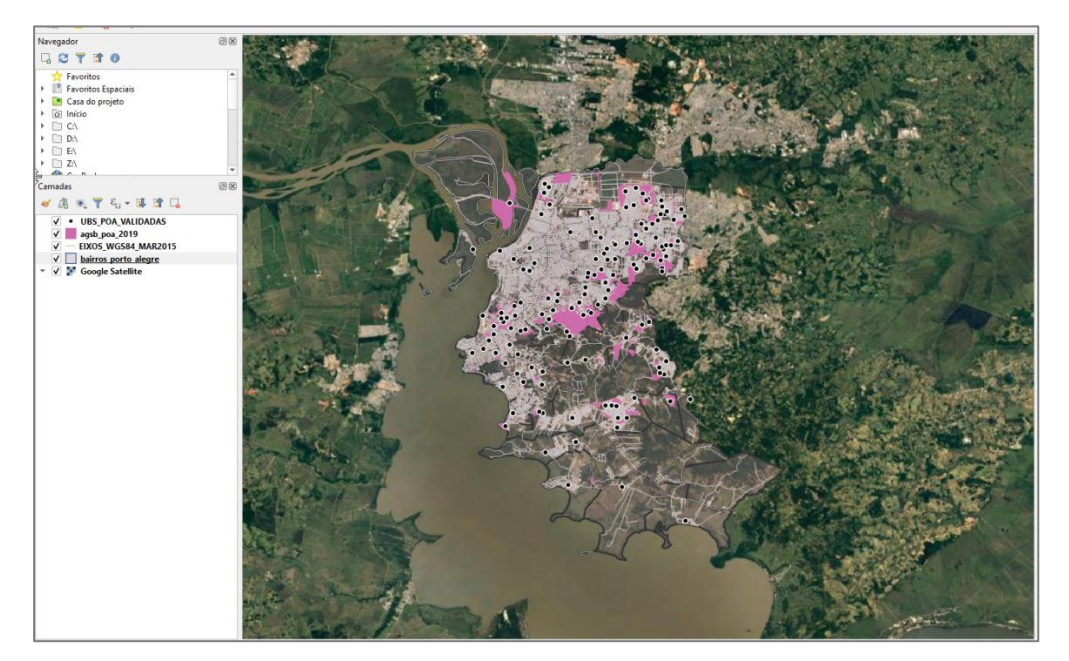

Este é outro exemplo da camada web

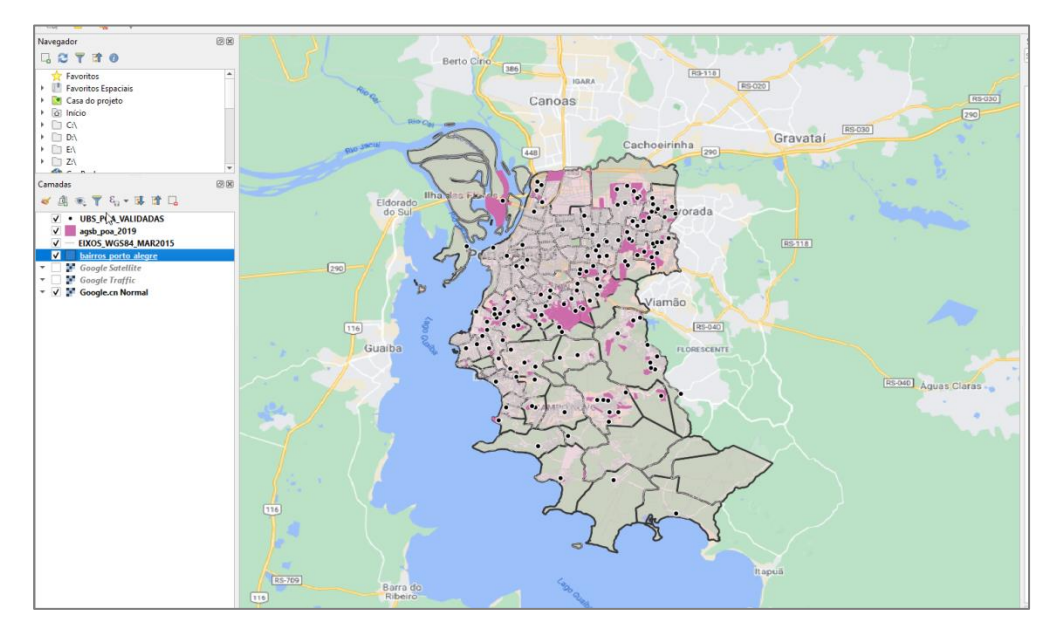

### 4) Vinculando dados de uma tabela a uma camada

Agora vamos vincular à camada de bairros, uma tabela (arquivo excel) com dados de população por bairro.

<u>Importante:</u> para o vínculo ser efetuado é importante que na tabela (excel) exista um campo comum que também exista na tabela de atributo da camada.

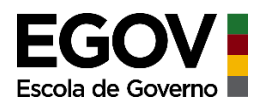

Abrindo a tabela de atributos da camada de bairros (tabela que veio vinculada ao shape) você pode verificar a existência de uma coluna chamada FID1. Para abrir a tabela de atributos, selecione a camada, depois clique no ícone de uma tabela, conforme figura abaixo.

Obs: Nesta imagem foram desmarcadas as demais camadas para que apareça apenas a de interesse nesse momento. Para desmarcar/marcar basta clicar no quadradinho que fica à esquerda da camada.

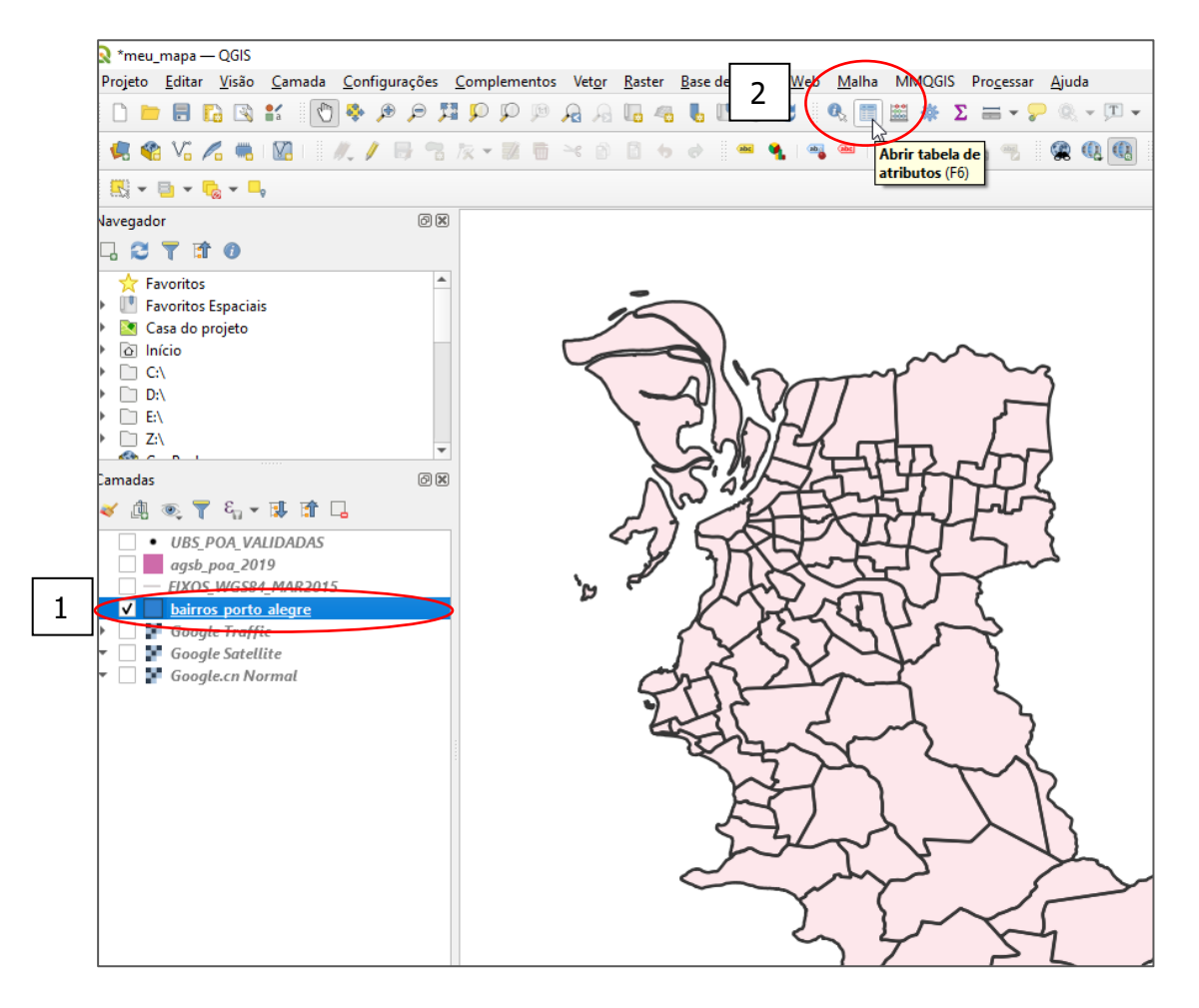

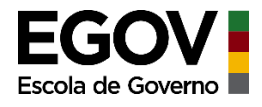

Tabela de atributos do *shapefile* de Bairros

| 6  | bairros_porto_al | egre — Total de feig | ções: 94, Filtrada: 94 | l, Selecionada: 0 |           |
|----|------------------|----------------------|------------------------|-------------------|-----------|
| 1  | 7 📰 🖶 🕄 🗄        | n 🗝 🔊                | 🖹 i 🔄 🧮 💟              | 😼 🍸 🖀 🌺           | P 🛯 🕹 🐘 🗶 |
|    | COD              | COD_MUN              | N_BAIRROS              | MUNIC_PIO         | FID_1     |
| 1  | B6               | 1                    | Azenha                 | PORTO ALEGRE      | 44,000000 |
| 2  | B13              | 1                    | Bom Jesus              | PORTO ALEGRE      | 45,000000 |
| 3  | B72              | 1                    | Santa Cecília          | PORTO ALEGRE      | 46,000000 |
| 4  | B76              | 1                    | Santana                | PORTO ALEGRE      | 47,000000 |
| 5  | B4               | 1                    | Arquipélago            | PORTO ALEGRE      | 32,000000 |
| 6  | B22              | 1                    | Coronel Aparíci        | PORTO ALEGRE      | 33,000000 |
| 7  | B93              | 1                    | Vila João Pessoa       | PORTO ALEGRE      | 34,000000 |
| 8  | B81              | 1                    | São José               | PORTO ALEGRE      | 35,000000 |
| 9  | B75              | 1                    | Santa Tereza           | PORTO ALEGRE      | 36,000000 |
| 10 | B53              | 1                    | Medianeira             | PORTO ALEGRE      | 37,000000 |
| 11 | B2               | 1                    | Agronomia              | PORTO ALEGRE      | 38,000000 |
|    |                  |                      |                        |                   |           |

#### Agora vamos efetuar o vínculo por partes!

A - Prepare a tabela para inserir no QGIS, para tanto, abrir o arquivo e salvar como "CSV", pois é o formato aceito no programa.

Obs. CSV é um arquivo texto que delimita a separação dos caracteres por vírgula. Quando convertemos um arquivo excel (.xls) para um arquivo texto (.csv), os dados de cada coluna do Excel ficarão separados entre si por vírgulas.

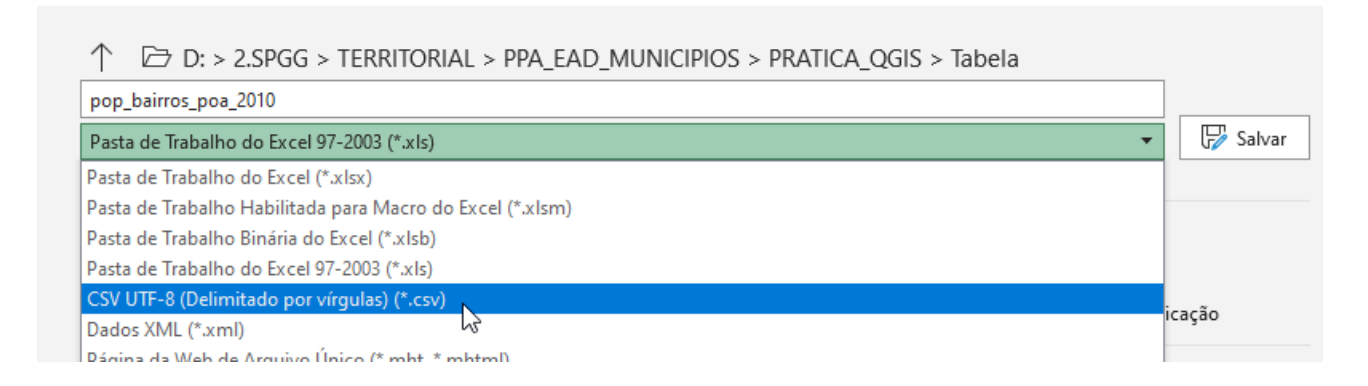

B - Insira a tabela (versão salva como .csv) com os dados de população no Qgis

Vá no gerenciador de dados (1), depois clique em "texto delimitado" (2), depois escolha o local onde está armazenado o arquivo (3)

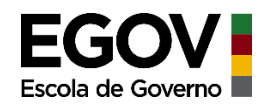

|                                                                                                    | <ul> <li>- □ &lt; - □</li> <li>- □ &lt; - □</li> <li>- □</li> <li>- □</li>     &lt;</ul> |
|----------------------------------------------------------------------------------------------------|----------------------------------------------------------------------------------------------------|
| Navegador                                                                                                    | 88                                                                                                    |
| Navegador                                                                                                    | Nome do arquivo Nome do arquivo Codificação UTF-8                                                                                                    |
| Raster                                                                                                    |                                                                                                    |
| C CoPackage                                                                                                    | Delmitadores personalizados     Citação *     Escape *      Opções de Gravações e Campos                                                                                                    |
| PostgreSQL                                                                                                    | Número de linhas de cabeçaño a desartar 0 0 Separador decimal é a virgula  Primeiro registro tem nomes de campos Aparar campos  Tipos de campo detectados Descartar campos vazios                                                                                                    |
| Oracle D82 D82 D82 Canada Virtual                                                                                                    | • Definição de geometria                 • Coordenadas de ponto                 • Well known text (WKT)                                                                                                    |
| WMS/WMTS<br>WFS / OGC API - Feições                                                                                                    | Coordenadas GMS<br>Sem geometria (atributo apenas de tabela) Geometria SRC EPSG:31982 - SIRGAS 2000 / UTM zone 22S ▼<br>▼ Configurações de camada                                                                                                    |
| 🚓 wes                                                                                                    | Visar índice espacial     Usar índice de subgrupos     Othar arquivo       Selecione um arquivo de entrada                                                                                                    |
| The second second secon |                                                                                                    |

Escolha o arquivo clicando sobre ele, em seguida clique abrir. Antes de inserir, verifique se o tipo de arquivo mostra "arquivo de texto". Caso não mostre este tipo, basta clicar na pequena seta para abrir a caixa de opções e você pode selecionar este tipo de arquivo.

| 🔇 Escolha um Arquivo de Te                                   | exto Delimitado para Abrir             |                         |                   |                                     | ×                          |
|--------------------------------------------------------------|----------------------------------------|-------------------------|-------------------|-------------------------------------|----------------------------|
| $\leftarrow \rightarrow \ \  \                             $ | PGG > TERRITORIAL > PPA_EAD_MUNICIPIOS | > PRATICA_QGIS > Tabela | ~                 | ව 🔎 Pesquisar                       | Tabela                     |
| Organizar 👻 Nova past                                        | ta                                     |                         |                   | 1                                   |                            |
| <ul> <li>OneDrive</li> </ul>                                 | Nome                                   | Data de modificação     | Tipo              | Tamanho                             |                            |
| 💻 Este Computador                                            | pop_bairros_poa_2010                   | 04/03/2021 19:27        | Arquivo de Valore | 3 KB                                |                            |
| <br>Área de Trabalhc                                         |                                        |                         |                   |                                     |                            |
| Documentos                                                   |                                        |                         |                   |                                     |                            |
| 🖶 Downloads                                                  |                                        |                         |                   |                                     |                            |
| 📰 Imagens                                                    |                                        |                         |                   |                                     |                            |
| 👌 Músicas                                                    |                                        |                         |                   |                                     |                            |
| 🧊 Objetos 3D                                                 |                                        |                         |                   |                                     |                            |
| 🚰 Vídeos                                                     |                                        |                         |                   |                                     |                            |
| 🏪 Windows (C:)                                               |                                        |                         |                   |                                     |                            |
| 👝 Novo volume (D                                             |                                        |                         |                   |                                     |                            |
| 👝 Disco Local (E:)                                           |                                        |                         |                   |                                     |                            |
| 🗙 DEPLAN (\\sepla                                            |                                        |                         |                   |                                     |                            |
| 🔿 Rede 🗸 🗸                                                   |                                        |                         |                   |                                     |                            |
| Nome                                                         | pop_bairros_poa_2010                   |                         | <                 | <ul> <li>Arquivos de tex</li> </ul> | to (*.txt *.csv *.c $\vee$ |
|                                                              |                                        |                         |                   | Abrir                               | Cancelar                   |

Abrirá uma nova janela onde você terá que definir alguns parâmetros para que o Qgis entenda a estrutura do arquivo e o leia corretamente.

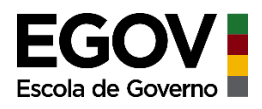

Em "Formato do Arquivo" (1) marque a opção "Delimitadores personalizados" e marque a caixinha "Ponto e vírgula", desmarque a caixinha "vírgula" que vem marcada por padrão.Em "Definição de geometria" (2) marque a opção "Sem geometria (atributo apenas de tabela).Em "Amostra de Dados" você poderá visualizar os dados de forma organizada, em razão a estas definições feitas. Depois clique em Adicionar e close (3).

| 🔇 Data Source Manager — Texto delimitad | lo                                                   |                                                | ;                            |
|-----------------------------------------|------------------------------------------------------|------------------------------------------------|------------------------------|
| 🦰 Navegador                             | Nome do arquivo D:\2.SPGG\TERRITOR                   | IAL\PPA_EAD_MUNICIPIOS\PRATICA_QGIS\Tabela\    | pop_bairros_poa_2010.csv 🚳   |
| V. Vetor                                | Nome da camada pop_bairros_poa_20                    | .0                                             | Codificação UTF-8            |
| Raster 1                                | ▼ Formato do arquivo                                 |                                                |                              |
|                                         | CSV (texto separado por delimi                       | tador) Tabulação Dois por                      | ntos Espaço                  |
|                                         | O Delimitador de expressão regul                     | al 🗸 Ponto e vírgula 🛛 Vírgula                 | Outros                       |
| Texto delimitado                        | Delimitadores personalizados                         | Citação "                                      | Escape *                     |
| 🥰 GeoPackage                            | Opções de Gravações e Cam                            | pos                                            |                              |
| 🎢 SpatiaLite                            | Número de linhas de cabeçalho a d                    | escartar 0 💠 🗌 Separador de                    | cimal é a vírgula            |
| PostgreSQL                              | Primeiro registro tem nomes de                       | campos Aparar campo                            | 5                            |
| MSSQL                                   | ✓ Tipos de campo detectados                          | Descartar can                                  | npos vazios                  |
| Oracle                                  | ▼ Definição de geometria                             |                                                |                              |
| DB2 DB2                                 | O Coordenadas de ponto                               |                                                |                              |
| Camada Virtual                          | Well known text (WKT)  Sem geometria (atributo apena | s de tabela)                                   |                              |
| C wms/wmts                              | <ul> <li>Configurações de camada</li> </ul>          |                                                |                              |
| WFS / OGC API - Feições                 | ✓ Usar índice espacial                               | Usar índice de subgrupos                       | Olhar arquivo                |
| to wcs                                  | Amostra de Dados                                     |                                                |                              |
| + XYZ                                   | FID Bairro                                           | pop_2010 field_4 field_5 field_6 field_7 field | d_8 field_9                  |
| Vector Tile                             | 4 3 BEL+M NOVO                                       | 10.100                                         |                              |
| <b>A</b>                                | 6 5 PONTA GROSSA                                     | 8,722                                          | L                            |
| Servidor de mapa do ArcGIS              | 7 6 CHAP+U DO SOL                                    | 2.913                                          |                              |
| 💭 Servidor de feição do ArcGIS          | 8 7 LAGEADO                                          | 4.481                                          |                              |
| Secondo                                 | 9 8 SERRARIA                                         | 6.239                                          |                              |
| TH Geolyode                             |                                                      |                                                |                              |
|                                         |                                                      |                                                |                              |
|                                         |                                                      | $\subset$                                      | Close <u>A</u> dicionar Help |
|                                         |                                                      |                                                |                              |
|                                         |                                                      |                                                |                              |
|                                         |                                                      |                                                | 3                            |

C - Fazendo a ligação da tabela inserida com a camada de bairros.

Clique sobre a camada de bairros com o botão direito, depois clique em Propriedades.

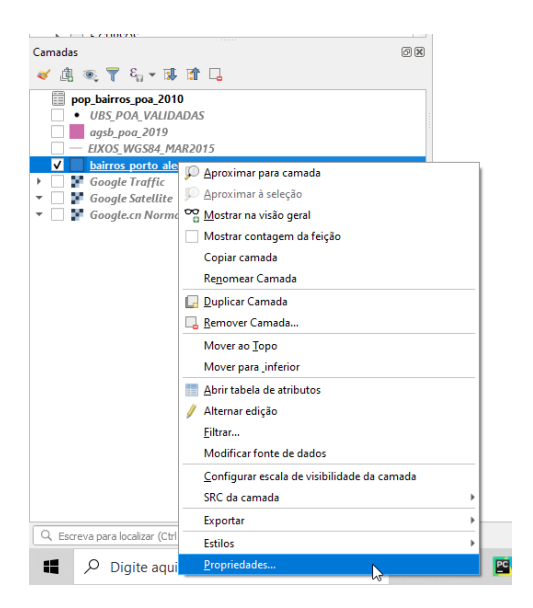

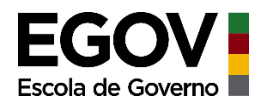

Uma nova janela irá abrir. Clique em "Uniões" depois clique no símbolo "+"

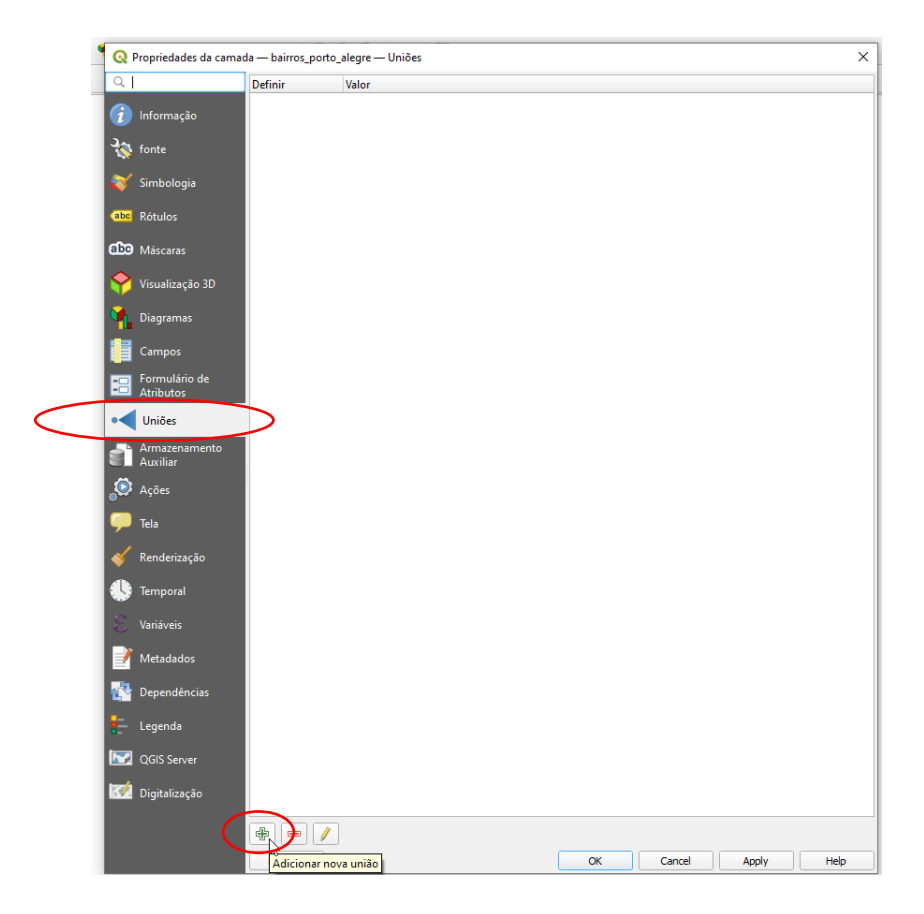

Uma nova janela será aberta para você definir quais campos serão utilizados como indexadores desta união. Aqui entra aquela observação importante de existir um campo na tabela com os dados que sejam idênticos a algum campo da tabela de atributos do *shape*. Neste caso temos no *shape* o campo FID1 e na tabela o campo FID, contendo os mesmos códigos que representam cada bairro. Podemos ver que o bairro Vila Nova é representado pelo código 23 tanto no *shape*, quanto na tabela de dados.

Esta vinculação entre tabela e *shape* une os dados a partir destes campos que possuem os mesmos dados.

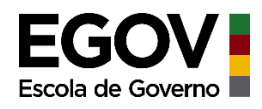

| Q bairros_porto_al    | egre — Total de feiç | ões: 94, Filtrada: 94 | , Selecionada: 1 |           | _           |          |   | 🔇 pop_bairros_po   | a_2010 — Total de feições: 94, Fi — | ×     |
|-----------------------|----------------------|-----------------------|------------------|-----------|-------------|----------|---|--------------------|-------------------------------------|-------|
| / 🗷 🗟 🖸 🗄             |                      | 🖹 i 🗞 🧮 💟             | 💊 🍸 🖀 🐥          | P 🛯 🐻 🕅 🕅 | 🕮 i 🚍 i 📾 🔍 |          |   | / 🛛 🖥 😂 🛛          | 11. 11 × 12 12 12 🖬 🖬 🖓 🦏           | 2 🔳 🕺 |
| COD                   | COD_MUN              | N_BAIRROS             | MUNIC_PIO        | FID_1 🔺   |             | <b>A</b> |   | FID 🔶              | Bairro                              | p     |
| 22 B88                | 1                    | Tristeza              | PORTO ALEGRE     | 21,000000 |             |          | 1 | 6 22               | CAMAQU+                             | 17.93 |
| 23 B14                | 1                    | Camaquã               | PORTO ALEGRE     | 22,000000 |             |          |   | 23                 | VILA NOVA                           | 32.46 |
| 24 B94                | (                    | Vila Nova             | PORTO ALEGRE     | 23,000000 | >           |          | 1 | 8 24               | BEL+M VELHO                         | 10.83 |
| 25 B9                 | 1                    | Belém Velho           | PORTO ALEGRE     | 24,000000 |             |          | 1 | g 25               | VILA ASSUNÃf+O                      | 4.418 |
| 26 B89                | 1                    | Vila Assunção         | PORTO ALEGRE     | 25,000000 |             |          | 2 | 0 26               | CAVALHADA                           | 29.29 |
| 27 B17                | 1                    | Cavalhada             | PORTO ALEGRE     | 26,000000 |             |          | 2 | 1 27               | CASCATA                             | 13.01 |
| 28 B16                | 1                    | Cascata               | PORTO ALEGRE     | 27,000000 |             |          | 2 | 2 28               | NONOAI                              | 25.16 |
| 29 B59                | 1                    | Nonoai                | PORTO ALEGRE     | 28,000000 |             |          | 2 | 3 29               | CRISTAL                             | 31.94 |
| 30 B24                | 1                    | Cristal               | PORTO ALEGRE     | 29,000000 |             |          | 2 | 4 3                | BEL+M NOVO                          | 10.10 |
| 31 B86                | 1                    | Teresópolis           | PORTO ALEGRE     | 30,000000 |             |          | 2 | 5 30               | TERESëPOLIS                         | 14.70 |
| 32 B31                | 1                    | Glória                | PORTO ALEGRE     | 31,000000 |             |          | 2 | e 31               | GLÃ∢RIA                             | 17.06 |
| 33 B4                 | 1                    | Arquipélago           | PORTO ALEGRE     | 32,000000 |             |          | 2 | 7 32               | ARQUIP+LAGO                         | 8.330 |
| 34 B22                | 1                    | Coronel Aparíci       | PORTO ALEGRE     | 33,000000 |             |          | 2 | 8 33               | CORONEL APAR-CIO BORGES             | 19.30 |
| 35 B93                | 1                    | Vila João Pessoa      | PORTO ALEGRE     | 34,000000 |             |          | 2 | g 34               | VILA JO+O PESSOA                    | 13.04 |
| 36 B81                | 1                    | São José              | PORTO ALEGRE     | 35,000000 |             |          | 3 | C 35               | VILA S+O JOS+                       | 26.52 |
| 37 B75                | 1                    | Santa Tereza          | PORTO ALEGRE     | 36,000000 |             | •        | 3 | 1 36               | SANTA TEREZA                        | 39.57 |
| T Mostrar todos os fe | eições "             |                       |                  |           |             | 2 🔳      |   | Mostrar todos os f | feições "                           |       |

Definindo os campos para a união da tabela com o *shape*. Em "unir camadas" clique na seta para abrir a opção de escolhas e então selecione a tabela

|                                            |               | -                |                      |          |
|--------------------------------------------|---------------|------------------|----------------------|----------|
| Q Adicionar união de vetor                 | ×             |                  |                      |          |
| Unir camadas                               | agsb_poa_2019 | $\triangleright$ |                      |          |
| Unir campo                                 |               |                  |                      |          |
| Campo alvo                                 |               |                  |                      |          |
| ✔ Camada de junção de cache na memória     |               |                  |                      |          |
| Criar índice de atributo no campo de união |               |                  |                      |          |
| Forma dinâmica                             |               |                  |                      |          |
| Camada de união editável                   |               |                  |                      |          |
| <u>C</u> ampos unidos                      |               |                  |                      |          |
| Campo personalizado e prefixo do nome      |               |                  |                      |          |
| agsb_poa_2019_                             |               |                  |                      |          |
|                                            |               |                  |                      |          |
|                                            |               | $\square$        | agsb_poa_2019        |          |
|                                            |               | V                | EIXOS_WGS84_MAR2015  |          |
|                                            | C             |                  | pop_bairros_poa_2010 |          |
|                                            |               | °                | UBS_POA_VALIDADAS    | pop_bair |
|                                            |               |                  |                      | D:/2.SPG |
|                                            |               |                  |                      | PPA_EAD  |
|                                            | OK Cancel     |                  |                      | PRATICA  |
|                                            |               |                  |                      |          |

Em "Unir campo" selecione o campo FID (este é o campo da tabela de dados)

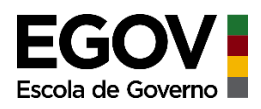

| Q Adicionar união de vetor                               |                            | ×                  |
|----------------------------------------------------------|----------------------------|--------------------|
| Unir camadas                                             | pop_bairros_poa_2010       | •                  |
| Unir campo                                               | abc FID                    |                    |
| Campo alvo                                               | abc Bairro<br>abc pop_2010 | FID<br>String NULL |
| <ul> <li>Camada de junção de cache na memória</li> </ul> | abc field_4                |                    |
| Criar índice de atributo no campo de união               | abc field_5                |                    |
| Forma dinâmica                                           | abc field_6                |                    |
| Camada de união edi <u>t</u> ável                        | abc field_8                |                    |
|                                                          | abc field_9                |                    |
|                                                          | abc field_10               |                    |
| pop_bairros_poa_2010_                                    |                            |                    |
|                                                          |                            |                    |
|                                                          |                            |                    |
|                                                          |                            |                    |
|                                                          |                            |                    |
|                                                          |                            |                    |
|                                                          |                            |                    |
|                                                          |                            |                    |
|                                                          |                            |                    |
|                                                          |                            |                    |
|                                                          |                            |                    |
|                                                          | ОК                         | Cancel             |

Em "Campo Alvo" selecione o campo FID1 (este é o campo em comum que está na tabela de atributos do *shape*)

| Unir camadas                               | pop_bairros_poa_2010 | - |
|--------------------------------------------|----------------------|---|
| Unir campo                                 | abc FID              |   |
| Campo alvo                                 | 1.2 FID_1            |   |
| ✔ Camada de junção de cache na memória     |                      |   |
| Criar índice de atributo no campo de união |                      |   |
| Forma dinâmica                             |                      |   |
| Camada de união editável                   |                      |   |
| <u>C</u> ampos unidos                      |                      |   |
| ▼                                          | e                    |   |
|                                            |                      |   |
|                                            |                      |   |
|                                            |                      |   |

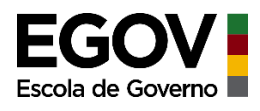

Por fim, clique em "Campo personalizado e prefixo do nome" e apague o nome que aparece ali automaticamente, depois clique em "OK"

|                                            |                      |          |                   | 🔇 Adicionar união de vetor                               |                      | ×      |
|--------------------------------------------|----------------------|----------|-------------------|----------------------------------------------------------|----------------------|--------|
|                                            |                      |          | E S               | Unir camadas                                             | pop_bairros_poa_2010 | •      |
|                                            |                      |          | EJA<br>EST<br>SED | Unir campo                                               | abc FID              | -      |
|                                            |                      |          |                   | Campo alvo                                               | 1.2 FID_1            | •      |
|                                            |                      |          |                   | <ul> <li>Camada de junção de cache na memória</li> </ul> |                      |        |
|                                            |                      |          |                   | Criar índice de atributo no campo de união               |                      |        |
|                                            |                      |          | It                | Forma dinâmica                                           |                      |        |
| 🔇 Adicionar união de vetor                 |                      | $\times$ |                   | Camada de união edi <u>t</u> ável                        |                      |        |
|                                            |                      |          | H                 | <u>C</u> ampos unidos                                    |                      |        |
| Unir camadas                               | pop_bairros_poa_2010 | *        |                   | ▼ ✓ Campo personalizado e prefixo do nome                |                      |        |
| Unir campo                                 | abc FID              | -        |                   |                                                          |                      |        |
| Campo alvo                                 | 1.2 FID_1            | -        | e n<br>Iam        |                                                          |                      |        |
| ✔ Camada de junção de cache na memória     |                      |          |                   |                                                          |                      |        |
| Criar índice de atributo no campo de união |                      |          | ŝve               |                                                          |                      |        |
| Forma dinâmica                             |                      |          | : pr              |                                                          |                      |        |
| Camada de união edi <u>t</u> ável          |                      |          |                   |                                                          |                      |        |
| Campos unidos                              |                      |          | Н                 |                                                          |                      |        |
| Campo personalizado e prefixo do nome      | >                    |          |                   |                                                          |                      |        |
| pop bairros poa 2010                       |                      |          |                   |                                                          |                      |        |
|                                            |                      |          |                   |                                                          |                      | Consel |
| -0                                         |                      |          |                   |                                                          |                      | Cancel |

O vínculo foi definido, abrirá a janela final, basta apenas clicar "Apply" (para aplicar o vínculo) e depois "OK".

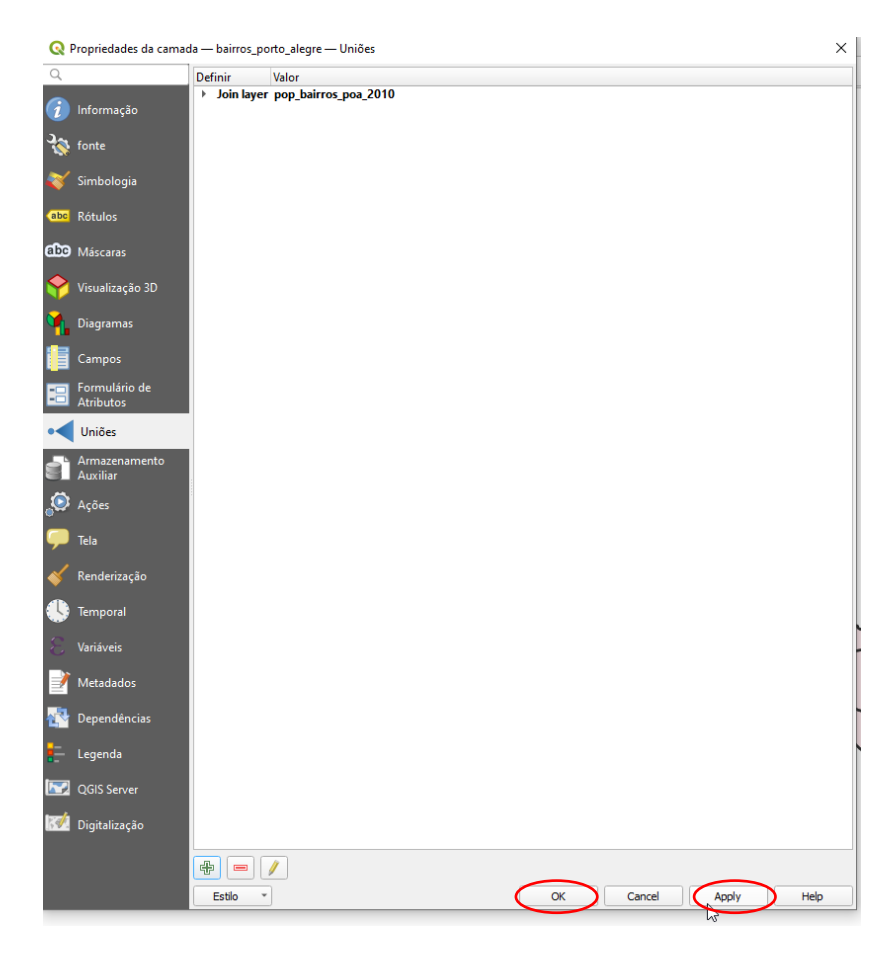

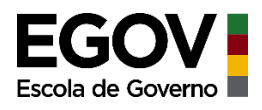

Para visualizar o vínculo feito, abra a tabela de atributos. Estas duas colunas indicadas, Bairro e pop\_2010 são oriundas da tabela de dados e agora aparecem vinculadas à tabela de atributos do *shape* devido ao vínculo realizado.

| 0  | bairros_porto_al    | egre — Total de feig | ções: 94, Filtrada: 94 | , Selecionada: 0 |             |                  |          |    |
|----|---------------------|----------------------|------------------------|------------------|-------------|------------------|----------|----|
| 4  | 1 🛛 🖓 🖓             | <b>1. 11 → 1</b> 0   | 🛯 i 🗞 🧮 🚫              | 💊 🝸 🔳 🐥          | P i 16 16 1 | / 🔛 🖃 🗐          | Q.       |    |
|    | COD                 | COD_MUN              | N_BAIRROS              | MUNIC_PIO        | FID_1       | Bairro           | pop_2010 |    |
| 1  | B50                 | 1                    | Lami                   | PORTO ALEGRE     |             | 0 LAMI           | 4.289    | NL |
| 2  | B11                 | 1                    | Boa Vista do Sul       | PORTO ALEGRE     | 1,00000     | 0 BOA VISTA DO   | 2.309    | NL |
| 3  | B27                 | 1                    | Extrema                | PORTO ALEGRE     | 2,00000     | 0 EXTREMA        | 1.981    | NU |
| 4  | B8                  | 1                    | Belém Novo             | PORTO ALEGRE     | 3,00000     | 0 BEL+M NOVO     | 10.100   | NL |
| 5  | B78                 | 1                    | São Caetano            | PORTO ALEGRE     | 4,00000     | 0 S+O CAETANO    | 757      | NU |
| 6  | B67                 | 1                    | Ponta Grossa           | PORTO ALEGRE     | 5,00000     | 0 PONTA GROSSA   | 8.722    | NU |
| 7  | B20                 | 1                    | Chapéu do Sol          | PORTO ALEGRE     | 6,00000     | 0 CHAP+U DO SOL  | 2.913    | NL |
| 8  | B49                 | 1                    | Lageado                | PORTO ALEGRE     | 7,00000     | 0 LAGEADO        | 4.481    | NU |
| 9  | B84                 | 1                    | Serraria               | PORTO ALEGRE     | 8,00000     | 0 SERRARIA       | 6.239    | NU |
| 10 | B32                 | 1                    | Guarujá                | PORTO ALEGRE     | 9,00000     | 0 GUARUJ-        | 4.811    | NL |
| 11 | B1                  | 1                    | Aberta dos Mor         | PORTO ALEGRE     | 10,00000    | 0 ABERTA DOS M   | 7.146    | NU |
| 12 | B26                 | 1                    | Espírito Santo         | PORTO ALEGRE     | 11,00000    | 0 ESP-RITO SANTO | 5.606    | NU |
| 13 | B34                 | 1                    | Hípica                 | PORTO ALEGRE     | 12,00000    | 0 H-PICA         | 18.645   | NU |
| 14 | B66                 | 1                    | Pitinga                | PORTO ALEGRE     | 13,00000    | 0 PITINGA        | 4.352    | NU |
| 15 | B15                 | 1                    | Campo Novo             | PORTO ALEGRE     | 14,00000    | 0 CAMPO NOVO     | 8.766    | NU |
| 16 | B37                 | 1                    | Ipanema                | PORTO ALEGRE     | 15,00000    | 0 IPANEMA        | 13.728   | NU |
|    |                     |                      |                        |                  |             |                  |          |    |
|    | Mostrar todos os fe | eiçoes _             |                        |                  |             |                  |          |    |

# 5) Personalizando a visualização do mapa a partir de um atributo

Agora que o vínculo foi feito e a tabela de atributos do *shape* contém dados de população por bairro, vamos personalizar a visualização dessa camada para que, através de diferentes cores, demonstre as populações dos bairros.

Esta é a camada de bairros na visualização simples.

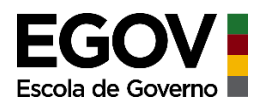

Clique com o botão direito sobre a camada de bairros, depois em propriedade e por fim em Simbologia

| • | Q        | Propriedades da cama       | da — bairros | _porto_ale | egre — Simbologia       |                            |                         | vu                     |                         | ×        |
|---|----------|----------------------------|--------------|------------|-------------------------|----------------------------|-------------------------|------------------------|-------------------------|----------|
|   | Q        |                            | 📑 Símbolo    | Simples    |                         |                            |                         |                        |                         | -        |
|   | i        | Informação                 |              |            | - Pre                   | enchimento                 |                         |                        |                         | +        |
|   | 3.       | fonte                      |              |            |                         | Simple Fill<br>Simple Fill |                         |                        |                         |          |
|   |          |                            |              |            |                         |                            |                         |                        |                         |          |
| Q | ~        | Simbologia                 | . –          |            |                         |                            |                         |                        |                         |          |
|   | abc      | Rótulos                    |              |            |                         |                            |                         |                        |                         |          |
|   | abc      | Máscaras                   | Unidade M    | lilímetros |                         |                            |                         |                        |                         | •        |
|   | Ŷ        | Visualização 3D            | Opacidade    |            |                         |                            |                         |                        | 100,0%                  | ÷        |
|   | ۹.       | Diagramas                  | 0.01         |            |                         |                            |                         |                        |                         |          |
|   | 1        | Campos                     |              |            |                         |                            |                         |                        |                         |          |
|   | -8       | Formulário de<br>Atributos | Q Todos      | os Símbolo | s                       |                            |                         |                        | 0                       | ▼ #      |
|   |          | Uniões                     |              |            | _                       |                            |                         |                        |                         | <b>^</b> |
|   | đ        | Armazenamento<br>Auxiliar  |              |            |                         |                            |                         |                        |                         |          |
|   | ٩        | Ações                      | gradi        | ent j      | gradient gray fill      | gradient blue fill         | gradient brown<br>fill  | gradient green<br>fill | gradient orange<br>fill |          |
|   | 9        | Tela                       | <u> </u>     | _          |                         |                            |                         |                        |                         |          |
|   | *        | Renderização               |              |            |                         |                            |                         |                        |                         | _        |
|   |          | Temporal                   |              |            |                         |                            |                         |                        |                         |          |
|   |          | Variáveis                  | gradient     | pink fill  | gradient purple<br>fill | gradient red fill          | gradient yellow<br>fill | gray 1 fill            | gray 2 fill             |          |
|   | 2        | Metadados                  |              |            |                         |                            |                         |                        |                         |          |
|   | 2        | Dependências               |              |            |                         |                            |                         |                        |                         |          |
|   |          | Legenda                    | gray 3       | i fill     | gray 4 fill             | hashed black /             | hashed black \          | hashed black X         | hashed black            |          |
|   |          | QGIS Server                |              |            |                         |                            |                         |                        |                         | -        |
|   | <b>R</b> | Digitalização              |              |            |                         |                            |                         | Salv                   | ar Símbolo Av           | ançado 👻 |
|   |          |                            | Render       | rização da | a camada                |                            |                         |                        |                         |          |
|   |          |                            | Estilo       | •          |                         |                            | ОК                      | Cancel                 | Apply                   | Help     |

Em "Símbolo Simples", clique na flecha do canto direito para abrir as demais opções de simbologia.

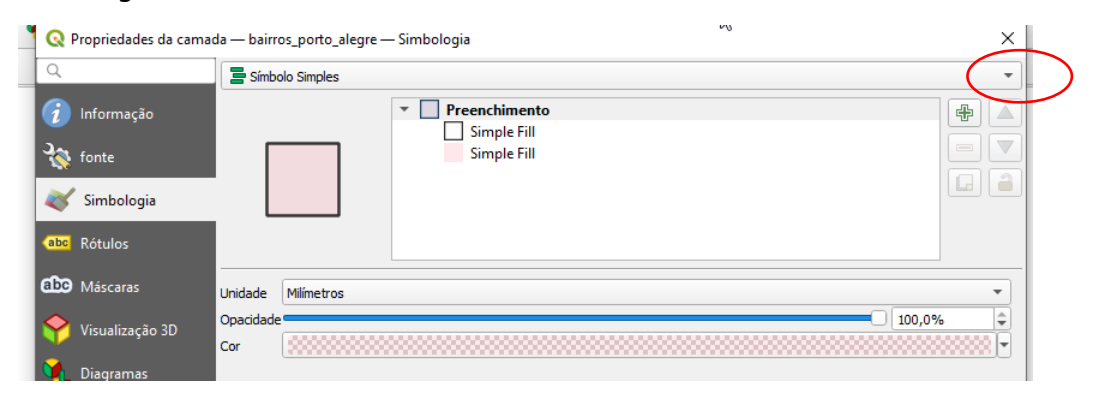

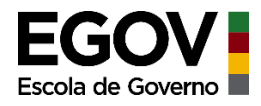

Escolha "Símbolo graduado" que é a opção utilizada para representação de dados quantitativos

| н., | 🔿 Due unie de des de       | and the second second | 8 |
|-----|----------------------------|----------------------------------------------------------------------------------------------------|---|
| Ľ   | V Propriedades da          | Sem Símbolos                                                                                                    |   |
| iL, | Q                          | 📮 Símbolo Simples                                                                                                    | ľ |
| ١,  | A 1. Community             | 📮 Categorizado                                                                                                    |   |
|     |                            | 😑 Graduado                                                                                                    |   |
| k   | tonte                      | 🗧 Baseado em regra 🖓                                                                                                    | ľ |
|     | <b>N</b>                   | Polígonos invertidos                                                                                                    | l |
|     | 😻 Simbologia               | 🗲 2.5 D                                                                                                    |   |
|     | abc Rótulos                |                                                                                                    |   |
|     | •                          |                                                                                                    |   |
| 6   | abc Máscaras               | Unidade Milímetros 🔹                                                                                                    |   |
|     | Vicualização 20            | Opacidade 100,0%                                                                                                    |   |
| h   |                            | Cor                                                                                                    |   |
|     | 🛉 Diagramas                |                                                                                                    |   |
| E   | Campos                     |                                                                                                    |   |
|     | Formulário de<br>Atributos | 🔍 Todos os Símbolos 🚳 💌 💕                                                                                                    |   |

No campo "Valor" escolha a variável pop\_2010 (população)

| Q                                       | Propriedades da cama | da — bairros_porto_a | legre — Simbologia | ×     |   |
|-----------------------------------------|----------------------|----------------------|--------------------|-------|---|
| Q                                       |                      | 😑 Graduado           |                    | •     | - |
| i                                       | Informação           | Valor                |                    | 3 -   |   |
| 3                                       | fonte                | Símbolo              | 123 COD_MUN        |       |   |
| ~~~~~~~~~~~~~~~~~~~~~~~~~~~~~~~~~~~~~~~ |                      | Formato da legenda   | 1.2 FID_1          | barar |   |
| ~                                       | Simbologia           | Gradiente de cores   | 123 pop_2010       |       |   |
| abc                                     | Rótulos              | Classes Histog       | ama                | U     |   |
| abc                                     | Máscaras             | Símbolo 🔻 Valore     | s Legenda          |       |   |
| Ŷ                                       | Visualização 3D      |                      |                    |       |   |
| 1                                       | Diagramas            |                      |                    |       |   |

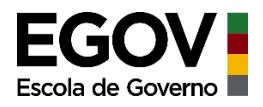

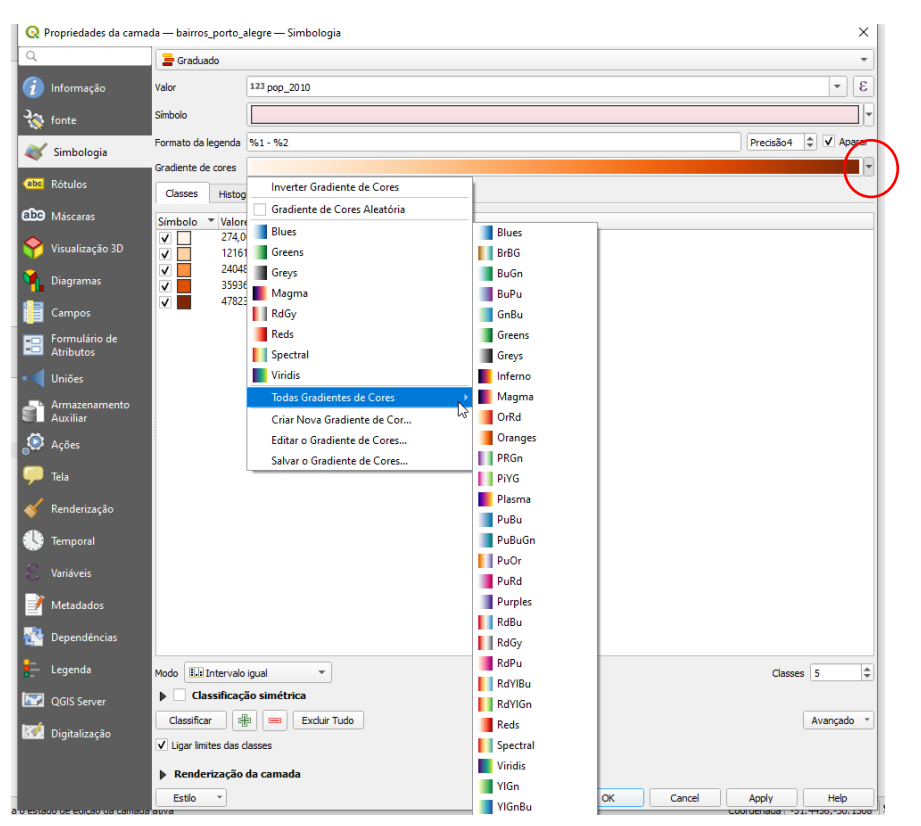

#### Escolha o gradiente de cores de seu interesse

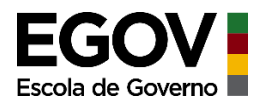

Em seguida defina o método utilizado para a definição de suas classes (1) e também o número de classes de agrupamento do intervalo de dados (2).

Obs.: Se você tem conhecimentos aprofundados em estatística pode escolher o melhor método para representar seus dados, caso ainda não tenha conhecimento para esta análise mais crítica, utilize a opção "Intervalo igual".

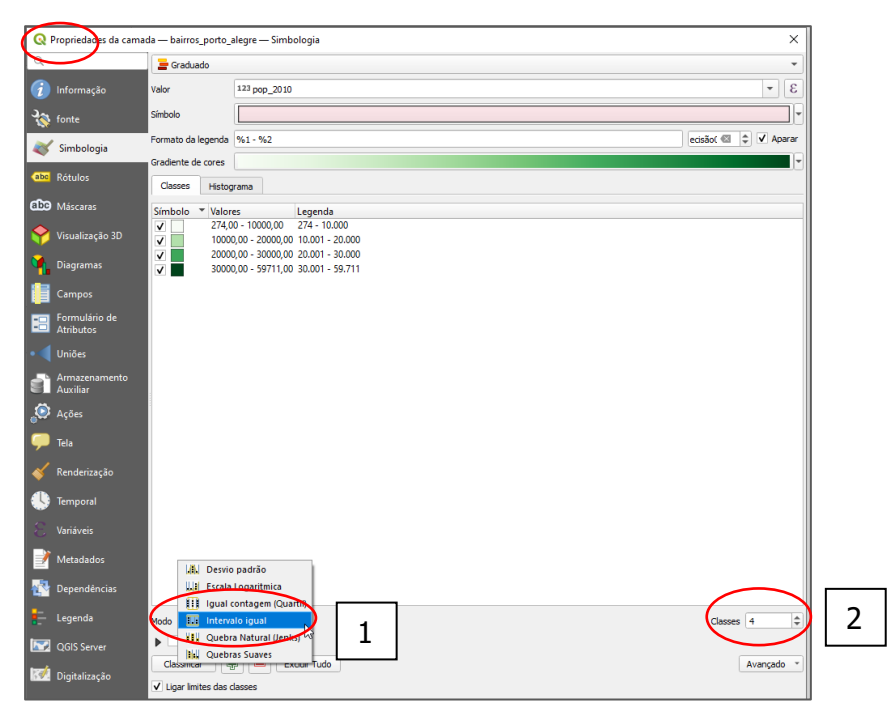

O resultado será este em que as cores representam classes de valores da população daqueles bairros. O verde mais escuro são os bairros mais populosos e o bem clarinho são os bairros menos populosos.

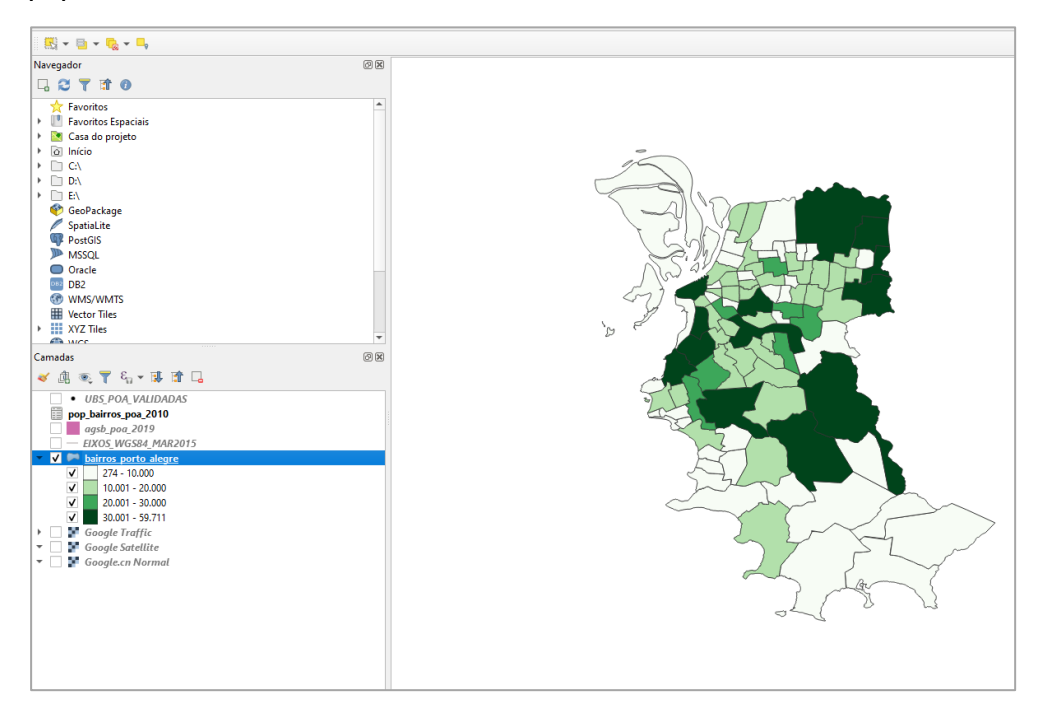

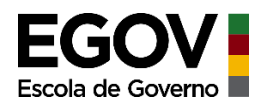

# 6) Alterando o formato dos pontos, adotando uma simbologia mais personalizada à representação.

Clique com o botão direito sobre a camada de UBS, propriedades, simbologia. Abrirá uma nova janela, clique sobre "Marcador" e diversas opções de símbolos aparecerão. Escolha a que acha mais adequada para a representação e clique em OK.

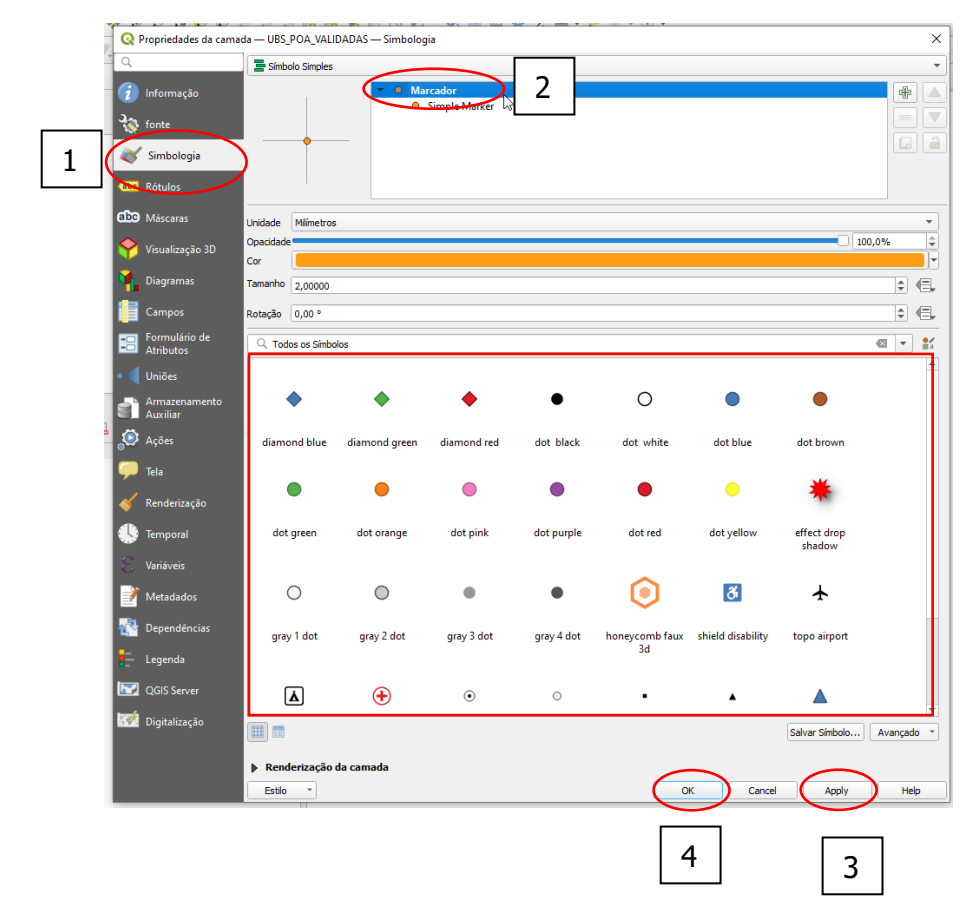

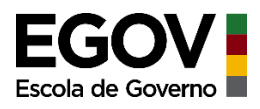

Quando você escolhe um símbolo, abrirá uma janela de opções para definições do tamanho, da cor, do ângulo etc.

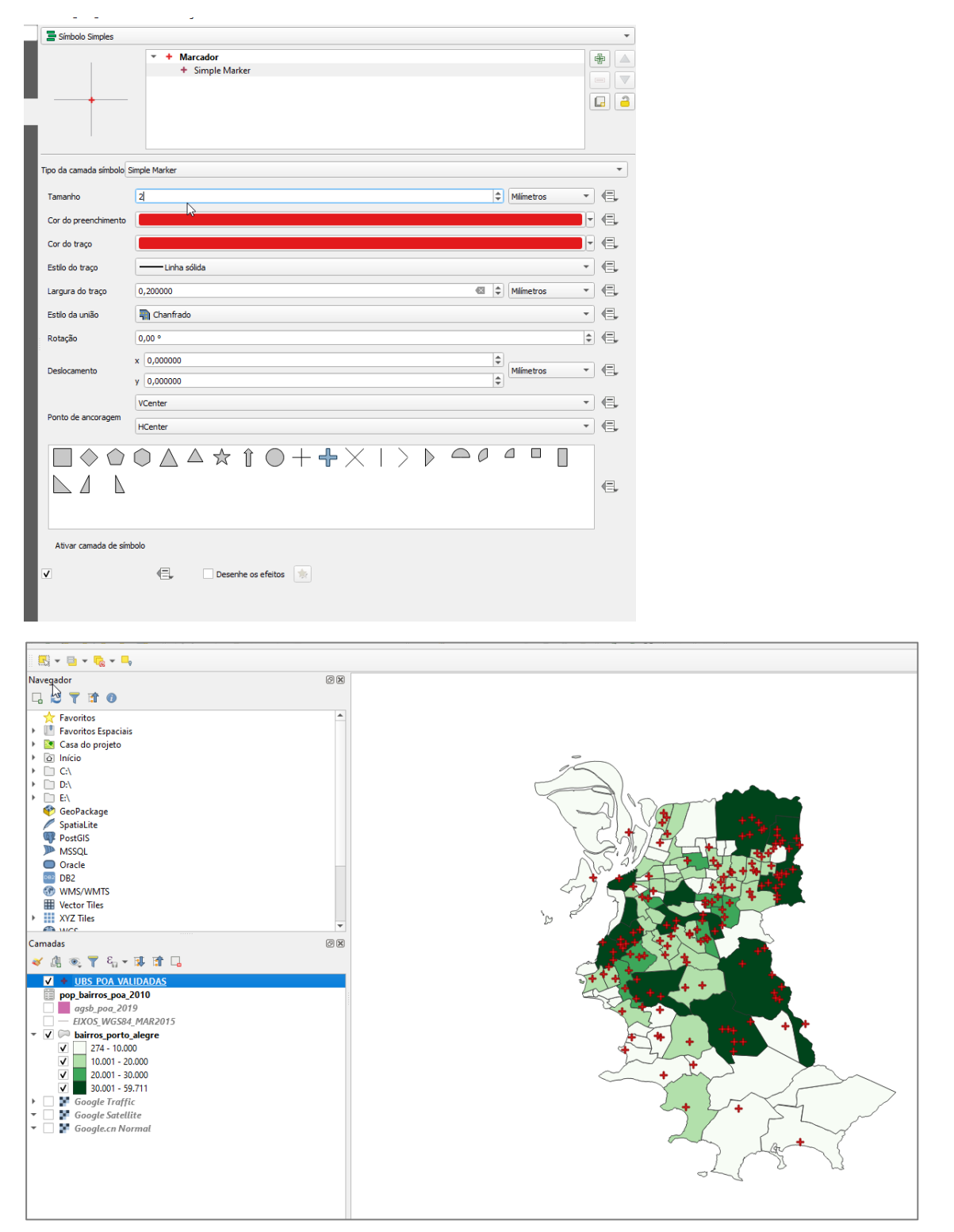

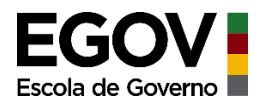

Para inserir rótulos que mostrarão, por exemplo, os nomes dos municípios, basta clicar sobre o *shape* com botão direito, propriedades, rótulos.

Obs.: neste exemplo inserimos o shape de municípios do RS.

Selecione qual a variável que será utilizada para mostrar o rótulo. Neste caso foi selecionada a variável "muni"(1). Depois você pode estabelecer o tamanho, a cor, e o tipo de fonte (2). Feito isso, clicar em "Apply" (3) para aplicar e "OK"(4).

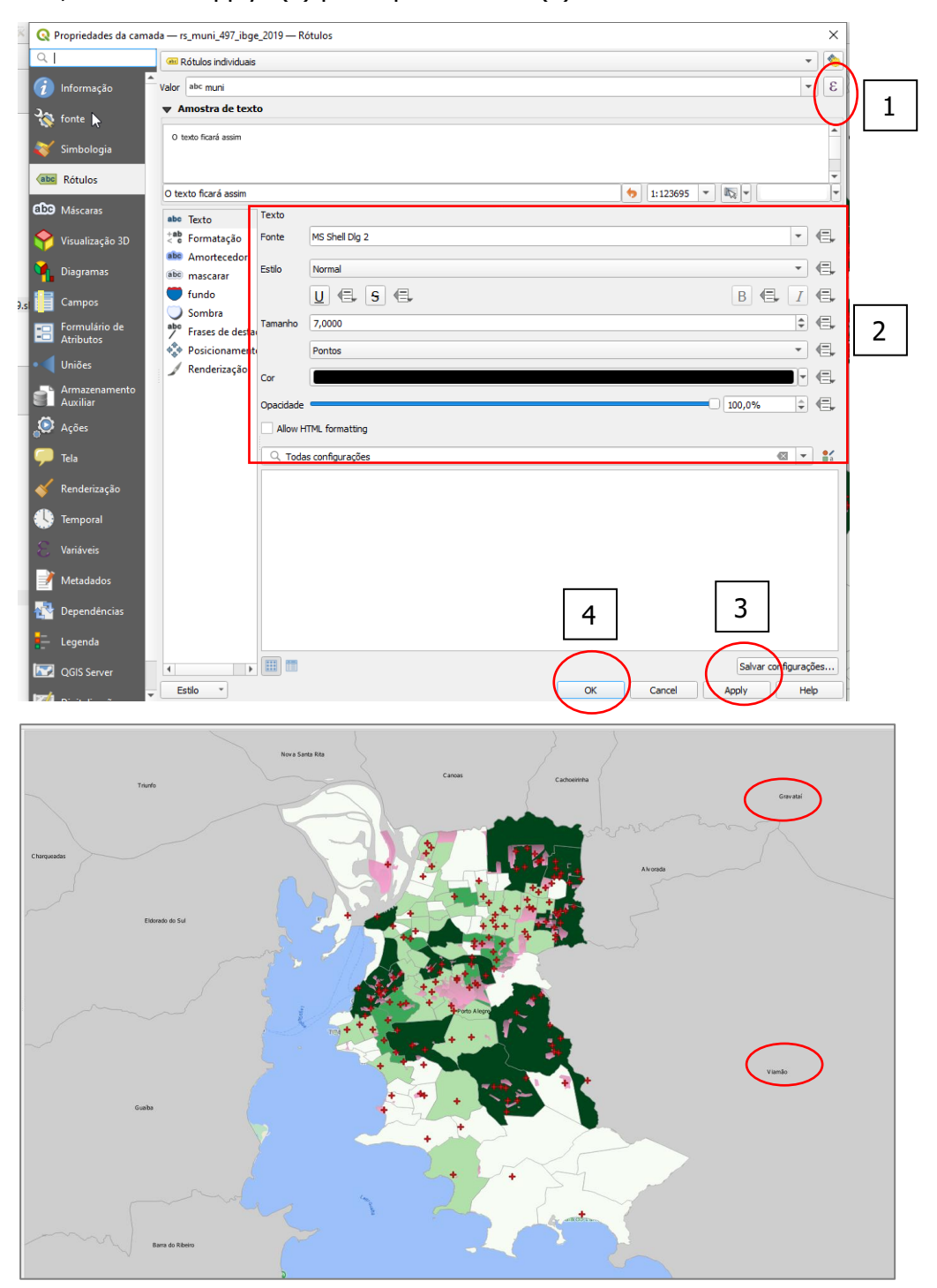

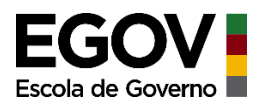

OBS.: A mesma personalização das visualizações pode ser aplicada para as outras camadas e assim você estabelece os parâmetros de visualização que mais julgar adequado.

PASSO 05: Criando o layout final para exportar o mapa como uma imagem.

Acesse a aplicação "Novo compositor de impressão"

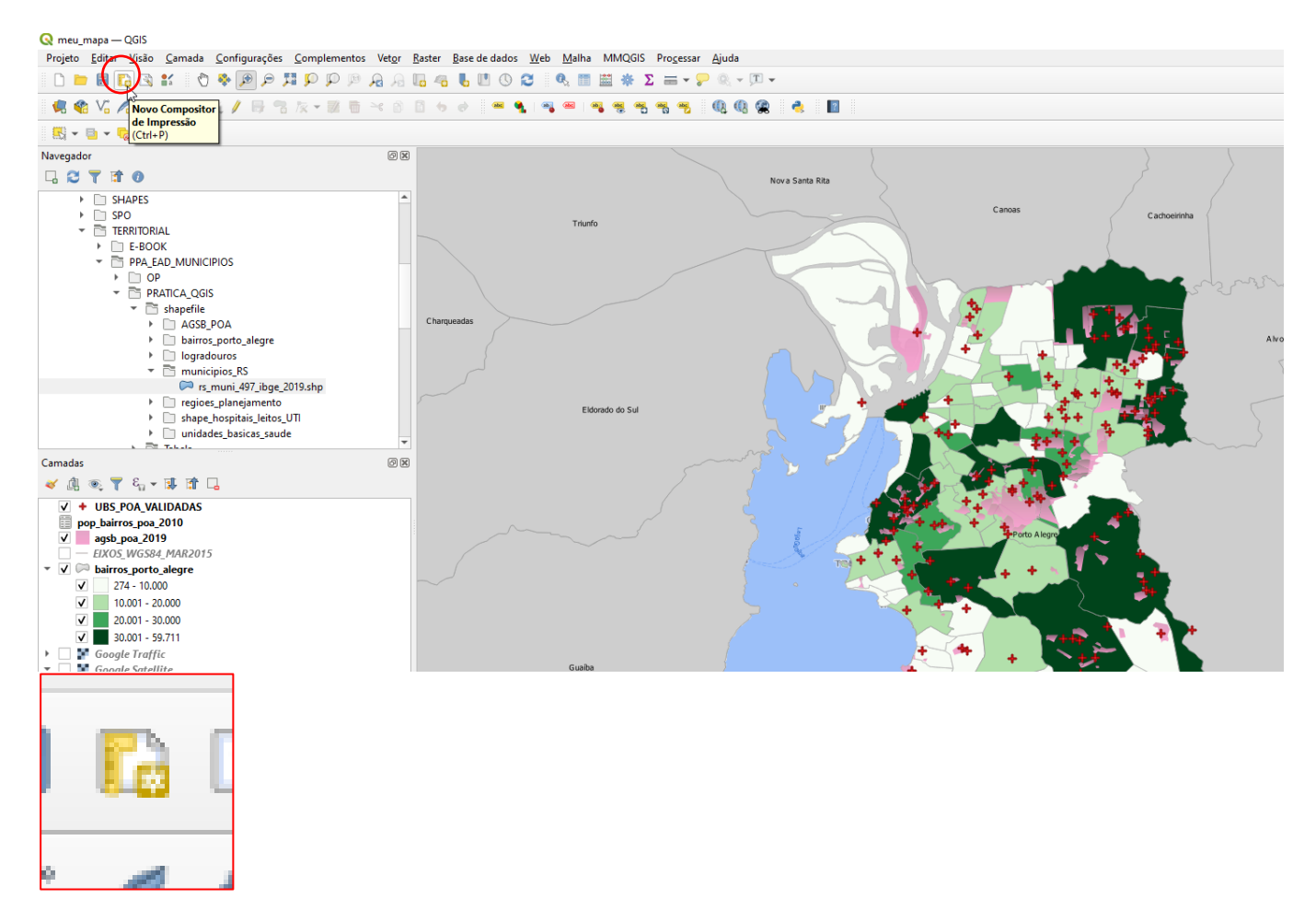

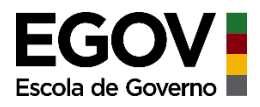

Abrirá uma nova janela onde você irá preencher um nome para o compositor de impressão, em seguida clique "OK"

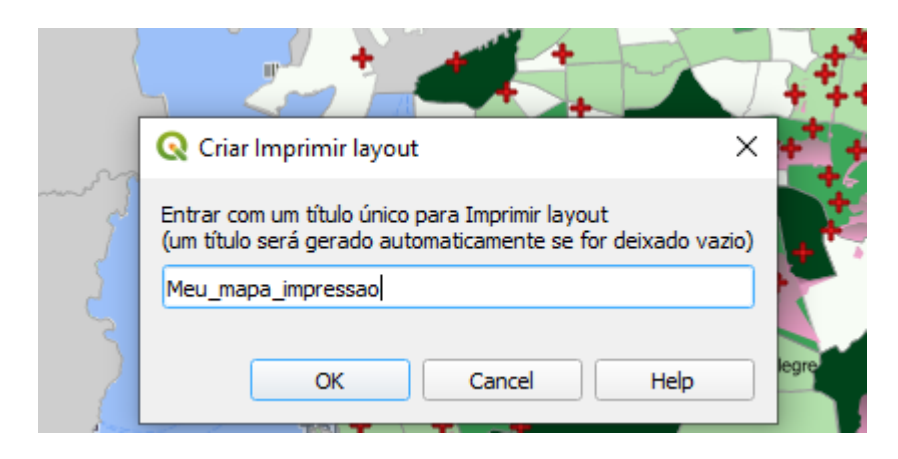

#### Esta nova janela do compositor de impressão será aberta

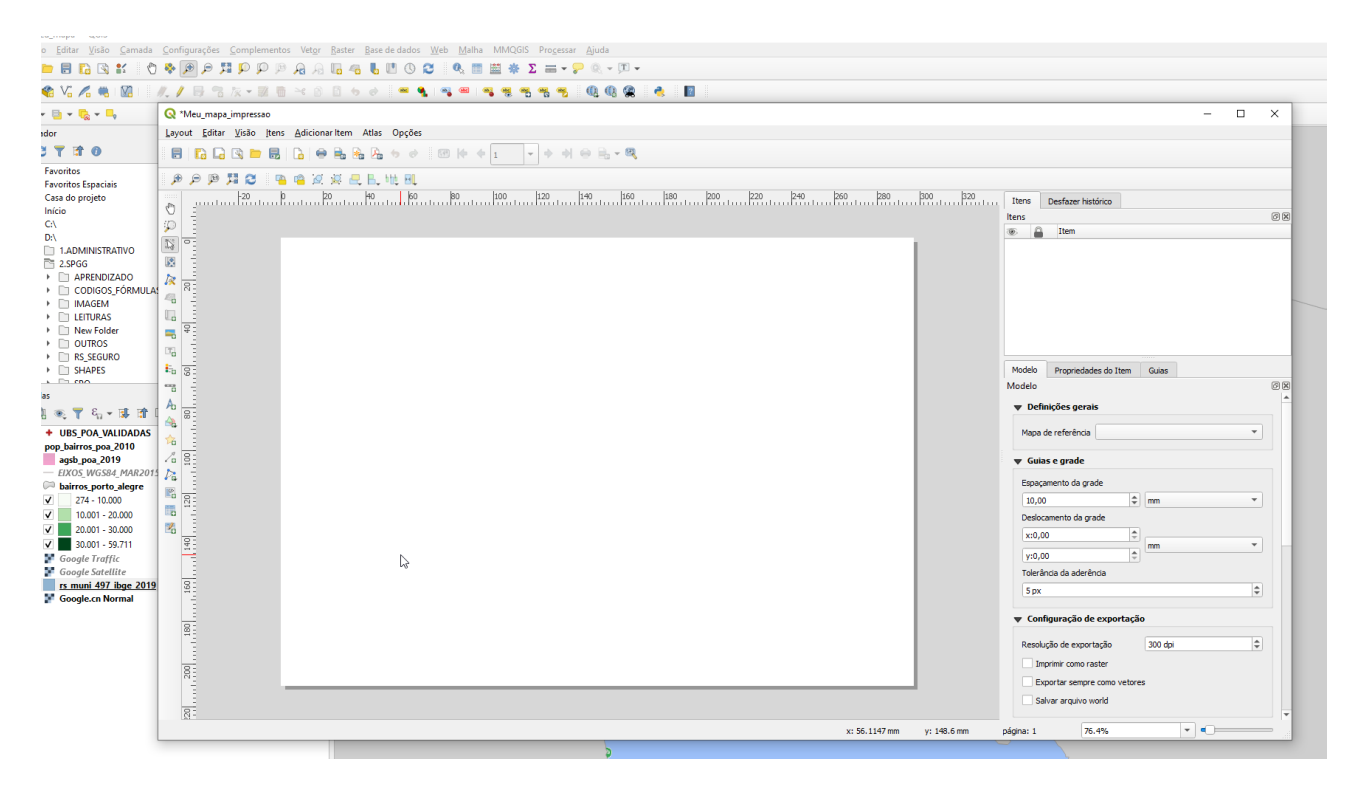

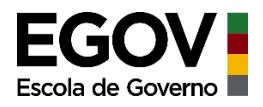

Clique em "Adicionar mapa" para poder adicionar o mapa ao compositor

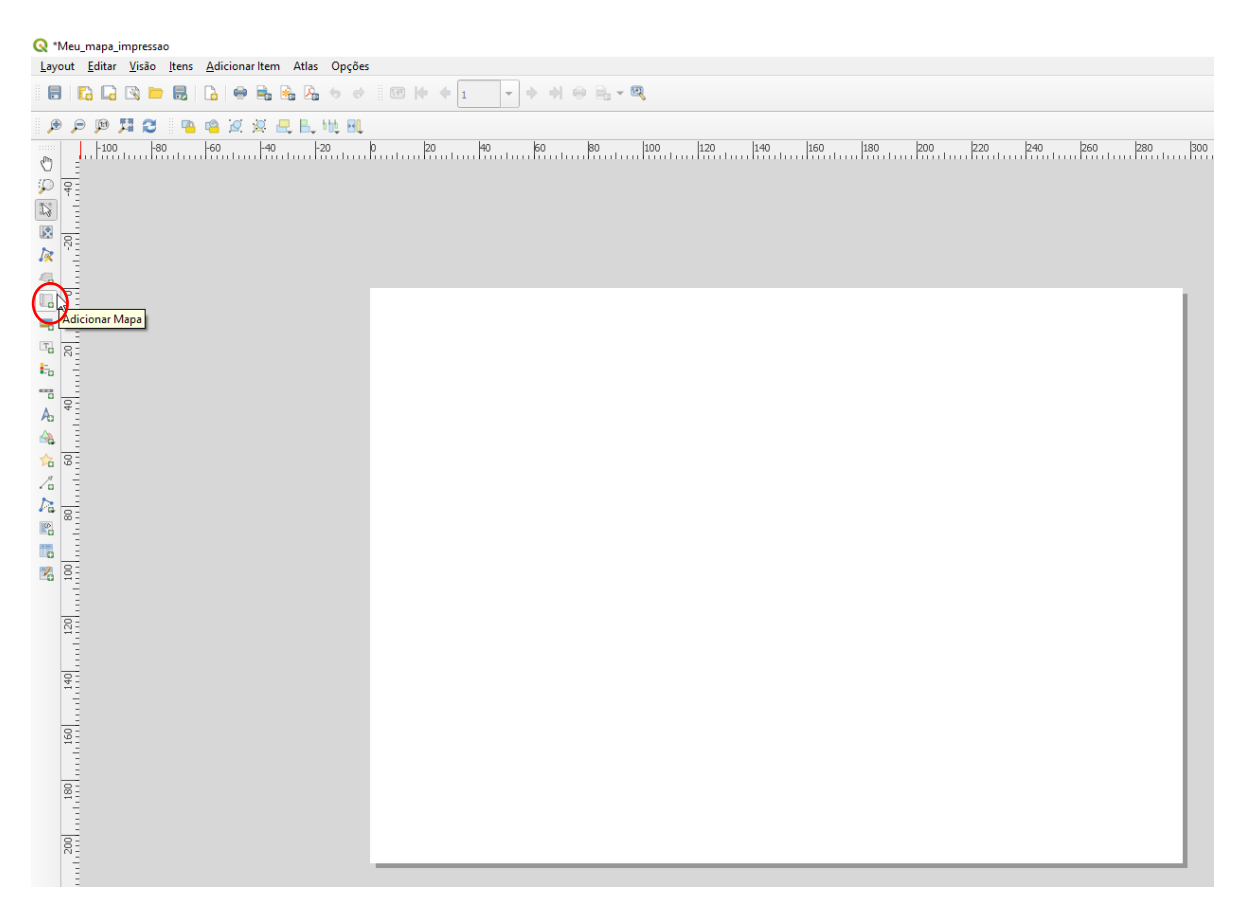

No ponteiro do mouse aparecerá uma cruz, você clica no canto superior esquerdo da folha em branco e arrasta o mouse até o canto inferior direito, dando um clique final e seu mapa será inserido no espaço de layout.

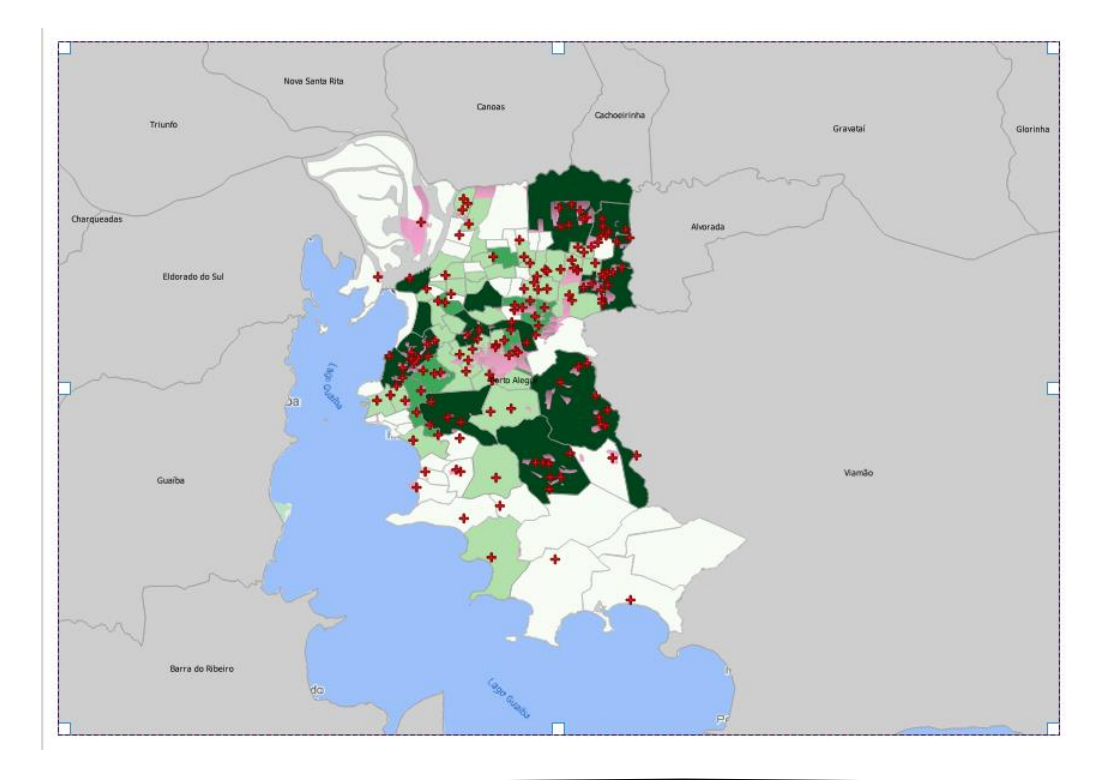

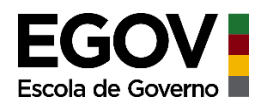

Caso prefira não ocupar o espaço todo da folha de impressão, você pode diminuir o quadro onde o mapa está inserido, porém é necessário readequar a escala de visualização.

Para alterar o tamanho da escala, vá até o quadro que aparece à direita, clique em "propriedades do mapa" e em "Escala" preencha um valor de escala.

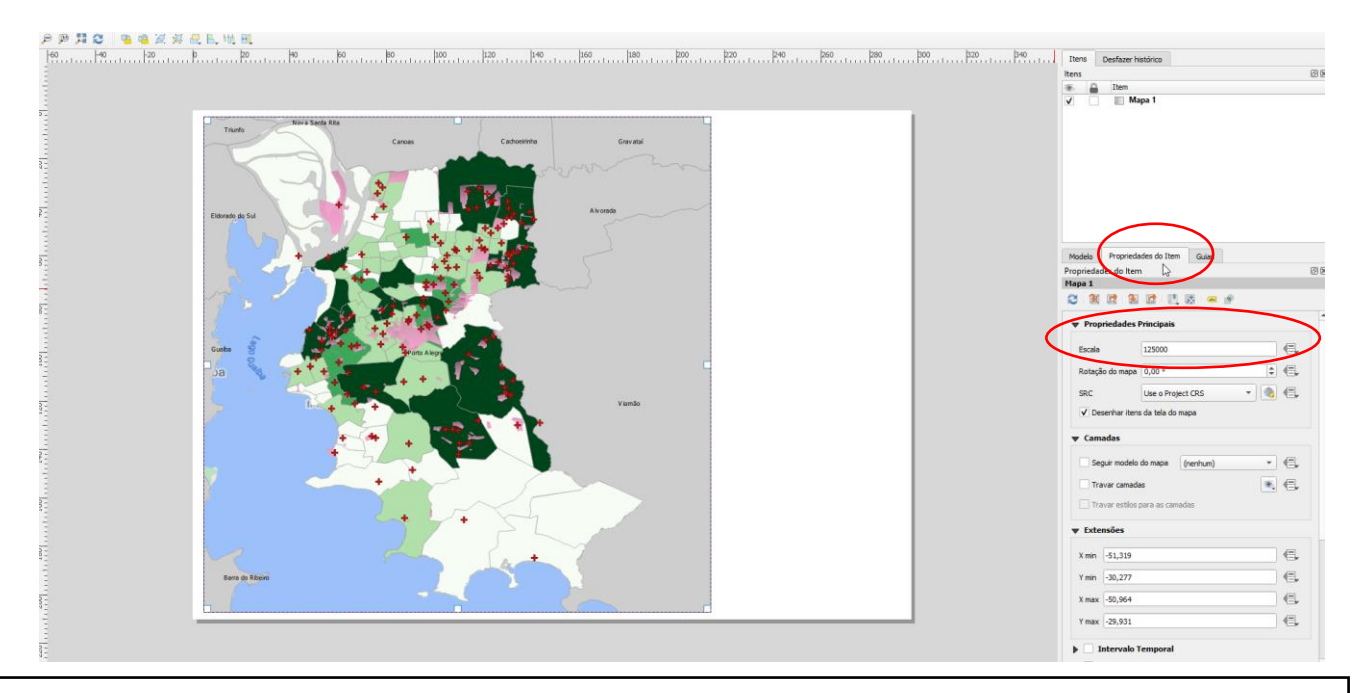

Dica: se você não sabe qual valor preencher, volte à janela do QGIS onde construímos o mapa e verifique qual a escala que aparece lá, retorne à janela do compositor de impressão e vá testando valores próximos ao valor verificado. Neste exemplo o valor da escala na janela de edição do mapa era 1:115852, no compositor de edição foi colocado o valor 1:125000 e adequou bem o mapa ao espaço disponível para ele. Observe que ao alterar a escala você coloca apenas o valor depois dos dois pontos, não precisa preencher 1:25000.

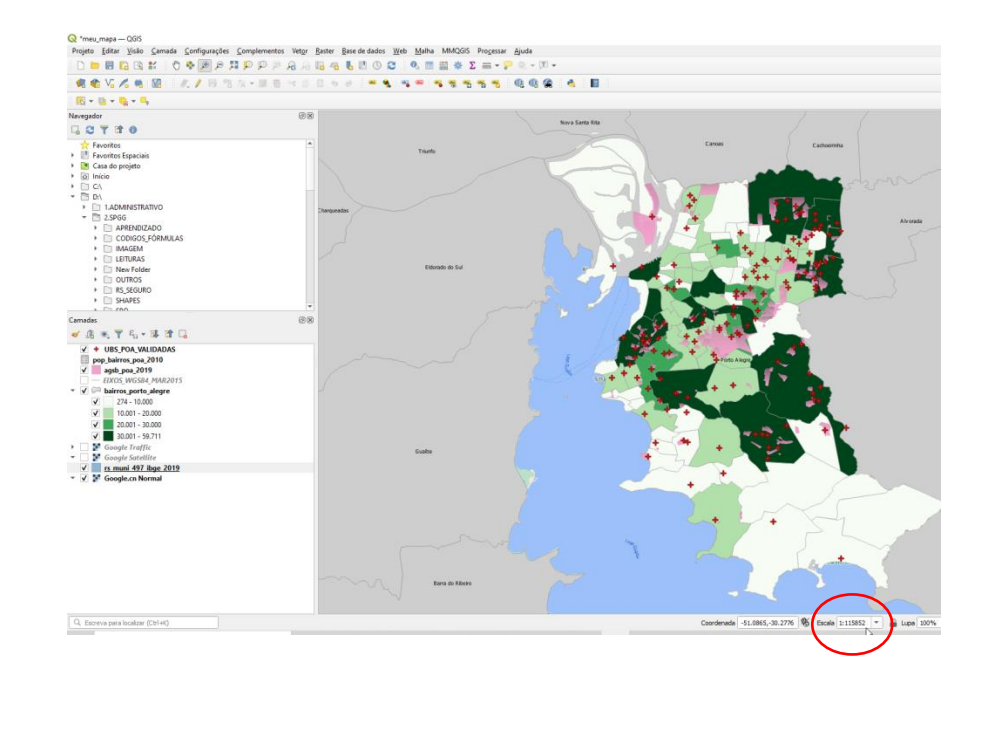

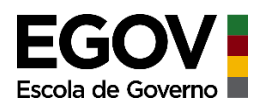

Vamos inserir a legenda, mas antes vá até a janela de edição do mapa e adeque os nomes das camadas como você deseja que apareça na legenda do mapa. Para adequar o nome, clique sobre a camada e aperte "F2" do teclado, depois disso é só reescrever o nome como desejar.

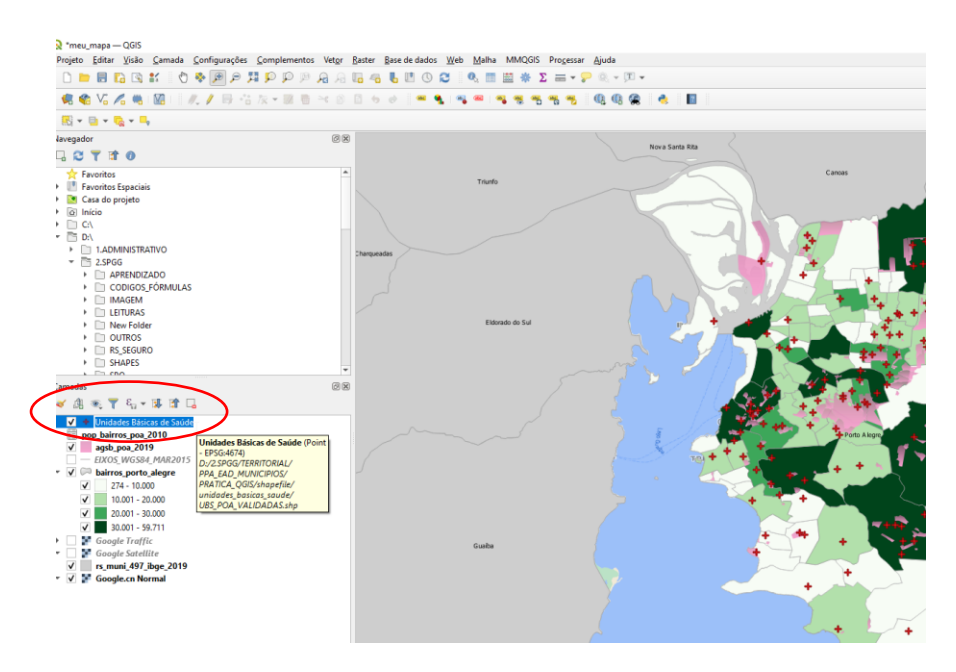

Aproveite para retirar as camadas que não estão sendo utilizadas, basta clicar com o botão direito do mouse sobre a camada e selecionar "Remover camada". Deixe apenas as camadas que estão sendo visualizadas e que aparecerão na legenda. Dica: para o lago Guaíba foi adicionada uma imagem do Google adequando o nome.

OBS.: Não remova a tabela de dados, pois a camada com a qual foi vinculada perderá os dados.

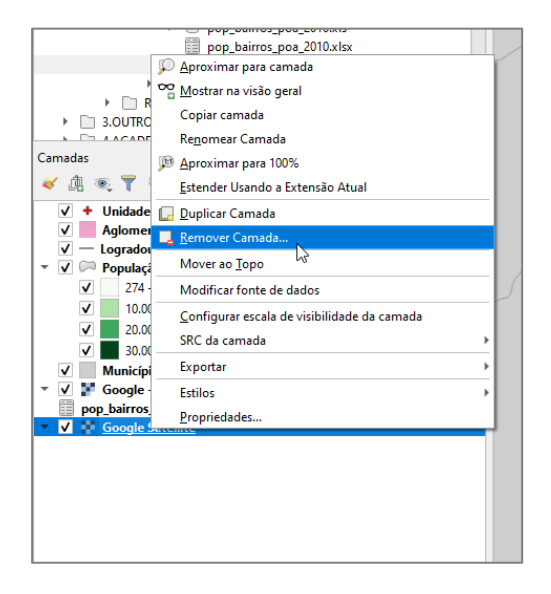

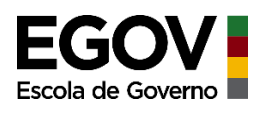

Agora, volte ao compositor de impressão e clique em "inserir legenda", depois clique em uma área do mapa onde deseja inserir a legenda, arraste o mouse abrindo aproximadamente no tamanho desejado.

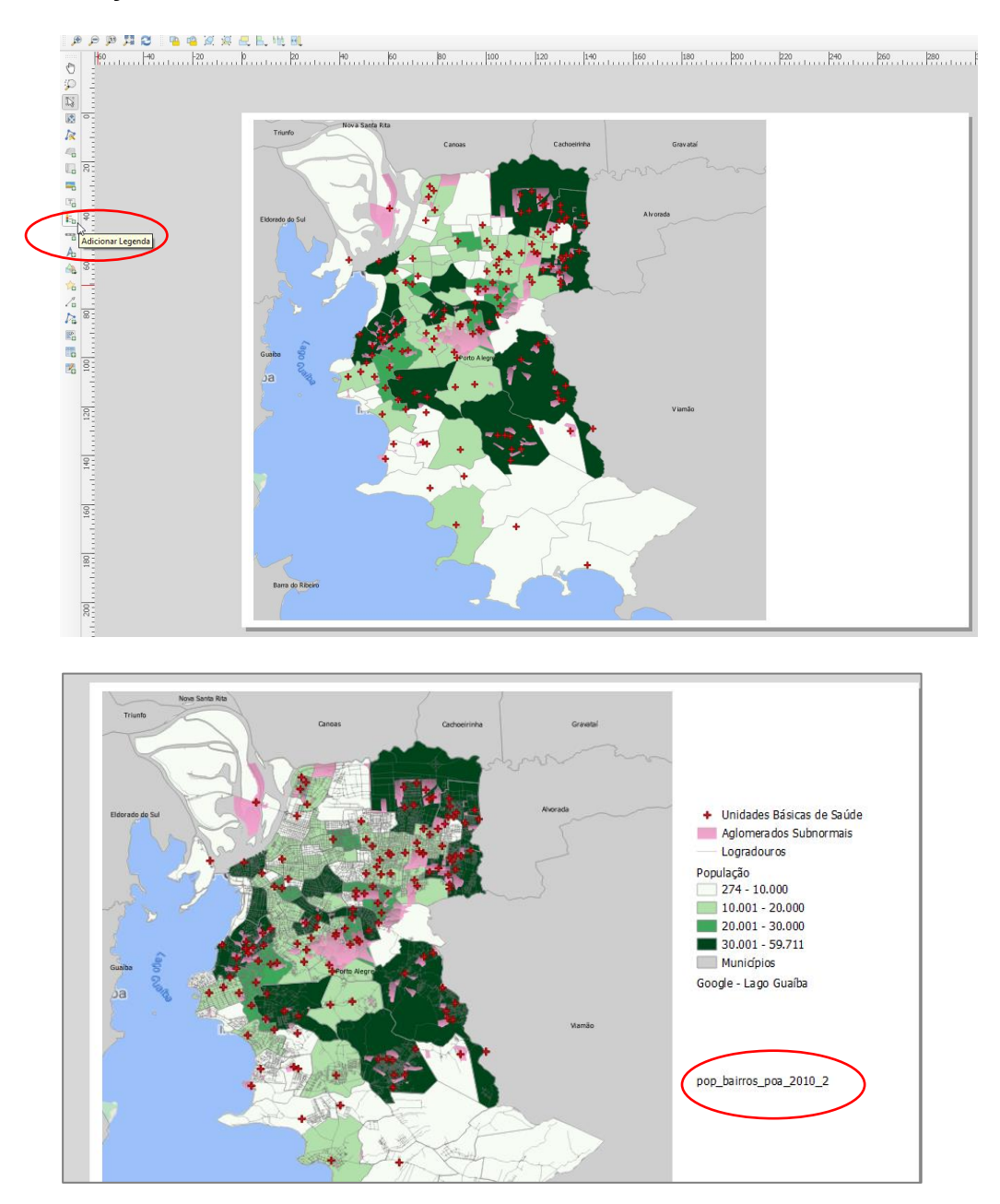

Veja que aparece na legenda o título da tabela utilizada para elaboração da camada de população por bairro.Para desabilitá-la e não mais aparecer na legenda, acesse as "Propriedades do item" que fica no menu à direita. Desmarque o campo "Atualização automática", clique com o botão direito do mouse sobre o nome da tabela "pop\_bairros\_poa\_2010\_2" e marque a opção "ocultar".

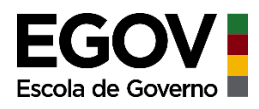

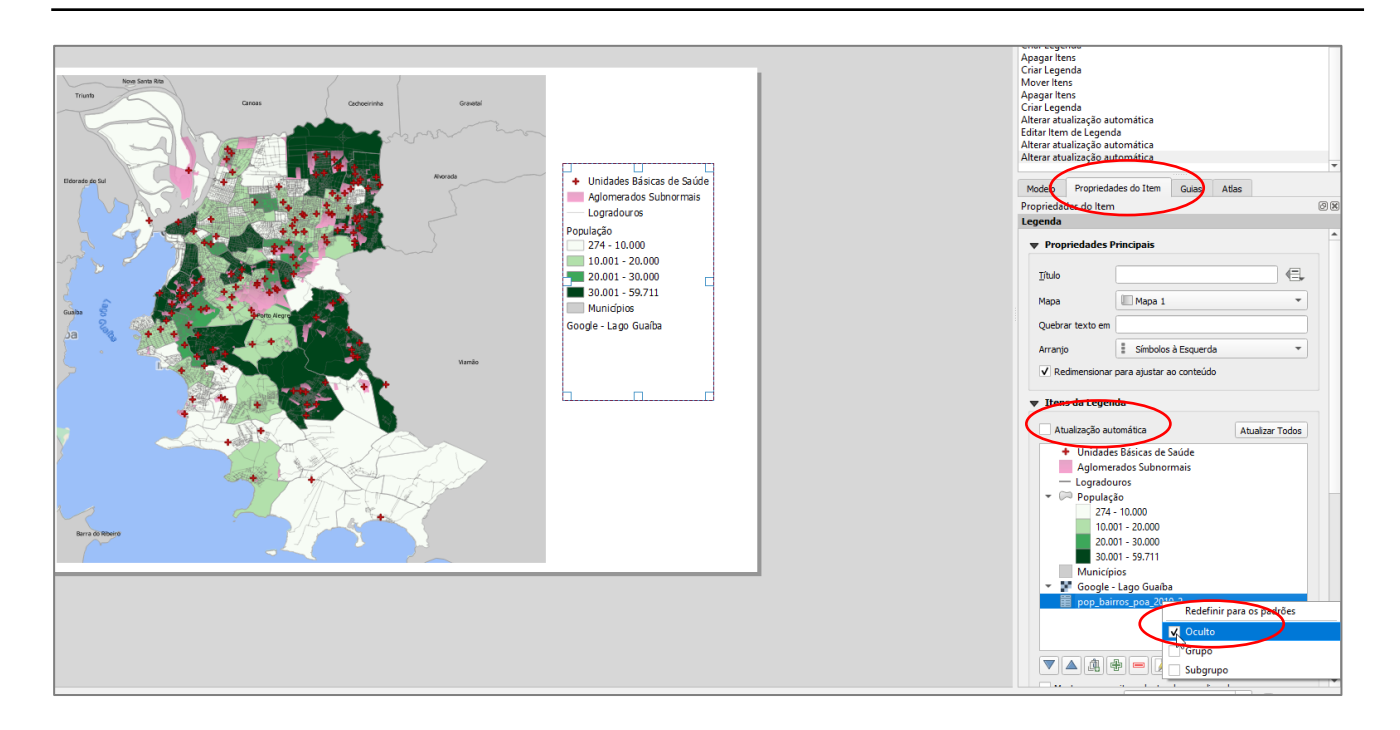

Agora vamos inserir a escala do mapa. Clique em "Adicionar barra de escala", vá até uma área do mapa clique e arraste.

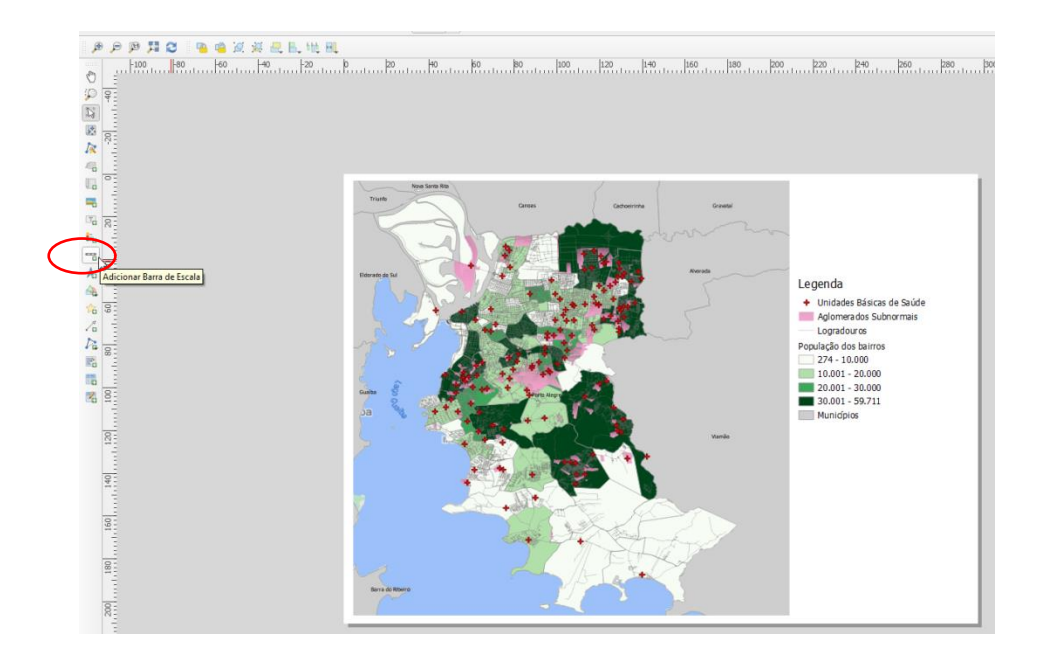

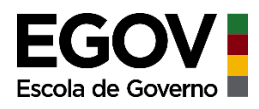

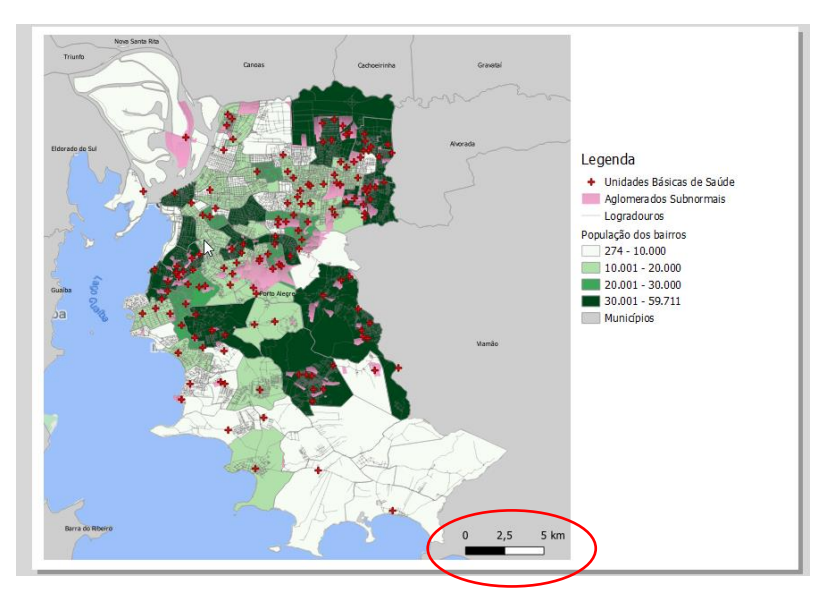

Agora vamos inserir o Norte. Clique em "Adicionar seta norte" e insira no mapa

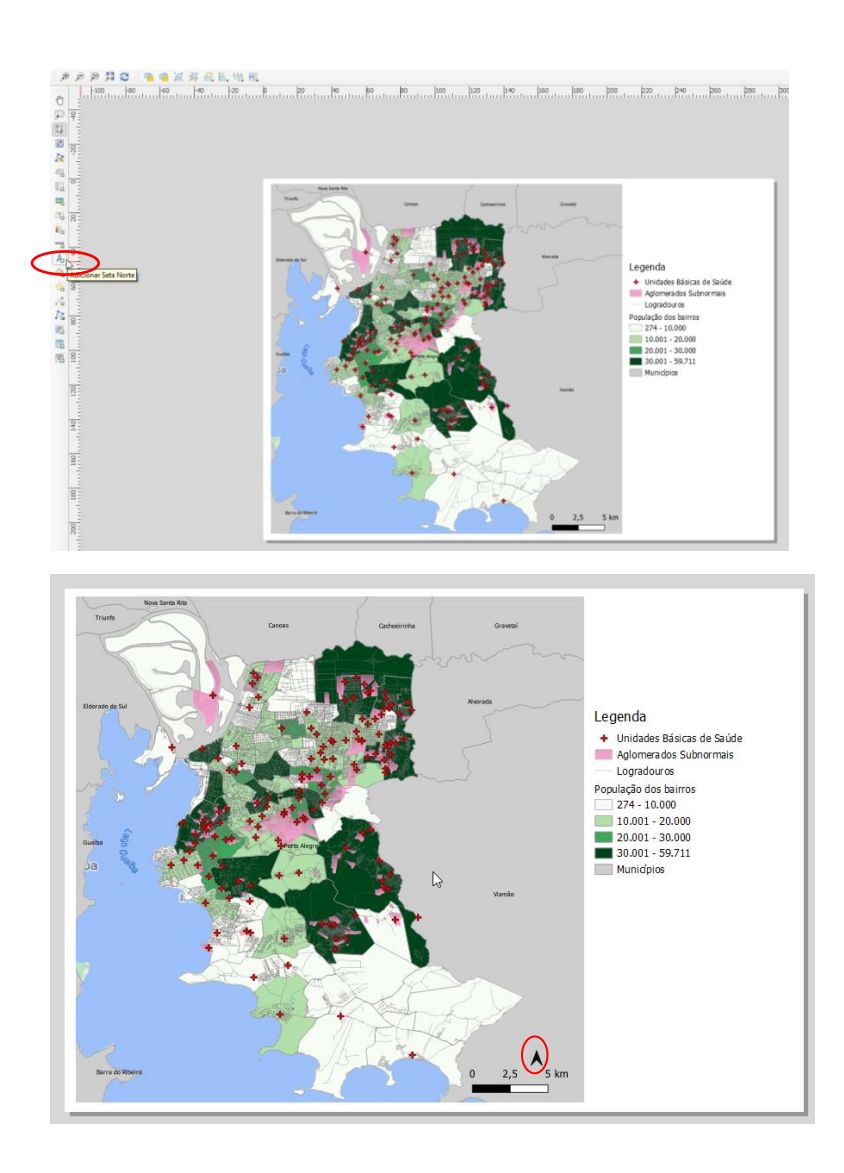

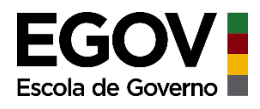

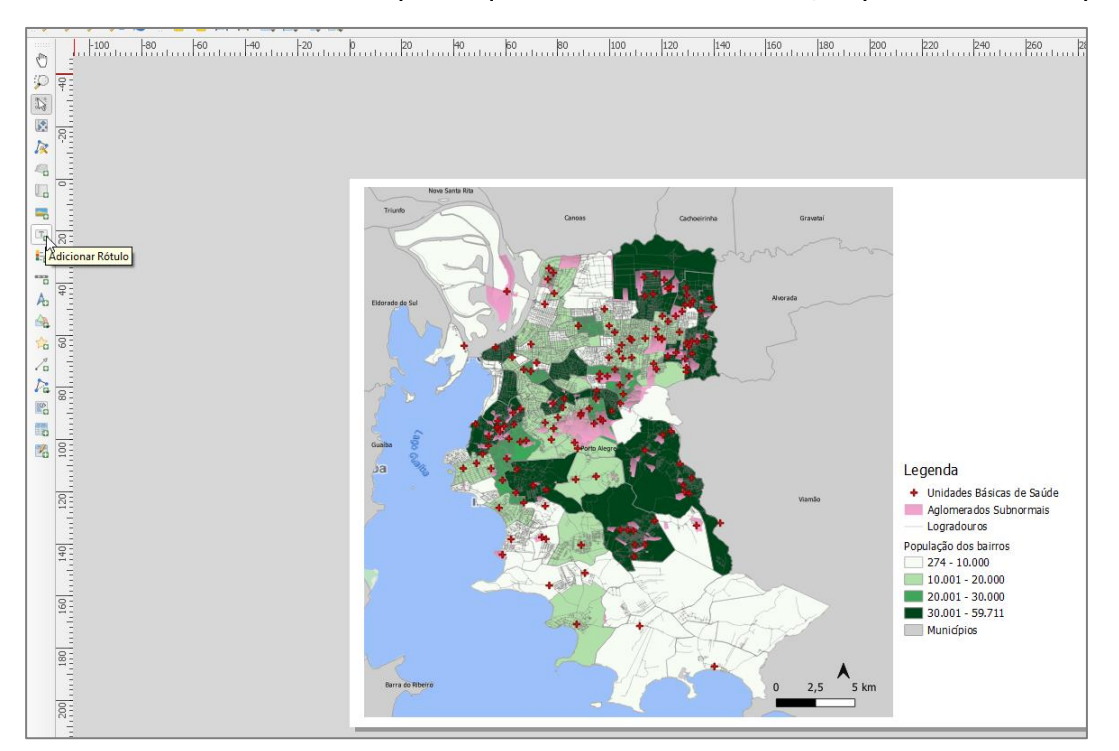

Vamos inserir o título do mapa. Clique em "Adicionar rótulo", depois insira no mapa

Para inserir o texto utilize o menu da direita em "Propriedades Principais". Em seguida, insira novamente um rótulo para criar a fonte e preencher nela a origem de todos os dados que aparecem no seu mapa.

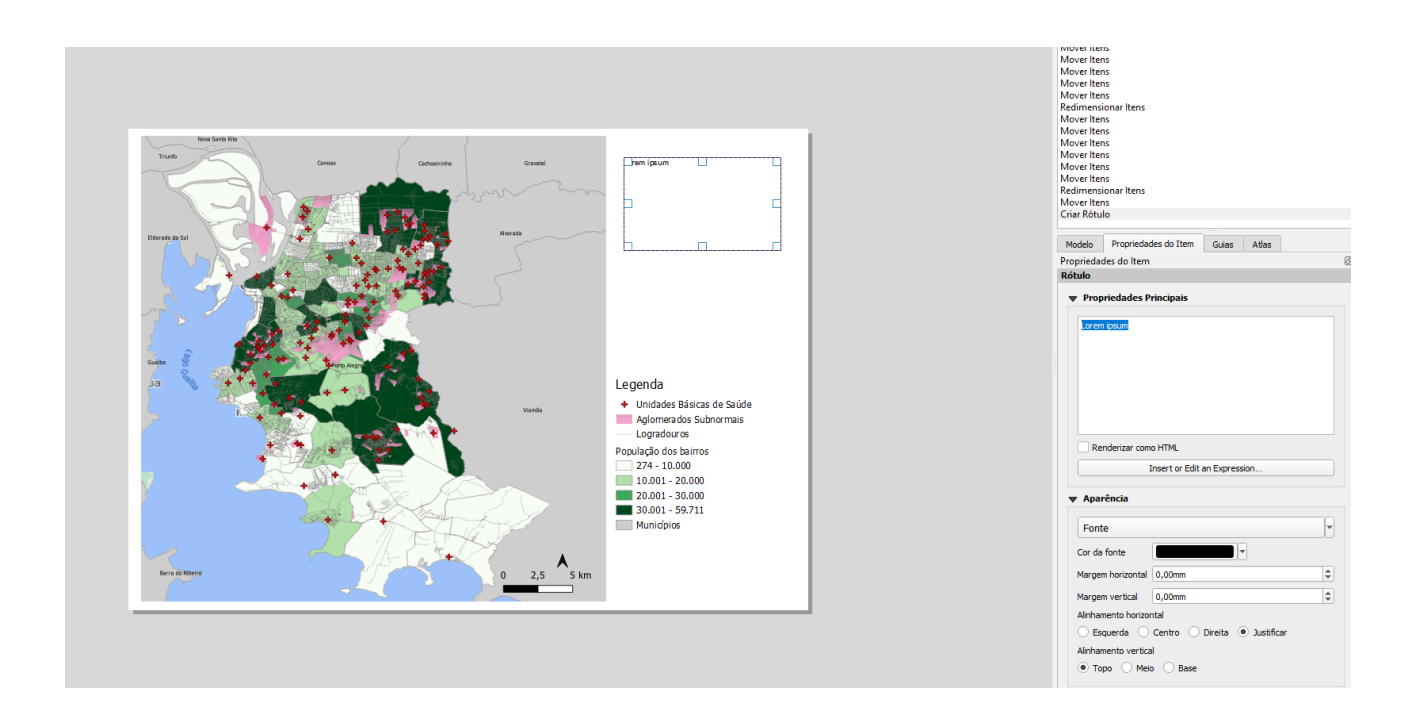

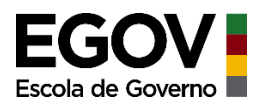

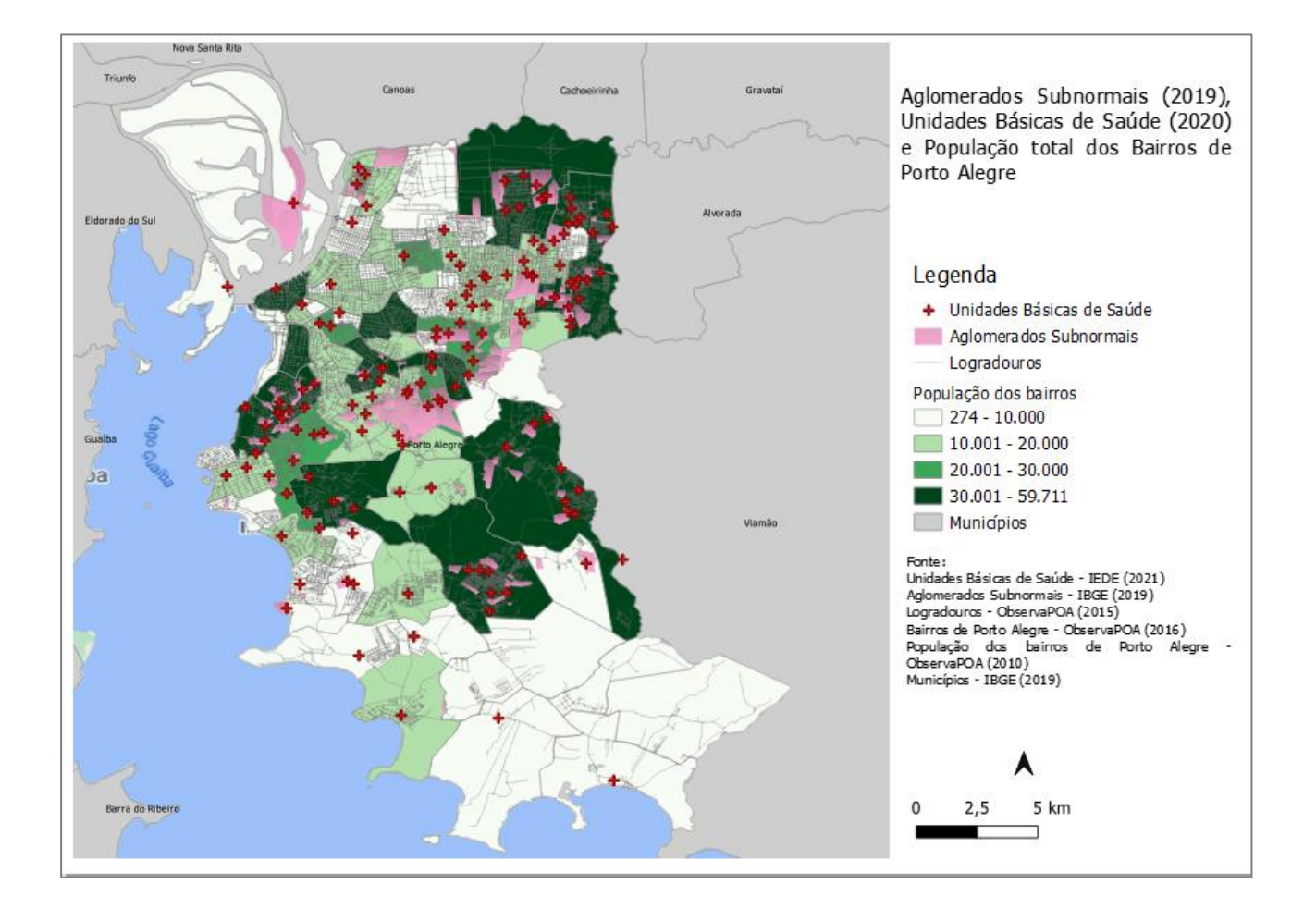

Para finalizar, vamos inserir um quadro no entorno de todo o layout para definirmos uma borda. Clique em "Adicionar formato" e selecione o retângulo.

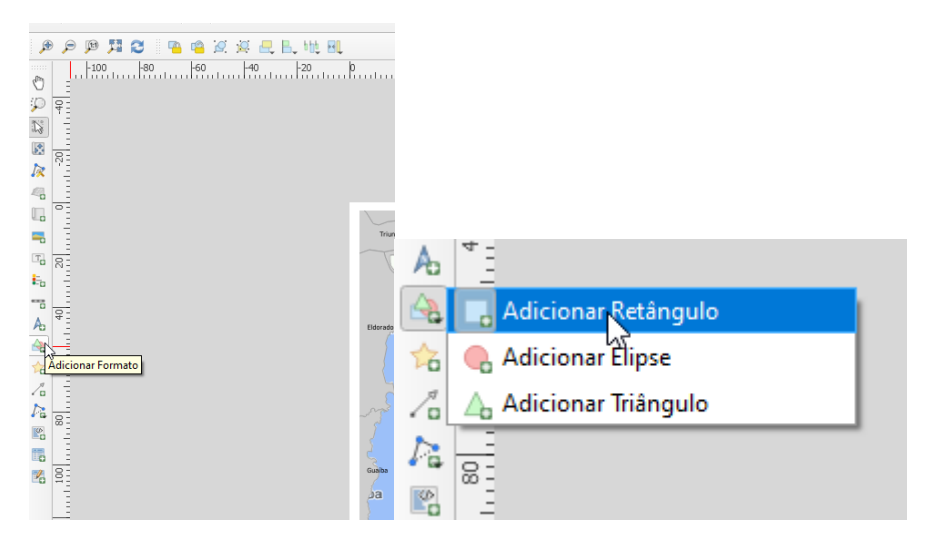

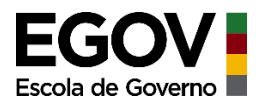

O retângulo inserido cobrirá todo o mapa, não se assuste! 😳 Para editar, acesse o menu da direita vá em "Propriedades do item", depois clique em "Estilo"

|                                                                                                    | . 地 風                                                                                    |                                        |
|----------------------------------------------------------------------------------------------------|------------------------------------------------------------------------------------------|----------------------------------------|
|                                                                                                    | 120 p 20 40 ko ko 100 120 140 160 100 200 200 200 240 260 250 200 100 150 140 160 180 10 | Itens Desfazer histórico               |
| Image: set of the set of the set of                                                                                                    |                                                                                          | Desfazer histórico                     |
| Reductions from the result of the result of                                                                                                    |                                                                                          | Redimensionar Itens *                  |
| Image: Image:                                                                                                    |                                                                                          | Redimensionar Itens                    |
| Image: Image:                                                                                                    |                                                                                          | Mover Itens                            |
| Image: Section of the section of the section of th                                                                                                    |                                                                                          | Mover Itens                            |
| Image: state in the state in the state                                                                                                    |                                                                                          | Redimensionar Itens                    |
| Image: Section of the section of the section of th                                                                                                    |                                                                                          | Mover Itens                            |
| Image: set of the set of the set of                                                                                                    |                                                                                          | Mover Itens                            |
| Image: Image:                                                                                                    |                                                                                          | Mover items                            |
| Image: Second Second                                                                                                    |                                                                                          | Mover items                            |
| Ager training and a second and a second and                                                                                                    |                                                                                          | Redimensionar Itens                    |
| Contraction of the second second                                                                                                    |                                                                                          | Apagaritens                            |
| And the answer of the answer of the answer o                                                                                                    |                                                                                          | Criar Retângulo                        |
| Consistence of the constant of the constant of                                                                                                    |                                                                                          | Apagar Itens                           |
| Image: Source of the source of the source                                                                                                    |                                                                                          | Criar Retângero                        |
| Populadas files das das estas das estas<br>estas das estas das estas das estas das estas das estas das estas das estas das estas das estas das estas das estas das estas das estas das estas das estas das estas das estas das estas das estas das estas das estas das estas das estas                                                                                                    |                                                                                          |                                        |
| Prophetics to tem @B                                                                                                    |                                                                                          | Modeo Propriedades do Item Guias Atlas |
| Image: Contract of the second second seco                                                                                                    |                                                                                          | Description de las                     |
| Image: state of the state of the state o                                                                                                    |                                                                                          | Frephetors to item                     |
| Popolation Processi     Action of the second second s                                                                                                    |                                                                                          | romiato                                |
| Redouds     -       Redouds     -       Redouds     - <t< th=""><th></th><th></th></t<>                                                                                                    |                                                                                          |                                        |
| Image: space of the space of the space o                                                                                                    |                                                                                          |                                        |
| Roo do tambio 0.00 1 mm - 1                                                                                                    |                                                                                          | Retângulo *                            |
| Image: State of the state of the state o                                                                                                    |                                                                                          |                                        |
| Image: Section of the section of the section of t                                                                                                    |                                                                                          | Raio do canto 0,00                     |
| Posição e Tamanto         > Rodeção         > Di do Ren         > Rodeção         > Variáveis                                                                                                    | b d                                                                                      | - Eatlo                                |
| Posição Tamando<br>Posição Tamando<br>Posição Tam |                                                                                          | 45                                     |
| р Rotação<br>) Il do Ben<br>) Rotação<br>) Variaves<br>) Variaves<br>(                                                                                                    |                                                                                          | Posição e Tamanho                      |
| Kondorsuzgio     Variaces                                                                                                    |                                                                                          |                                        |
| ▶ 10 do dem<br>> Rendertucido<br>> Variáveis                                                                                                    |                                                                                          | kotaçao                                |
| Image: Product age     Image: Product age       Image: Product age     Image: Product age                                                                                                    |                                                                                          | ID do item                             |
|                                                                                                    |                                                                                          | h. Bandaviração                        |
| ▶ Varieres                                                                                                    |                                                                                          | p Renderzação                          |
|                                                                                                    |                                                                                          | Variáveis                              |
|                                                                                                    |                                                                                          |                                        |
|                                                                                                    |                                                                                          |                                        |
|                                                                                                    |                                                                                          |                                        |
|                                                                                                    |                                                                                          |                                        |
|                                                                                                    |                                                                                          |                                        |
|                                                                                                    |                                                                                          |                                        |
| аа                                                                                                    |                                                                                          |                                        |
|                                                                                                    |                                                                                          |                                        |
|                                                                                                    |                                                                                          |                                        |
|                                                                                                    |                                                                                          |                                        |

#### Depois clique em "cor"

|             |                       |           |       |          | Ŧ  |
|-------------|-----------------------|-----------|-------|----------|----|
| Modelo      | Propriedades do Item  | Guias     | Atlas |          |    |
| Proprieda   | des do Item           |           |       |          | ØX |
| Conf        | igurações de Símbolos |           |       |          |    |
|             | 💌 📃 Pree              | nchimente | D     | <b>e</b> |    |
|             | Si                    | mple Fill |       |          |    |
|             |                       |           |       |          |    |
|             |                       |           |       |          |    |
|             |                       |           |       |          |    |
|             |                       |           |       |          |    |
|             |                       |           |       |          |    |
| Unidade     | Milímetros            |           |       |          | •  |
| Opacidade • |                       |           |       | 100,0%   | ÷  |
| Cor         | N                     | \<br>\    |       |          | -  |
|             | h                     |           |       |          |    |
|             |                       |           |       |          |    |

Vão abrir opções de edição, vá em "Opacidade", que estará com o valor de 100%, altere para 0%.

| Modelo Propriedades do Item Gui            | lac    | Atlac |   |                                             |   |
|--------------------------------------------|--------|-------|---|---------------------------------------------|---|
| Propriedades do Item                       | 103    | Auua  |   |                                             | Ø |
| Configurações de Símbolos > Selecion       | ne a o | or    |   |                                             | _ |
| B                                          |        |       |   |                                             |   |
| Raio médio da amostra                      | x      |       |   |                                             | ٢ |
| Amostra de o                               | cor    |       |   |                                             |   |
|                                            |        |       |   |                                             |   |
|                                            |        |       |   | 0.0                                         |   |
| Он <b>Т</b>                                |        |       |   | 0°                                          |   |
| Он <b>Т</b><br>О s <b>Т</b>                |        |       |   | 0°<br>0%                                    | • |
| ⊖н ў<br>с s ў<br>⊛ v                       |        |       | - | 0°<br>0%<br>100%                            |   |
| ○ H ▼<br>○ S ▼<br>● V<br>○ R               |        |       | Ţ | 0°<br>0%<br>100%<br>255                     |   |
| ○ H ▼<br>○ S ▼<br>● V<br>○ R<br>○ G        |        |       | ľ | 0°<br>0%<br>100%<br>255<br>255              |   |
| ○ H ▼<br>○ S ▼<br>● V<br>○ R<br>○ G<br>○ B |        |       |   | 0°<br>0%<br>100%<br>255<br>255<br>255       |   |
| H T<br>S T<br>V<br>R<br>G<br>B<br>Dpecdade |        |       | • | 0°<br>0%<br>100%<br>255<br>255<br>255<br>0% |   |

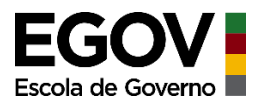

PRONTO! Agora seu layout final está finalizado! Vamos exportar para gerar um arquivo de imagem, assim você poderá inseri-lo em algum relatório caso seja de interesse.

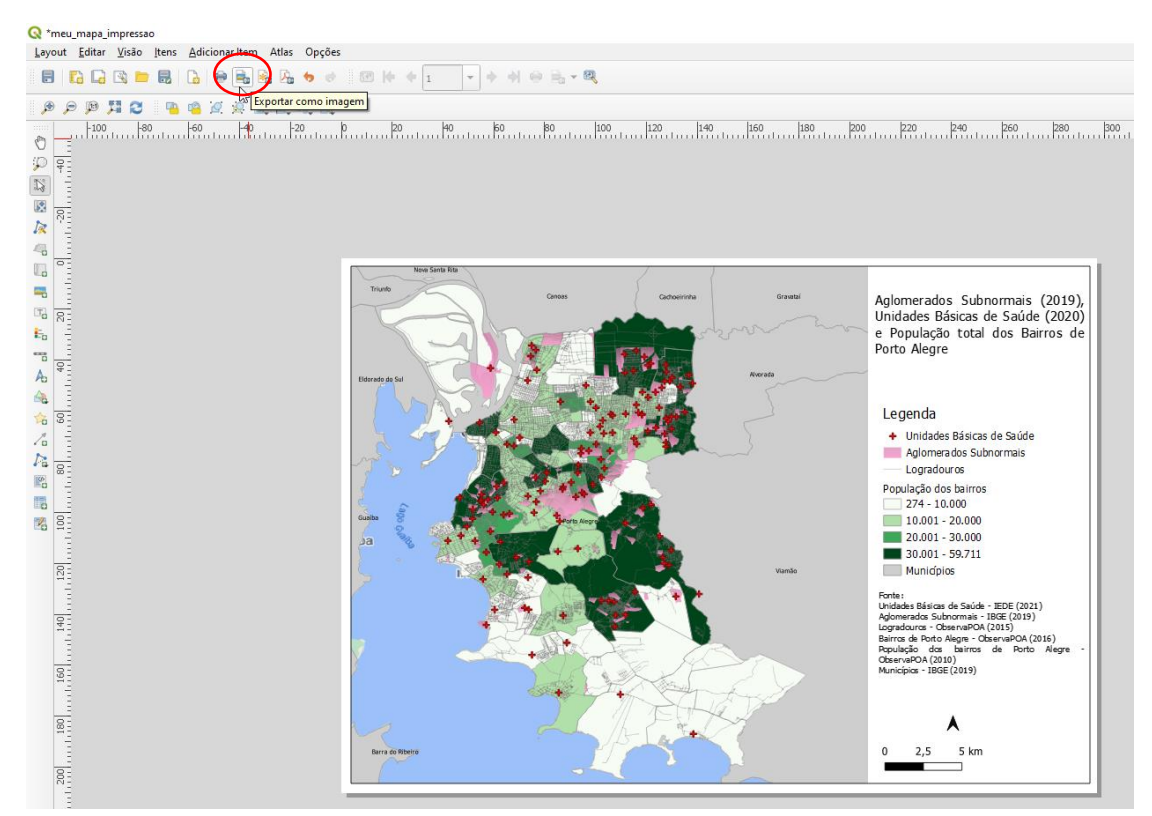

Clique em "Exportar como imagem"

Vai aparecer uma mensagem de aviso.Ignore-a clicando em "Close". Então abrirá uma nova janela para que possa escolher onde salvar o arquivo. Selecione o local e o nome e clique em "salvar"

| 🔇 Salvar Layeut como                                                                                               |                                     |                                      |                                        | ×        |
|----------------------------------------------------------------------------------------------------|-------------------------------------|--------------------------------------|----------------------------------------|----------|
| $\leftarrow$ $\rightarrow$ $\checkmark$ $\uparrow$ $\blacksquare$ « 2.SPGG $\rightarrow$ TERRITORIAL $\Rightarrow$ | PPA_EAD_MUNICIPIOS > PRATICA_QGIS > | 5 V                                  |                                        | ICA_QGIS |
| Organizar 🔻 Nova pasta                                                                                             |                                     |                                      |                                        |          |
| ✓                                                                                                    | ^ Nome                              | Data de modificação                  | Тіро                                   | Tamanho  |
| <ul> <li>Area de Trabalho</li> <li>Bocumentos</li> </ul>                                                           | 🔄 shapefile<br>🔄 Tabela             | 05/03/2021 15:26<br>05/03/2021 16:22 | Pasta de arquivos<br>Pasta de arquivos |          |
|                                                                                                    |                                     |                                      |                                        |          |
| Objetos 3D     Midseus     Vídeos                                                                                  |                                     |                                      |                                        |          |
| > 🏪 Windows (C:)                                                                                                   |                                     |                                      |                                        |          |
| Disco Local (E:)                                                                                                   | v <                                 |                                      |                                        | >        |
| Nome: Mapa Final                                                                                                   |                                     |                                      |                                        | ~        |
| Tipo: PNG format (*.png *.PNG)                                                                                     |                                     |                                      |                                        | ~        |
|                                                                                                    |                                     |                                      |                                        |          |
| ∧ Ocultar pastas                                                                                                   |                                     |                                      | Salvar                                 | Cancelar |

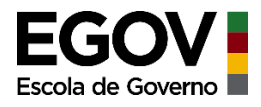

Uma nova janela será aberta para que você possa definir alguns parâmetros em relação à qualidade da imagem a ser gerada. Por padrão já vem definido 300dpi, que é um valor bom para qualidade e não gera um arquivo muito pesado. Vamos usar este mesmo e clicar em "Save"

\_

| Resolução de expor  | tação 300 dpi 🗘        |   |
|---------------------|------------------------|---|
| Largura da página   | 3507 px                |   |
| Altura da página    | 2480 px 🗘              |   |
| ✓ Habilitar antisse | rrilhamento            |   |
| Gerar world file    |                        |   |
| / Cortar para       | Conteúdo               |   |
|                     | Margem superior (px) 0 |   |
| Esquerda            | 0 🗢 Direita            | 0 |
|                     | Base 0                 |   |
|                     |                        |   |

Pronto, seu mapa final foi gerado. 😊

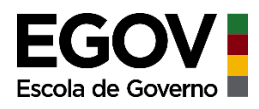

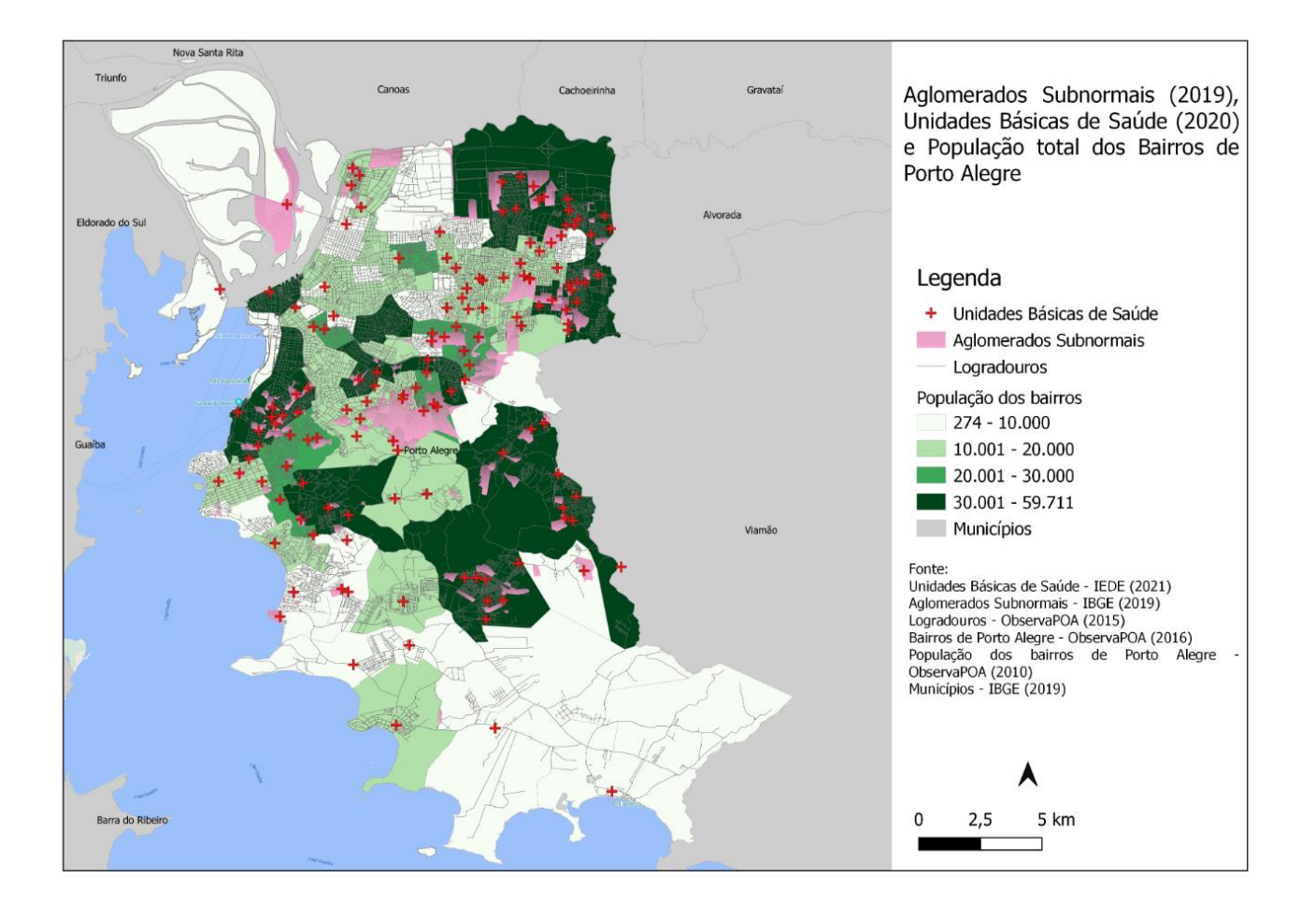

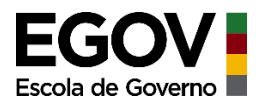

# **Conceitos Importantes**

**Geoprocessamento:** conjunto de tecnologias que estão presentes desde a coleta do dado até seu processamento, capazes de relacionar informações referentes a um determinado espaço físico em um determinado período de tempo, gerando, a partir do cruzamento destas informações,novos produtos. Em uma representação simples podemos dizer que o geoprocessamento engloba diversas técnicas e sistemas que de alguma forma representam a superfície terrestre.

| GEOPROCE                                   | SSAMENTO                          |
|--------------------------------------------|-----------------------------------|
| SIG<br>(Sistemas de Informação Geográfica) |                                   |
| Sensoriamento Remoto                       | Topografia                        |
| Aerofotogrametria                          | WebSig<br>(Mapas em sistemas web) |
|                                            |                                   |

**SIG – Sistema de Informação Geográfica:**a definição de SIG é complexa, mas resumidamente podemos dizer queé um sistema composto por software, hardware e dados espaciais (referenciados a algum lugar). O software que utilizamos, o QGIS, é um SIG.

**Sensoriamento Remoto:**em um resumo simples podemos dizer que é uma técnica que utiliza sensores para captação e registro à distância de imagens da superfície terrestre

**Mapa:** é um modelo simplificado da realidade, representando diferentes dados sobre a superfície terrestre em uma escala diferente da escala real.

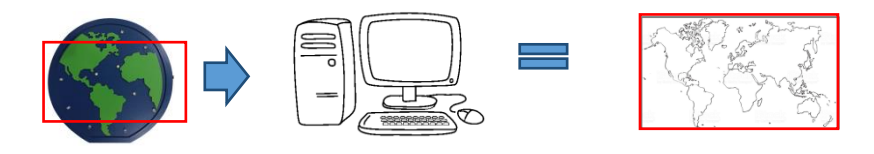

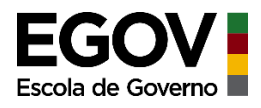

**Tipos de Informação:**quando se trabalha com um software de SIG, como o QGIS, nos deparamos com diferentes tipos de informação.

<u>Gráficas</u> - Descreve a localização registrada em coordenadas e a geometria contendo a informação sobre a área.

Ex.: os arquivos shapefile que utilizamos e que representam dados espaciais (georreferenciados)

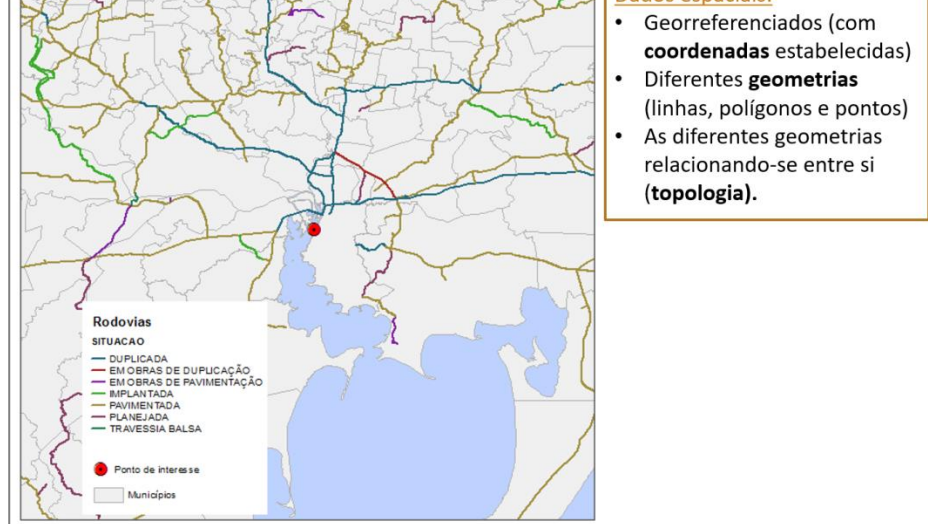

<u>Alfanuméricas</u> - Descreve os atributos temáticos e temporais representados em forma de tabela estruturada ou em forma de um banco de dados.

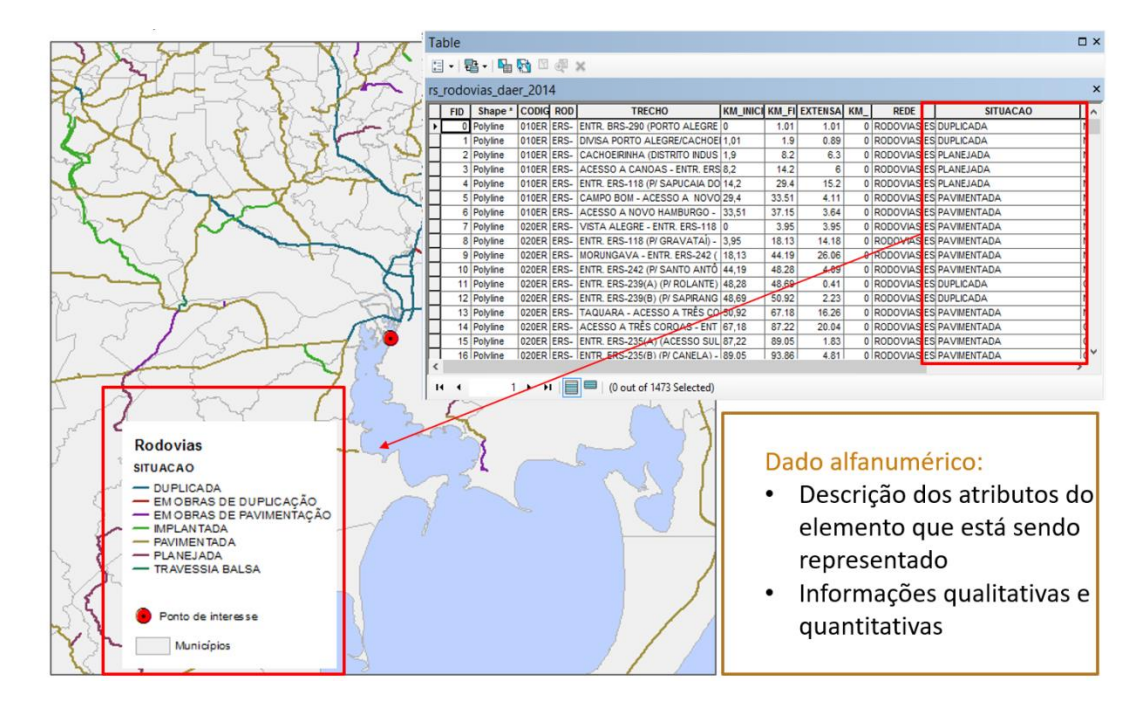

Ex. a tabela de atributos que vimos ao elaborar nosso mapa.

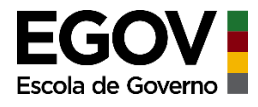

**Escala:** A definição da escala depende do objetivo do mapa. Por exemplo, se o interesse é demonstrar a distribuição dos postos de saúde no município todo, a escala será uma, mas se o intuito é demonstrar a distribuição destes mesmos postos apenas na zona norte do município, a escala será outra.

A escala indica o quão menor que a realidade é o mapa. Ela é calculada pela razão entre a distância do mapa (d) e a correspondente distância no terreno real (D).

$$E = d/D$$

Sua representação pode ser:

Numérica: 1:5000

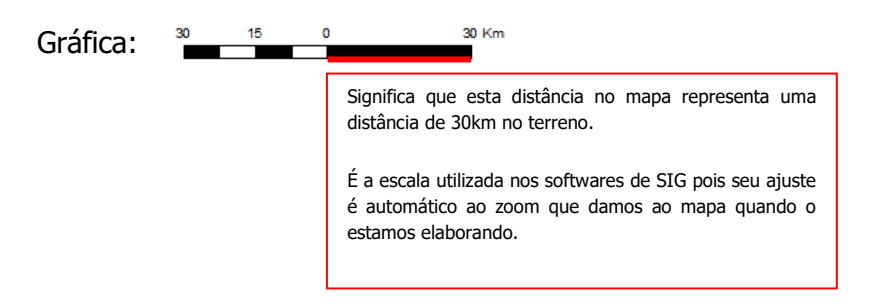

Neste exemplo, quando temos a visualização completa do município, nossa escala nos dá menos riqueza de detalhes, porém a possibilidade de enxergar o município como um todo e a barra de escala informa que aquela distância no mapa, representa uma distância de 10 km no terreno.

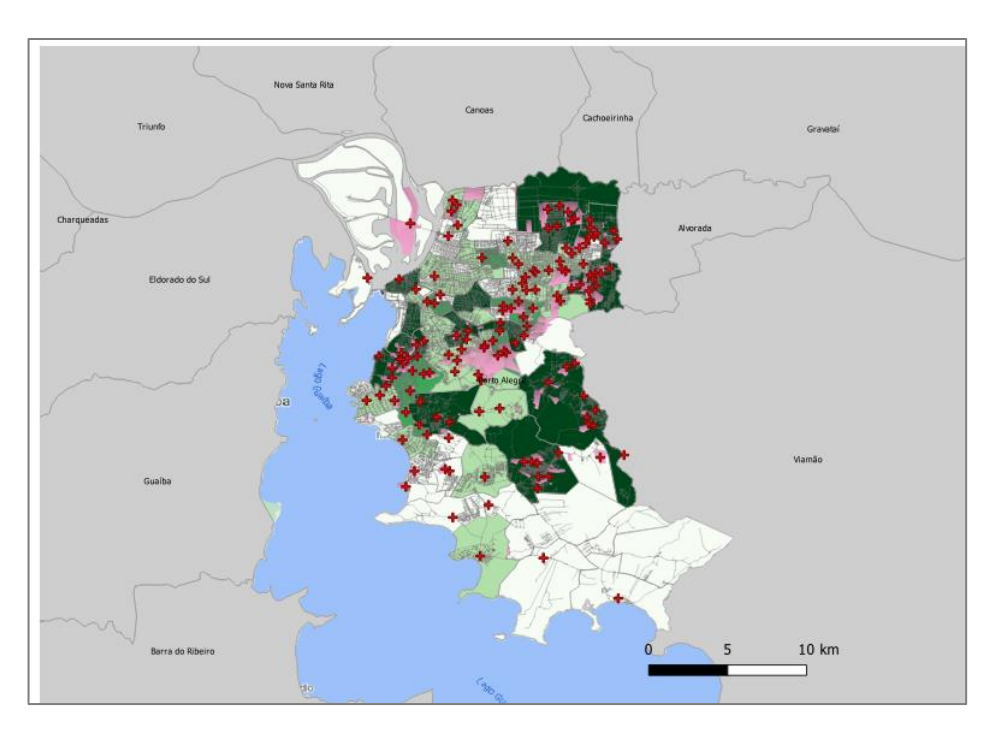

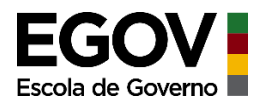

Já neste exemplo, temos a visualização de uma área da região norte do município, logo temos maior nível de detalhe.Podemos ver melhor a camada de logradouros (ruas) e a disposição das UBS, porém não podemos avaliar a região sul, por exemplo. A barra de escala informa que aquela distância no mapa, representa uma distância de 02 km no terreno.

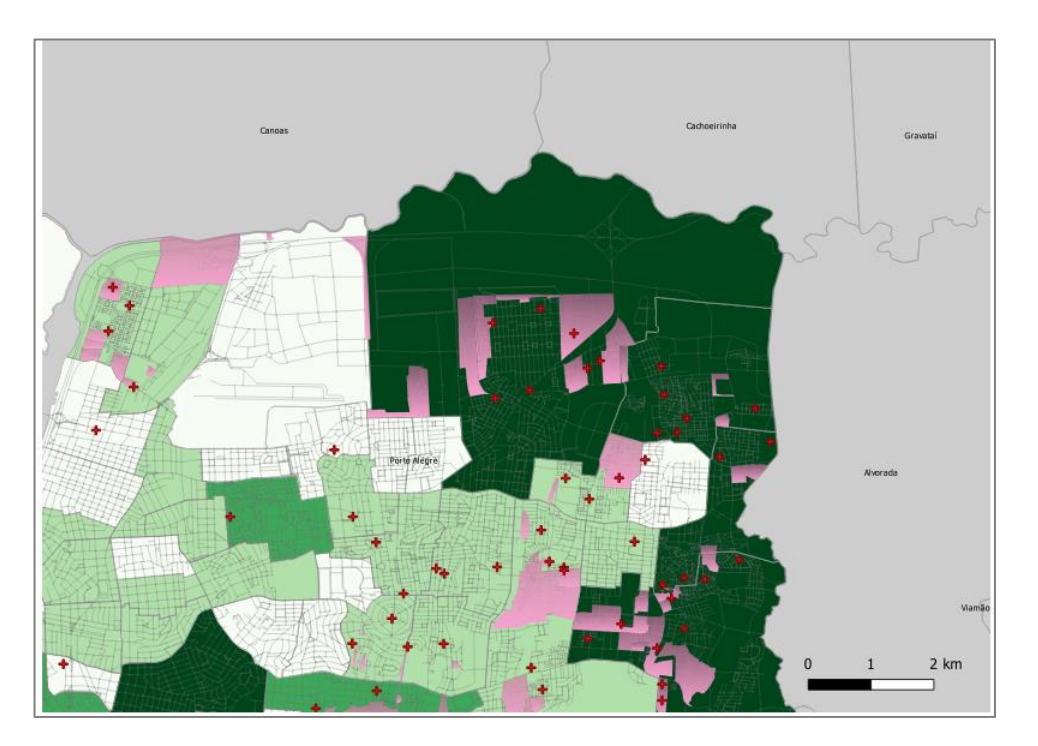

**Sistema de Referência:** Este é o sistema que vai vincular (amarrar) as coordenadas dos elementos que você está representando à superfície terrestre. Por isso é um elemento bem importante de ser definido.

Ele é responsável pela representação de algo esférico (o globo) em algo plano (o mapa). Por trás de um sistema de referência existe um complexo modelo matemático que faz os cálculos destas conversões.Existem uma série de diferenças entre os modelos de referência e por essa razão, alguns representam melhor dadas áreas do que outros. Este é o caso do já citado SIRGAS 2000 o sistema de referência que foi criado para representar da melhor forma possível as regiões localizadas na América do Sul. Por esta razão é o sistema adotado oficialmente no Brasil.

**Sistema de Coordenadas:**Ao definirmos qual será o Sistema de Referência a ser usado em nosso projeto, temos também que definir qual será a coordenada adotada, se do tipo métrica (plana) ou do tipo geográfica.

<u>Mas o que preciso saber para definir qual das duas usar</u>?Simples, você precisa saber onde está localizada região ou o município que você deseja mapear e o que pretende executar no software de SIG (ex. no QGIS).

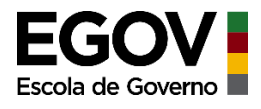

No caso do **Sistema deCoordenadas Geográficas**, a representação de um determinado ponto da superfície terrestre será dada pela latitude e longitude. Ou seja, a localização ocorre na coordenada que representa o ponto em que a latitude e a longitude se interceptam. Estas são as mais práticas para utilizarmos, porém se o objeto é utilizar o SIG para, por exemplo, calcular distância entre um ponto A e um ponto B no mapa, este tipo de coordenada não deve ser utilizado. Neste caso temos que optar pelas coordenadas planas. Mas, se a intenção é a elaboração de um mapa temático que represente um fenômeno ou a distribuição de postos de saúde, esta coordenada é adequada para uso.

O **Sistema de Coordenadas Planas,** diferentemente do anterior que usa latitude e longitude, este é baseado em zonas. Ou seja, para melhor representação, o globo terrestre foi em 60 zonas, só a área territorial do Brasil é englobada por 8 destas zonas eo Rio Grande do Sul é dividido por 2zonas. Como as coordenadas planas são dadas em metros, esta metragem é relacionada a alguma coisa, neste caso é relacionada a um fuso. Por isso neste sistema temos sempre que referenciar a qual fuso nossa área (que estamos representando) pertence. Para facilitar veja as figuras a seguir. Este sistema de coordenada é utilizado quando desejamos usar o SIG para efetuar cálculos de área (exemplo calcular a área total do município), ou especificar distâncias entre dois pontos no mapa.

O Brasil está dividido em 8 zonas:

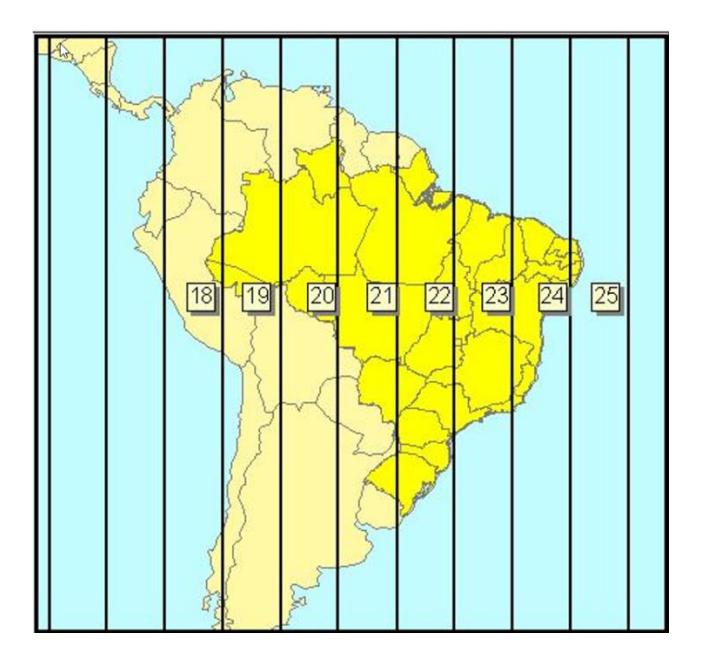

### O que devo observar caso queira utilizar coordenadas planas em meu projeto?

A localização do seu município.

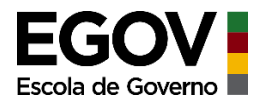

<u>Exemplo 1:</u> Se formos elaborar um mapa do estado de Santa Catarina, para o qual precise efetuar o cálculo de distâncias entre alguns municípios, precisarei utilizar coordenadas planas. Podemos verificar que SC está integralmente inserida dentro da mesma zona (zona 22). Logo, posso utilizar este sistema de coordenadas planas para representar um mapa de todo o estado de SC. Terei apenas de informar isto para o software quando for especificar o sistema de referênciaSIRGAS 2000 / UTM zone 22S (S – hemisfério Sul)

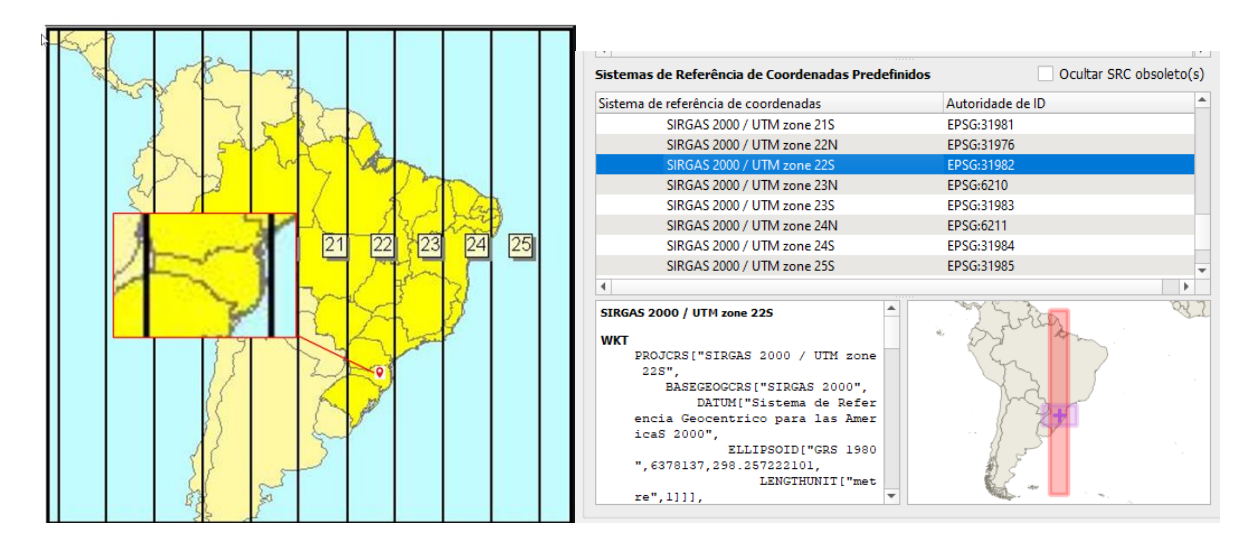

<u>Exemplo 2</u>: Precisamos elaborar um mapa para o Rio Grande do Sul para representar a distribuição de escolas estaduais. Podemos verificar que o RS está dividido em duas zonas (21 e 22). Neste caso, se a ideia é um mapa englobando todo o estado, não poderemos utilizar este sistema de coordenadas planas pois o estado está dividido em dois fusos e escolhermos um destes dois para representar toda área estadual é errado. Para esta situação, a melhor opção é utilizar um Sistema de Coordenadas Geográficas. Porém, se a necessidade é um mapa de todo o Estado para calcular a distância entre municípios, precisaremos de um sistema de coordenadas planas e para isso utilizaremos um outro sistema chamado SIRGAS 2000 / BRAZIL POLYCONIC. Este sistema foi projetado para o Brasil como um todo, sem divisão por zonas, justamente para resolver estas questões.

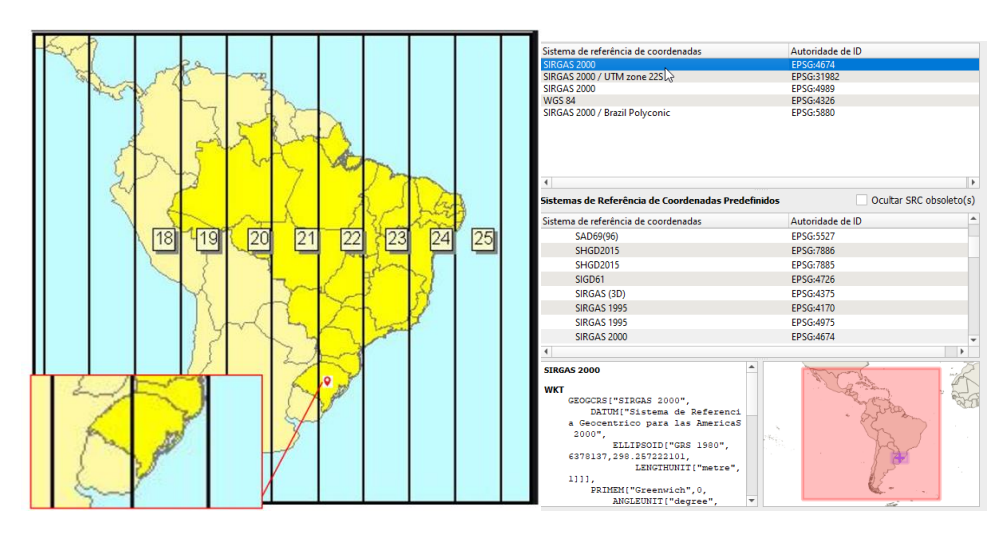

58

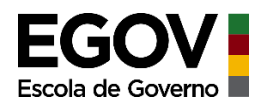

Por isso é importante saber onde seu município está localizado. Se estiver localizado integralmente dentro da mesma zona, você pode escolher tranquilamente o uso de coordenadas planas e informar a qual zona se refere (SIRGAS 2000 / UTM zone 21 (cód. 31981) ou SIRGAS 2000 / UTM zone 22(cod.31982)). Caso ele se encontre justamente no limite entre zonas, então utilize o sistema SIRGAS 2000 / BRAZIL POLYCONIC (cód.5880) para efetuar seus cálculos de distância através do software. Porém, se sua intenção não envolve necessidades métricas (áreas e distâncias), opte pelo sistema de coordenadas geográficas escolhendo a opção SIRGAS 2000 (cód.4674).

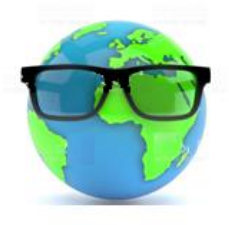

### \_\_\_\_\_

CONTATO

Qualquer dúvida, curiosidade ou auxílio para elaboração de mapas você pode nos contatar através do email:

territorial@planejamento.rs.gov.br

Obrigado,

Att,

Equipe de Planejamento Territorial

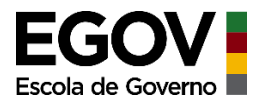

# Referências Bibliográficas

**Cartografia Geral, Digital e Temática.** Tony Vinicius Moreira Sampaio e Maria Cecília BonatoBrandalize. Ed.UFPR, 2018. Disponível em: http://www.prppg.ufpr.br/site/ppggeografia/wp-content/uploads/sites/71/2018/03/cartografia-geral-digital-e-tematica-b.pdf

Fundamentos de Geodésia e Cartografia. Marcelo Tuler e Sérgio Saraiva. Ed. Bookman, 2016

História da Cartografia e Cartografia Sistemática. José Flavio Morais Castro. Ed. PUCMinas, 2012

Sensoriamento Remoto Princípios e Aplicações. Evlyn M.L. de Moraes Novo. Ed. Blucher, 2010

**Sensoriamento Remoto do Ambiente uma Perspectiva em Recursos Terrestres.** John R. Jensen. Ed.Parentese, 2009.

Análise da paisagem com SIG. Stefan Lang e Thomas Blaschke.Ed.Oficina de textos, 2009.

Geoprocessamento sem complicação. Paulo Roberto Fitz. Ed. Oficina de textos, 2008.

Sites para obtenção de dados espaciais:

IEDE – Infraestrutura Estadual de Dados Espaciais: https://iede.rs.gov.br/

IBGE: https://www.ibge.gov.br/geociencias/downloads-geociencias.html

INPE: http://www.dgi.inpe.br/CDSR/